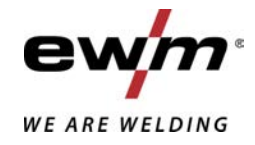

| A DIA<br>SE      | Styrning<br>L2.00 - DC Expert 3.0 TIG<br>L2.00 - AC/DC Expert 3.0 TIG |            |  |
|------------------|-----------------------------------------------------------------------|------------|--|
| 099-00L200-EW506 | Beakta vidare systemdokumentation!                                    | 30.07.2021 |  |

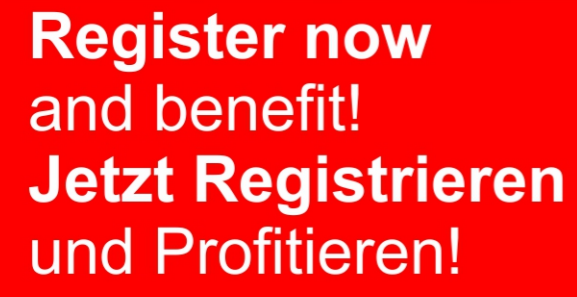

www.ewm-group.com

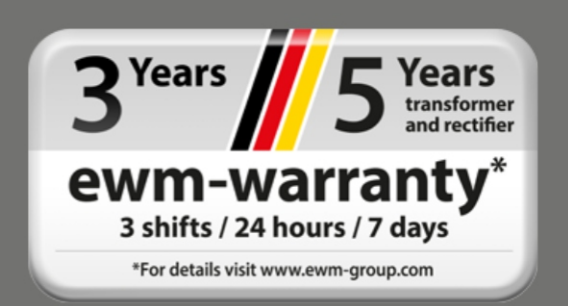

# Allmänna hänvisningar

## \land VARNING

#### Läs bruksanvisningen!

#### Bruksanvisningen informerar om säker användning av produkterna.

- Läs och följ bruksanvisningen för samtliga systemkomponenter, i synnerhet säkerhets- och varningsanvisningarna!
- Beakta föreskrifter om förebyggande av olyckor och nationella bestämmelser!
- Förvara bruksanvisningen på aggregats användningsplats.
- Säkerhets- och varningsskyltar på aggregatet informerar om eventuella faror. De måste vara identifierbara och läsbara.
- Aggregatet är tillverkat i enlighet med aktuell teknisk utvecklingsnivå samt gällande regler och standarder och får endast användas, underhållas och repareras av fackpersonal.
- Tekniska ändringar på grund av vidareutveckling inom aggregattekniken kan leda till olika svetsförhållanden.

Kontakta er återförsäljare eller vår kundservice på +49 2680 181-0 om ni har frågor angående installation, idrifttagande, användning, speciella omständigheter på användningsplatsen samt ändamålsenlig användning.

#### En lista över auktoriserade återförsäljare finns på www.ewm-group.com/en/specialist-dealers.

Ansvaret i sammanhang med användning av denna anläggning begränsas uttryckligen till anläggningens funktion. Allt annat ansvar, av vilket slag det vara må, uteslutes uttryckligen. Denna befrielse från ansvar accepteras av användaren vid idrifttagning av anläggningen.

Såväl iakttagandet av denna anvisning som även villkoren och metoderna vid installation, drift, användning och skötsel av aggregatet kan inte övervakas av tillverkaren.

Ett felaktigt utförande av installationen kan leda till materiella skador och även innebära att personer utsättes för risker. Dälför övertar vi inget slags ansvar för förluster, skador och kostnader, som resulterar av felaktig installation, icke fackmässig drift samt felaktig användning och skötsel eller på något sätt står i samband härmed.

#### © EWM AG

Dr. Günter-Henle-Straße 8 D-56271 Mündersbach · Tyskland Tfn: +49 2680 181-0, Fax: -244 E-post: info@ewm-group.com www.ewm-group.com

Upphovsrätten till detta dokument förblir hos tillverkaren.

Kopiering, även i form av utdrag, endast med skriftligt godkännande.

Innehållet i detta dokument har noga undersökts, kontrollerats och bearbetats, ändå förbehåller vi oss för ändringar, skrivfel och misstag.

#### Datasäkerhet

Användaren är ansvarig för att alla ändringar av fabriksinställningarna säkerhets kopieras. Användaren ansvarar själv för borttagna personliga inställningar. Tillverkaren har inget ansvar för detta.

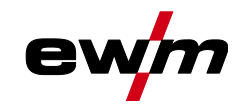

#### Innehållsförteckning 1 2 Information om användning av bruksanvisningen ......6 2.1 2.2 2.3 2.4 Transport och uppställning......11 3 Ändamålsenlig användning ......13 3.1 3.2 Hänvisningar till standarder......14 3.3 Garanti......14 3.3.1 3.3.2 Konformitetsdeklaration.....14 3.3.3 Svetsning i en miljö med ökade elektriska risker......14 3.3.4 Servicedokument (reservdelar och kopplingsscheman) ......14 3.3.5 Kalibrering/validering......14 Del av den samlade dokumentationen ......15 3.3.6 Aggregatstyming - Manöverdon......16 4 4.1 4.2 Manövrering av apparatstyrningen......19 5 5.1 5.1.1 5111 5.1.2 5.1.2.1 5.1.2.2 5.1.35.1.4 5.1.5 5.2 System 5.2.1 5.2.2 5.2.3 5.2.4 5.2.5 5.2.6 5.2.7 5.3 5.4 6 6.1 6.1.1 6.1.1.1 6.1.2 6.1.2.1 6.1.2.2 6.1.2.3 6.1.3 6131 6.1.4 6.1.4.1 6.1.4.2 AC-balans (optimera rengöringseffekt och inträngningsförhållande) ...40 6.1.4.3 6.1.4.4 Funktionen kulbildning......40 AC-amplitudbalans ......41 6.1.4.5 AC-kommuteringsoptimering......41 6.1.4.6 6.1.5 Ljusbågetändning......41

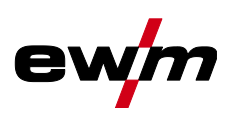

|       |            | 6.1.5.1 HF-tändning                                           | 42 |
|-------|------------|---------------------------------------------------------------|----|
|       |            | 6.1.5.2 Liftarc                                               | 42 |
|       |            | 6.1.5.3 Automatisk avstängning                                | 42 |
|       | 6.1.6      | Driftsätt (funktionsförlopp)                                  | 43 |
|       |            | 6.1.6.1 Teckenförklaring                                      | 43 |
|       |            | 6.1.6.2 2-takt-drift                                          | 44 |
|       |            | 6.1.6.3 4-takt-drift                                          | 45 |
|       |            | 6.1.6.4 spotArc                                               | 46 |
|       |            | 6.1.6.5 spotmatic                                             | 47 |
|       |            | 6.1.6.6 2-taktsdrift, C-version                               | 49 |
|       | 6.1.7      | WIG-activArc-svetsning                                        | 50 |
|       | 6.1.8      | TIG-Antistick                                                 | 50 |
|       | 6.1.9      | Pulssvetsning.                                                | 51 |
|       |            | 6.1.9.1 Medelvärdespulsning                                   |    |
|       |            | 6192 Termisk pulsning                                         |    |
|       |            | 6193 Puls-automatik                                           | 52 |
|       |            | $6.1.0.4$ $\Delta C_{-}$ Special                              |    |
|       |            | 6 1 9 5 Pulssysteming i un- och down-slope-fasen              | 53 |
|       | 6 1 10     | Svotshrännaro (manövroringsvariantor)                         |    |
|       | 0.1.10     | 6 1 10 1 Svetsbrännarkänge                                    |    |
|       |            | 6.1.10.1 Svetspildilidilidge                                  |    |
|       |            | 6.1.10.2 Stianings /sänkningshastight                         |    |
|       |            | 0.1.10.3 Sugnings-/sankningsnasugnet                          | 5/ |
|       | 0 4 4 4    | 6.1.10.4 Stromhopp                                            | 5/ |
|       | 6.1.11     |                                                               | 58 |
|       |            | 6.1.11.1 RIF-startramp                                        | 58 |
|       |            | 6.1.11.2 RIF-svarsforhallanden                                | 59 |
| ~ ~   | 6.1.12     | Kalibrering av ledningsmotstandet                             | 59 |
| 6.2   | Man. ele   | ktrodsvetsning                                                | 61 |
|       | 6.2.1      | Uppgiftsval manuell                                           | 61 |
|       | 6.2.2      | Hotstart                                                      | 61 |
|       |            | 6.2.2.1 Val och inställning                                   | 61 |
|       | 6.2.3      | Arcforce                                                      | 62 |
|       | 6.2.4      | Antistick                                                     | 62 |
|       |            | 6.2.4.1 Omkoppling av svetsströmspolariteten (polaritetsbyte) | 62 |
|       | 6.2.5      | Växelströmssvetsning                                          | 63 |
|       | 6.2.6      | Pulssvetsning                                                 | 64 |
|       |            | 6.2.6.1 Medelvärdespulsning                                   | 64 |
| 6.3   | JOB-favo   | oriter                                                        | 64 |
|       | 6.3.1      | Spara aktuella inställningar i favorit                        | 65 |
|       | 6.3.2      | Ladda sparad favorit                                          | 65 |
|       | 6.3.3      | Radera sparad favorit                                         | 65 |
| 6.4   | Organise   | era svetsuppgifter (JOB-Manager)                              | 65 |
| -     | 6.4.1      | Kopiera svetsuppgift (JOB)                                    | 65 |
|       | 6.4.2      | Återställa svetsuppgift (JOB) till fabriksinställning         |    |
| 6.5   | Eneraisa   | parläge (Standby)                                             |    |
| 6.6   | Åtkomsti   | behörighet (Xbutton)                                          | 67 |
| 0.0   | 661        | Användarinformation                                           | 67 |
|       | 662        | Aktivering Xhutton-beh                                        |    |
| 67    | Snännin    | nsreduceringsenhet                                            |    |
| 6.8   | Dynamia    | sk effektannassning                                           |    |
|       |            |                                                               |    |
| Avhj  | aip av stö | omingar                                                       | 69 |
| 1.1   | Varnings   | smeadelanden                                                  | 69 |
| 1.2   | Felindike  | eringar (strömkälla)                                          | 70 |
| 7.3   | Aterställa | a svetsparametrarna till fabriksinställningen                 | 74 |
| 7.4   | Visa agg   | gregatstyrningens programvaruversion                          | 74 |
| Bilac | ja         |                                                               | 75 |
| 8.1   | Paramet    | teröversikt – inställningsområde                              | 75 |
|       | 8.1.1      | TIG-svetsning                                                 | 75 |
|       |            | 8.1.1.1 Pulsparametrar                                        | 76 |
|       |            | 8 1 1 2 Växelströmparametrar                                  | 76 |

7

8

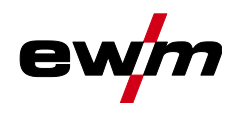

# Innehållsförteckning Information om användning av bruksanvisningen

|     | 8.1.2    | Manuell elektrodsvetsning    | 76 |
|-----|----------|------------------------------|----|
|     |          | 8.1.2.1 Pulsparametrar       | 77 |
|     |          | 8.1.2.2 Växelströmparametrar | 77 |
|     | 8.1.3    | Globala parametrar.          | 77 |
| 8.2 | Återförs | säljarsökning                | 78 |

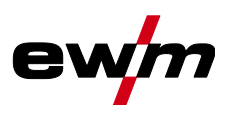

## 2 För Din säkerhet

## 2.1 Information om användning av bruksanvisningen

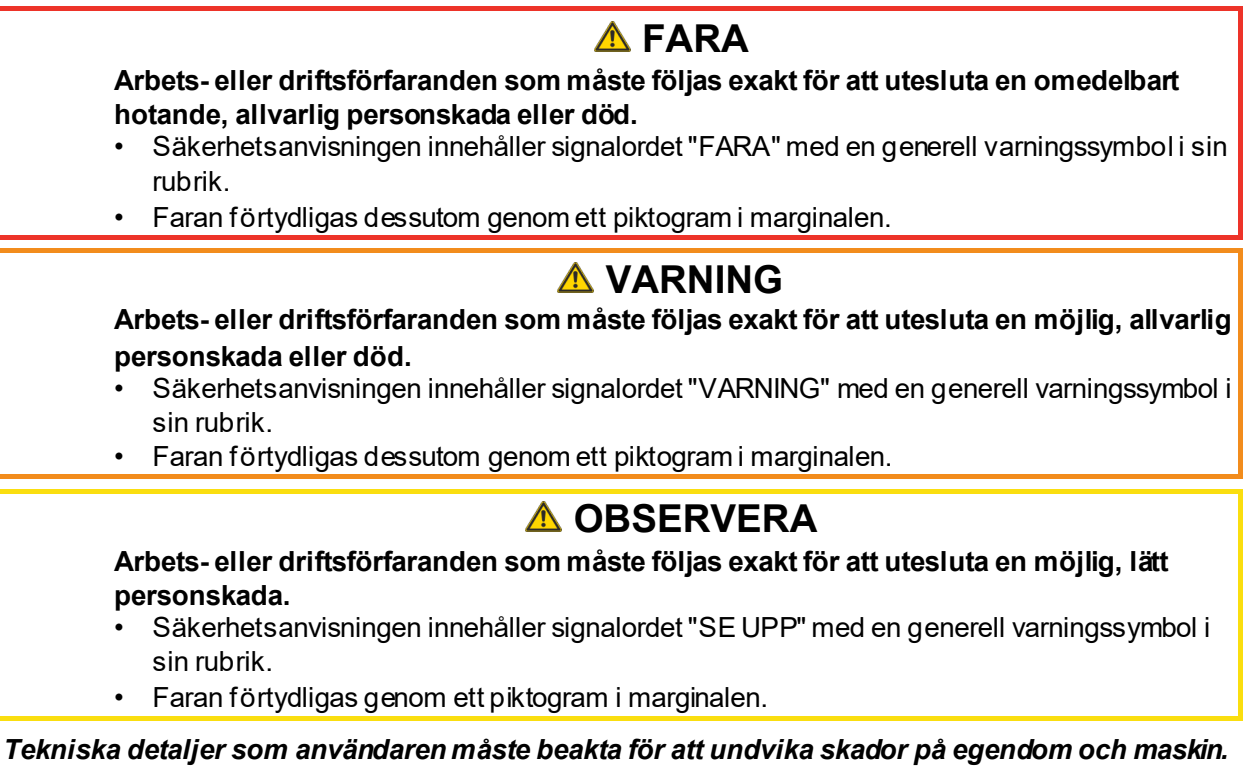

Indikeringar beträffande tillvägagångssätt samt uppräkningar som visar dig steg för steg vad du ska göra i speciella situationer känner du igen med hjälp av blickfångspunkten, t.ex.:

ansluta och låsa kontakten för svetsströmledningen i motsvarande motkontakt.

13

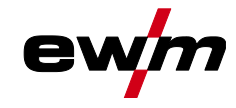

Symbolförklaring

# 2.2 Symbolförklaring

| Symbol         | Beskrivning                                                           | Symbol    | Beskrivning                  |
|----------------|-----------------------------------------------------------------------|-----------|------------------------------|
| R <sup>2</sup> | Beakta tekniska detaljer                                              | )         | tryck och släpp (peka/tryck) |
|                | Koppla från aggregatet                                                |           | Släpp                        |
|                | Koppla på aggregatet                                                  | (T)       | Tryck och håll intryckt      |
|                | fel/ogiltig                                                           | ÛŊ        | koppla                       |
| $\bigcirc$     | rätt/giltig                                                           | <u>I</u>  | vrid                         |
|                | Ingång                                                                | $\square$ | Siffervärde/inställbart      |
| $\bigcirc$     | Navigera                                                              | -)        | Signallampan lyser grönt     |
|                | Utgång                                                                | ·O·       | Signallampan blinkar grönt   |
| 45             | Tidsvisning<br>(exempel: vänta 4 s/tryck)                             | -)        | Signallampan lyser rött      |
|                | Avbrott i menyvisningen (ytterligare inställningsmöjligheter möjliga) | •••••     | Signallampan blinkar rött    |
|                | Verktyg ej nödvändigt/använd ej<br>verktyg                            |           |                              |
| Î              | Verktyg nödvändigt/använd verktyg                                     |           |                              |

# För Din säkerhet

Säkerhetsföreskrifter

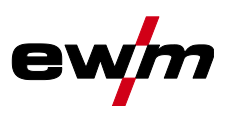

|    | ▲ VARNING                                                                                                    |
|----|----------------------------------------------------------------------------------------------------|
|    | Olycksrisk vid ignorering av säkerhetsanvisningarna!                                                                                                    |
|    | Ignorering av säkerhetsanvisningarna kan vara livsfarligt!                                                                                                    |
| •  | <ul> <li>Läs säkerhetsanvisningarna i denna anvisning noggrant!</li> </ul>                                                                                                    |
|    | <ul> <li>Beakta föreskrifter om förebyggande av olyckor och nationella bestämmelser!</li> </ul>                                                                                       |
|    | <ul> <li>Uppmana personer inom arbetsområdet att följa föreskrifterna!</li> </ul>                                                                                                    |
|    | Risk för personskada på grund av elektrisk spänning!                                                                                                    |
| 7  | Elektrisk spänning kan vid beröring leda till livsfarliga elektriska stötar och brännskador.<br>Även vid beröring vid låg spänning kan man bli förskräckt och som följd därav råka ut |
|    | för en olycka.                                                                                                    |
|    | <ul> <li>Rör aldrig direkt vid spänningsförande delar, till exempel svetsströmsuttag, stav-, volfram-,<br/>eller trådelektroder!</li> </ul>                                           |
|    | <ul> <li>Placera alltid svetsbrännaren och/eller elektrodhållaren på isolerat underlag!</li> </ul>                                                                                    |
|    | <ul> <li>Använd fullständig, personlig skyddsutrustning (användningsberoende)!</li> </ul>                                                                                             |
|    | <ul> <li>Endast kompetent personal får öppna maskinen!</li> </ul>                                                                                                    |
|    | <ul> <li>Aggregatet får inte användas för upptining av rör!</li> </ul>                                                                                                    |
|    | Fara vid sammankoppling av flera strömkällor!                                                                                                    |
| Ψ_ | Om flera strömkällor ska sammankopplas parallellt eller i serie, får detta endast utföras                                                                                             |
|    | av en utbildad fackman enligt standarden IEC 60974-9 "Installation och användning"<br>och arbetarskyddsföreskriften BGV D1 (tidigare VBG 15) eller i enlighet med nationella          |
|    | bestämmelser!                                                                                                    |
|    | Utrustningarna får endast godkännas för ljusbågssvetsning efter en kontroll, för att                                                                                                  |
|    | säkerställa att den tillåtna tomgångsspänningen inte överskrids.                                                                                                    |
|    | Låt endast en utbildad fackman ansluta aggregaten!                                                                                                    |
|    | • Vid urdrifttagning av enstaka strömkällor måste alla nät- och svetsströmledningar kopplas                                                                                           |
|    | bort från det totala svetssystemet på ett säkert och tillförlitligt sätt. (Risk för                                                                                                   |
|    | backspänningar!)                                                                                                    |
|    | Koppla Inte inop svetsmaskiner med polvandaromkopplare (PVVS-serien) eller aggregat for<br>växeleträmesvetening (AC) offersom svetespänningerne kan adderes stillåtet genom en        |
|    | onkol folmonövroring                                                                                                    |
|    | enkei reimanovienng.<br>Dick för personskader genom strålning och bettal                                                                                                    |
| 5  | Risk för personskador genom sträming och netta:                                                                                                    |
| 35 | Ljusbayssiranning leder till skador på nud och ogon.<br>Kontakt mod hota arbotestyckon och gnjetor orsakar brännskador                                                                |
|    | <ul> <li>Använd sveteskärm resp. sveteskyddehiälm med tillräckligt skyddesteg</li> </ul>                                                                                              |
|    | (använd ning sheroende)                                                                                                    |
|    | Använd torra skyddskläder (t ex svetsskärm handskar etc.) enligt                                                                                                    |
|    | respektive lands gällande föreskrifter!                                                                                                    |
|    | Skydda utomstående personer mot strålning och bländningsrisk med svetsdraperier eller                                                                                                 |
|    | lämpliga skyddsväggar!                                                                                                    |

Säkerhetsföreskrifter

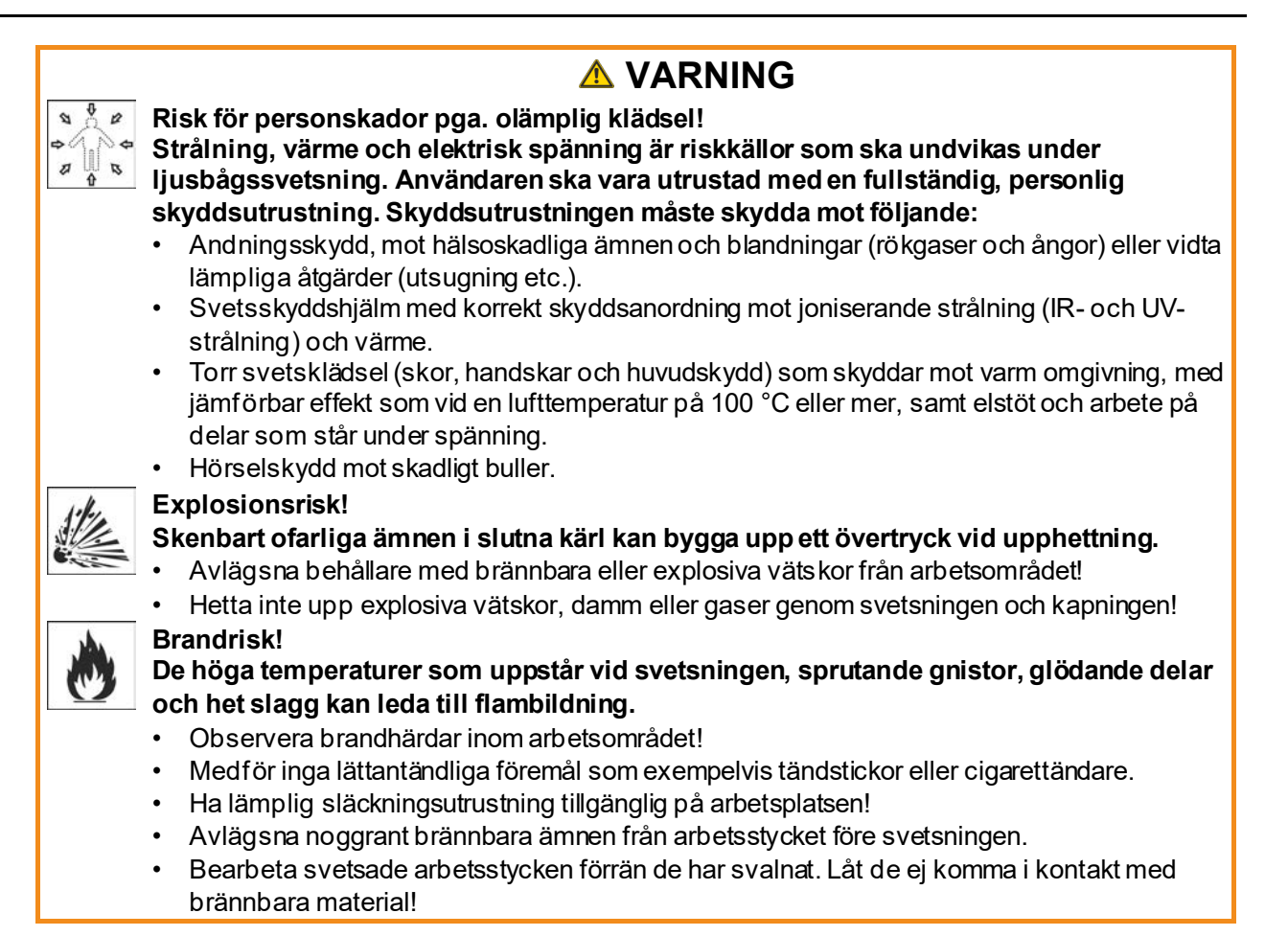

## För Din säkerhet

Säkerhetsföreskrifter

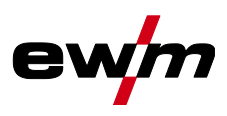

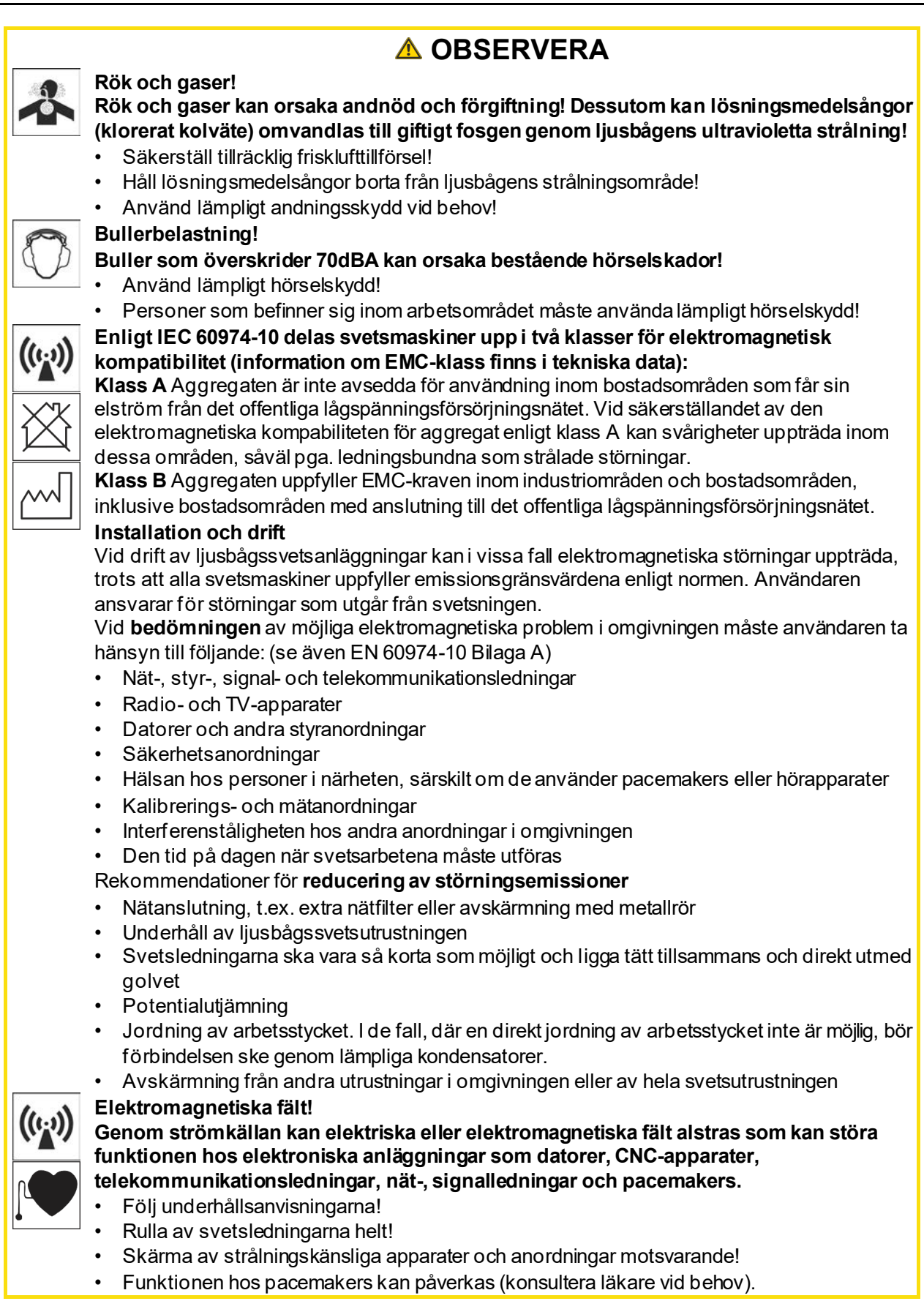

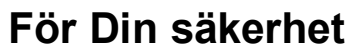

Transport och uppställning

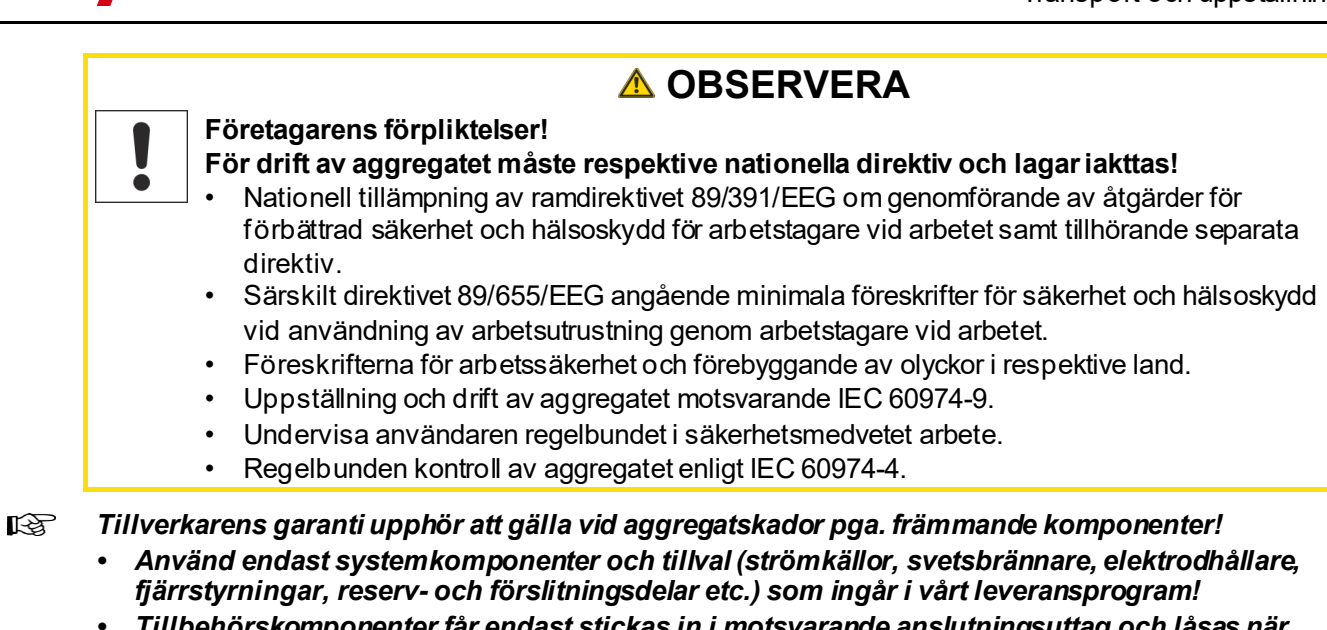

Tillbehörskomponenter får endast stickas in i motsvarande anslutningsuttag och låsas när svetsaggregatet är avstängt.

Krav för anslutningen till det offentliga försörjningsnätet

Högeffektsaggregat kan påverka nätets kvalitet pga. den ström de drar från försörjningsnätet. För vissa aggregattyper kan därför anslutningsbegränsningar eller krav på den maximalt möjliga ledningsimpedansen eller den erforderliga minimala försörjningskapaciteten vid gränssnittet till det offentliga nätet (gemensam kopplings PCC) gälla, varvid vi även hänvisar till aggregatens tekniska data. I detta fall faller det under verksamhetsutövarens eller aggregatets användares ansvar, ev. efter konsultation med energileverantören, att säkerställa att aggregatet kan anslutas.

## 2.4 Transport och uppställning

## 

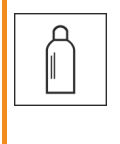

Olycksrisk pga. felaktig hantering av skyddsgasflaskor! Felaktig hantering och otillräcklig fastsättning av skyddsgasflaskor kan leda till allvarliga personskador!

- Följ gastillverkarens anvisningar gällande bestämmelser för tryckgasbehållare!
- Fastsättning på skyddsgasflaskans ventil är inte tillåten!
- Undvik att värma upp skyddsgasflaskan!

## För Din säkerhet

Transport och uppställning

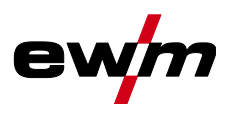

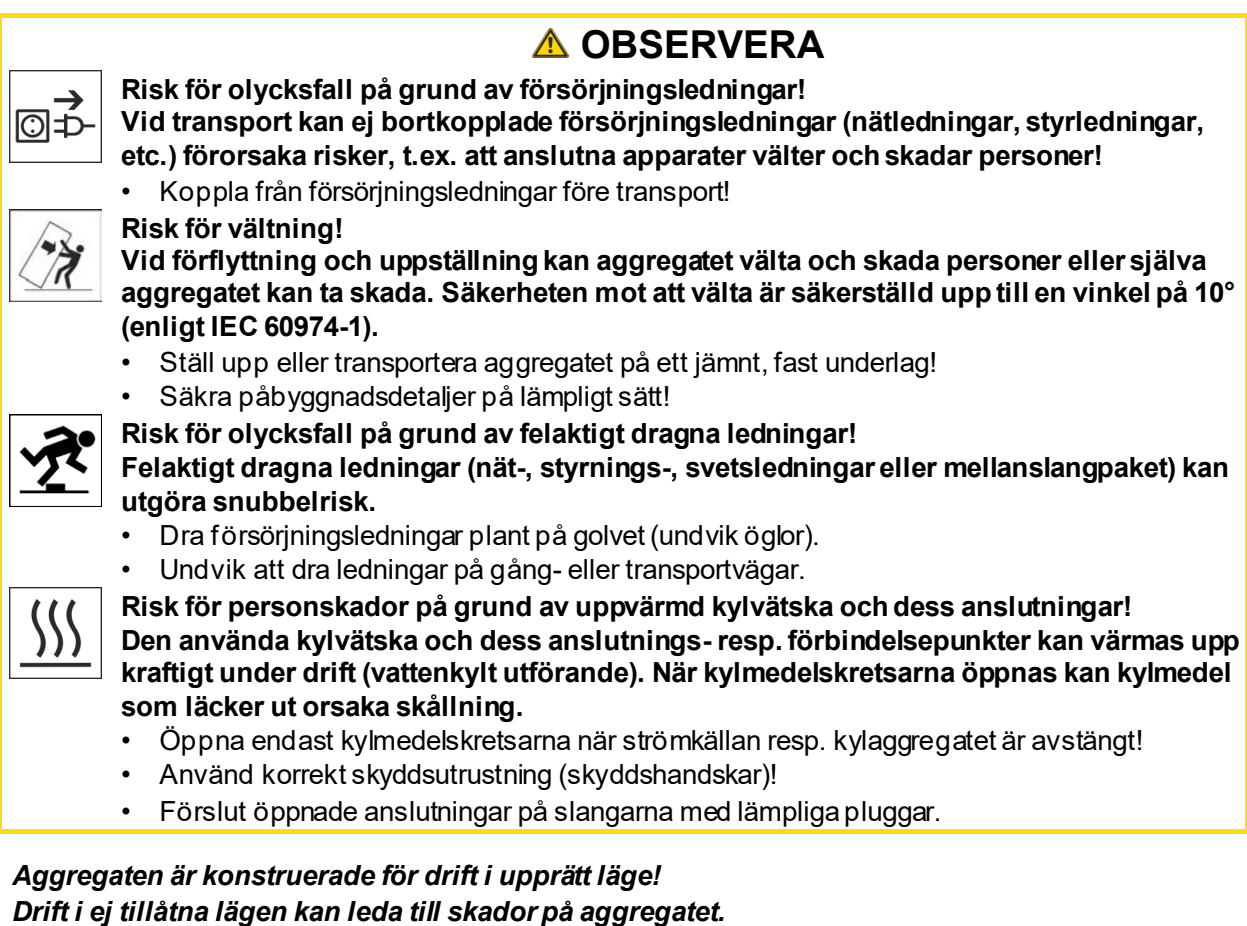

Transport och drift uteslutande i upprätt läge!

Genom felaktig anslutningkan tillbehörskomponenter och strömkällan skadas!

- Tillbehörskomponenter får endast stickas in i motsvarande anslutningsuttag och låsas när svetsaggregatet är avstängt.
- Utförliga beskrivningar framgår av motsvarande tillbehörskomponents bruksanvisning!
- Tillbehörskomponenter registreras automatiskt efter tillkoppling av strömkällan.
- Dammskyddslock skyddar anslutningsuttagen och sålunda aggregatet mot nedsmutsning och skador.
  - Om ingen tillbehörskomponent är ansluten till uttaget måste dammskyddslocket vara påsatt.
  - Vid defekt eller förlust måste dammskyddslocket ersättas!

R

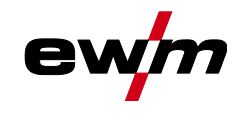

Programversion

# 3 Ändamålsenlig användning

## 

Faror på grund av felaktig användning!

Aggregatet är tillverkat i enlighet med aktuell teknisk utvecklingsnivå samt gällande regler och standarder för användning inom industri och annan kommersiell verksamhet. Det är endast avsett för svetsmetoden som anges på typskylten. Vid felaktig användning kan aggregatet utgöra fara för personer, djur och materiella värden. Garantin omfattar inte skador som är ett resultat av felaktig användning!

- Använd aggregatet uteslutande enligt avsedd användning och endast av utbildad, sakkunnig personal!
- Aggregatet får inte förändras eller byggas om på felaktigt sätt!

## 3.1 Programversion

§

Denna anvisning beskriver följande programversion:

1.0.0

Aggregatstyrningens programversion visas på startbildskärmen under starten >se kapitel 5.1.1.

## 3.2 Användning och drift uteslutande med följande aggregat

• Tetrix XQ 230 puls DC Expert 3.0

Beskrivningarna för växelströmssvetsning (AC) gäller endast för aggregatvarianterna AC/DC.

• Tetrix XQ 230 puls AC/DC Expert 3.0

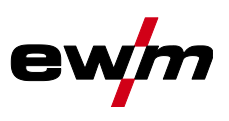

## 3.3 Hänvisningar till standarder

### 3.3.1 Garanti

Ytterligare information finns i broschyren "Warranty registration" liksom vår information om garanti, underhåll och kontroll på <u>www.ewm-group.com</u>!

#### 3.3.2 Konformitetsdeklaration

C Denna produkt uppfyller de i intyget listade EU-direktiven vad gäller konstruktion och utförande. Ett specifikt intyg om överensstämmelse medföljer i original till varje produkt. Tillverkaren rekommenderar att utföra en säkerhetsteknisk kontroll var tolfte månad i enlighet med nationella och internationella standarder och riktlinier.

#### 3.3.3 Svetsning i en miljö med ökade elektriska risker

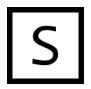

Svetsströmkällor med denna märkning kan användas för svetsning i en omgivning med ökad fara för elektrisk stöt (t.ex. i pannor). För detta ska lämpliga nationella resp. internationella föreskrifter beaktas. Själva strömkällan får inte placeras i riskområdet!

### 3.3.4 Servicedokument (reservdelar och kopplingsscheman)

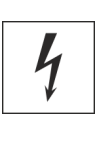

Inga felaktiga reparationer och modifikationer! För att undvika personskador och skador på aggregatet får aggregatet endast repareras resp. modifieras av sakkunniga, kvalificerade personer! Garantin upphör att gälla vid obehöriga ingrepp!

\Lambda VARNING

Anlita kvalificerade personer (utbildad servicepersonal) vid reparationer!

Kopplingsschemana bifogas apparaten i original. Reservdelar kan beställas hos vederbörande återförsäljare.

#### 3.3.5 Kalibrering/validering

Ett originalcertifikat medföljer till produkten. Tillverkaren rekommenderar att kalibrering/validering görs med tolv månaders intervall.

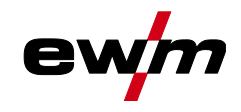

#### 3.3.6 Del av den samlade dokumentationen

Detta dokument är en del av den dokumentationen och är endast giltigt i kombination med alla del-dokument! Läs och följ bruksanvisningarna till samtliga systemkomponenter, i särskilt säkerhetsanvisningarna!

Bilderna visar ett allmänt exempel med ett svetssystem.

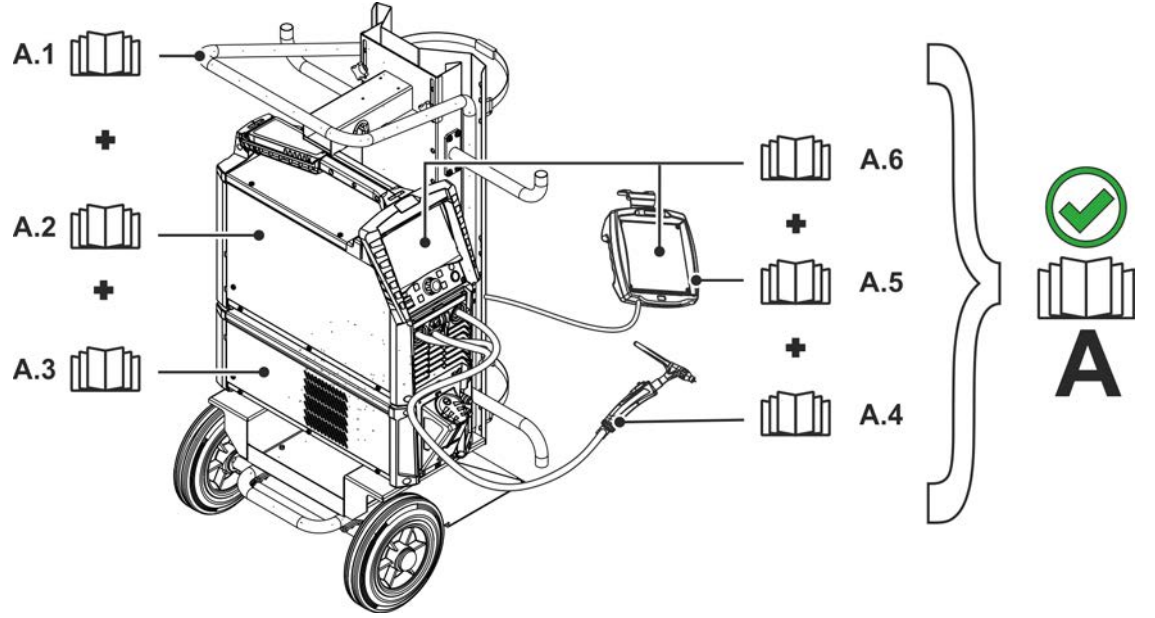

| Pos. | Dokumentation        |
|------|----------------------|
| A.1  | Transportvagn        |
| A.2  | Strömkälla           |
| A.3  | Kylenhet             |
| A.4  | Svetsbrännare        |
| A.5  | Fjärrstyming         |
| A.6  | Styrning             |
| Α    | Samlad dokumentation |

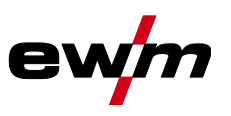

# 4 Aggregatstyrning - Manöverdon

# 4.1 Snabböverblick

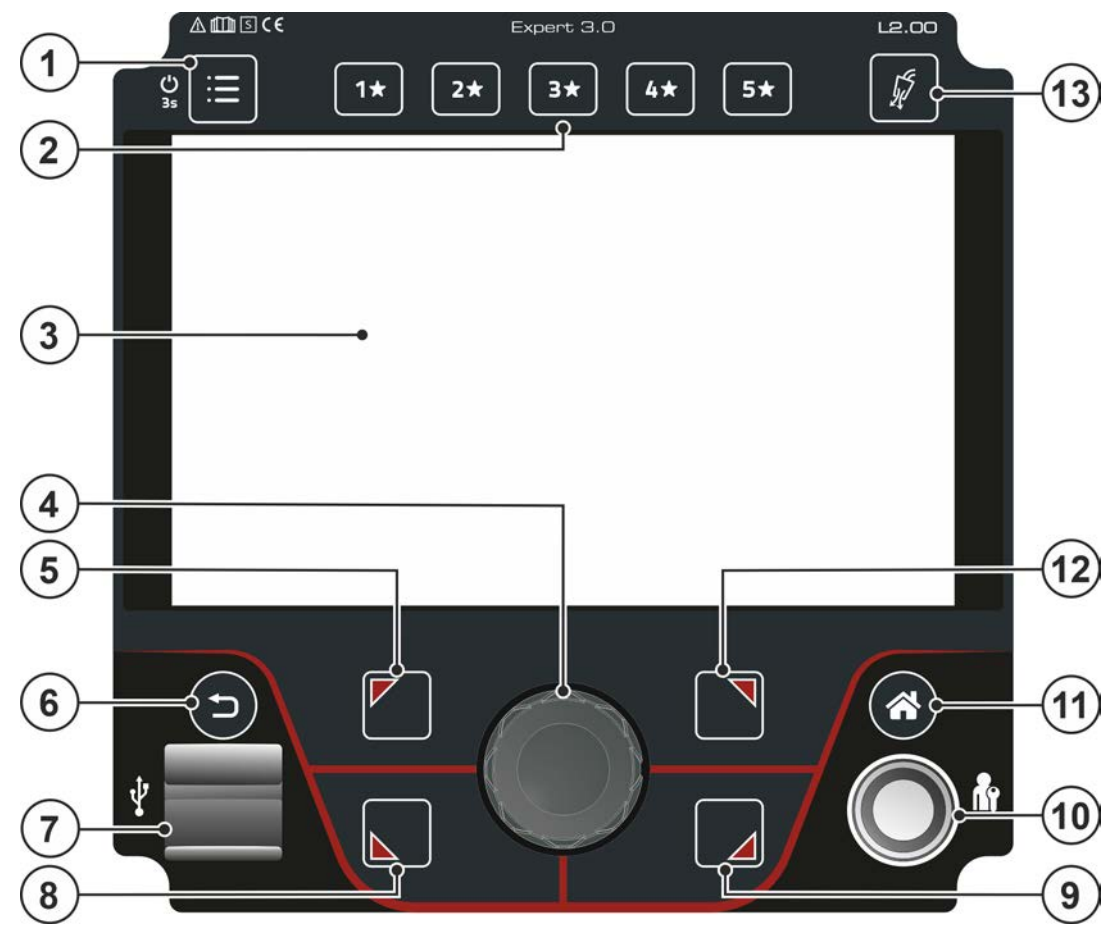

Bild. 4.1

| Pos. | Symbol | Beskrivning                                                                                                    |
|------|--------|----------------------------------------------------------------------------------------------------|
| 1    | !!!    | <b>Tryckknapp System (huvudmeny)</b><br>Visning och konfiguration av systeminställningar > <i>se kapitel 5.2.</i>                                                                                                    |
| 2    | 5★     | Tryckknapp – JOB-favoriter >se kapitel 6.3<br>•Kort knapptryckning: Ladda favorit<br>•Lång knapptryckning (>2 s): Spara favorit<br>•Lång knapptryckning (>12 s): Radera favorit                                                                                                    |
| 3    |        | <b>Maskindisplay</b><br>Maskindisplay för visning av alla maskinfunktioner menyer, parametrar och dess<br>värden > <i>se kapitel 5.1</i> .                                                                                                    |
| 4    | (B)    | Click-Wheel<br>• Inställning av svetseffekten<br>• Navigera i menyer och parametrar<br>• Inställning av diverse parametervärden beroende av förval.                                                                                                    |
| 5    |        | Tryckknapp OL (uppe till vänster)         Ställa in svetsmetod i huvudmenyn         Stella in svetsming         Stella in svetsming         Manuell elektrodsvetsning         Manuell cellulosaelektrodsvetsning (karakteristik för cellulosaelektroder)         Inställning av kontextberoende menyparametrar |
| 6    | ſ      | <b>Tryckknapp Back</b><br>Ett steg tillbaka i menynavigationen.                                                                                                    |

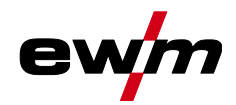

| Pos. | Symbol     | Beskrivning                                                                          |
|------|------------|--------------------------------------------------------------------------------------|
| 7    | ¢          | USB-gränssnitt för offline-dataöverföring                                            |
|      |            | Möjlighet till anslutning av USB-minne – företrädesvis industri-USB-minnen (FAT 32). |
| 8    |            | Tryckknapp UL (nere till vänster)                                                    |
|      |            | Ställa in driftsätt i huvudmenyn >se kapitel 6.1.6                                   |
|      |            | R2-takt                                                                              |
|      |            | SpotArc DupktovetoningenetAre                                                        |
|      |            | spotmatic Punktsvetsningspotmatic                                                    |
|      |            | Inställning av kontextberoende menyparametrar                                        |
| 9    | $\square$  | Tryckknapp UR (nere till höger)                                                      |
| •    |            | Ställa in pulssvetsmetod i huvudmenyn > <i>s</i> e kapitel 6.1.9                     |
|      |            | Medelvärdespulsning                                                                  |
|      |            | ∭ <b>Л</b> Termisk pulsning                                                          |
|      |            | Auto Pulsautomatik                                                                   |
|      |            |                                                                                      |
|      |            | Inställning av kontextberoende menyparametrar                                        |
| 10   |            | Gränssnitt – Xbutton                                                                 |
|      |            | Svetstrigivning med anvandarderinierade rattigneter for skydd mot obenorig           |
| 11   | $\frown$   | Tryckknaph Home                                                                      |
|      |            | Vyn växlar mellan Home (huvudskärmstyn) >se kanitel 5 1 2 och Quick Menü             |
|      | $\bigcirc$ | (parameter snabbåtkomst) > <i>se kapitel 5.1.3</i>                                   |
| 12   |            | Tryckknapp OR (uppe till höger)                                                      |
|      |            | Avancerade inställningar                                                             |
|      |            | Val och inställning av ytterligare system- och processparametrar >se kapitel 5.1.4   |
|      |            | Inställning av kontextberoende menyparametrar                                        |
| 13   | J.         | Tryckknapp gaskontroll / spola slangpaket > <i>se kapitel 6.1.1</i>                  |

#### 4.2 Bildskärmsymboler

| Symbol   | Beskrivning                                                                                                    |
|----------|----------------------------------------------------------------------------------------------------|
| 1★       | Favoriter (exempel favorit 1)                                                                                      |
| JOB      | Svetsuppgift                                                                                                    |
| VRD      | Spänningsminskningsenhet (tillval)                                                                                 |
| S        | Svetsning i en miljö med ökade elektriska risker                                                                   |
| activArc | TIG-activArc-svetsning                                                                                             |
| HF       | Ljusbågetändning (HF)                                                                                              |
| 4        | TIG                                                                                                    |
|          | Manuell elektrodsvetsning                                                                                          |
|          | Ytterligare inställningar/setup                                                                                    |
|          | Hanterare även JOB-hanterare                                                                                       |
| 0        | Information                                                                                                    |
| *        | Favoriter                                                                                                    |
|          | Skyddsgas                                                                                                    |
| 2        | Spärrad Vald funktion är inte tillgänglig med aktuella åtkomstbehörigheter – kontrollera<br>åtkomstbehörigheterna. |
| Р        | Program (P0–P15) > <i>se kapitel 6.1.3</i>                                                                         |

# Aggregatstyrning - Manöverdon Bildskärmsymboler

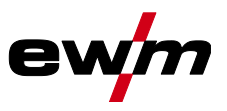

| Symbol   | Beskrivning                                                                          |
|----------|--------------------------------------------------------------------------------------|
| $\wedge$ | Varning, kan vara ett förstadium till en störning                                    |
| <u>i</u> | Användare inloggad                                                                   |
| ₽        | Xbutton-inloggning                                                                   |
| G        | Xbutton-utloggning                                                                   |
| m        | Arcforce (svetskurva)                                                                |
| ?        | Versionsnummer för Xbutton inte känt                                                 |
| Ð        | Menynavigation, en meny tillbaka                                                     |
|          | Spara data på USB-medium                                                             |
|          | Ladda data från USB-minne                                                            |
| Ð        | Uppdatera                                                                            |
| 0        | Efter svetsningen visas de senast svetsade värdena (hållvärden) från huvudprogrammet |
| í        | Information                                                                          |

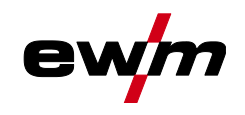

## 5 Manövrering av apparatstyrningen

Efter att aggregatet tillkopplats startar aggregatstyrningens startförlopp (tillkoppling till svetsberedskap) och i maskindisplayen visas startfönstret med laddningsindikator *>se kapitel 5.1.1*.

Efter startförloppet delas maskindisplayen upp i en huvudskärm *>se kapitel 5.1.2* och statusrad *>se kapitel 5.1.2.1*.

I huvudskärmen visas antingen menyer för systemet och grundinställningar >*se kapitel 5.2* eller processberoende processförlopp med tillhörande parametrar (Homescreen).

Med tryckknappen Home går det att återvända direkt till huvudskärmen från alla menyalternativ. Om användaren redan befinner sig i huvudskärmen kan användaren trycka på denna tryckknapp för att ställa in processparametrarna som visas i funktionsförloppet (Quick-menyn *>se kapitel 5.1.3*).

Den centrala styrningen utförs med den vridbara tryckknappen (Click-Wheel) och de kontextberoende tryckknapparna OL, OR, UL och UR.

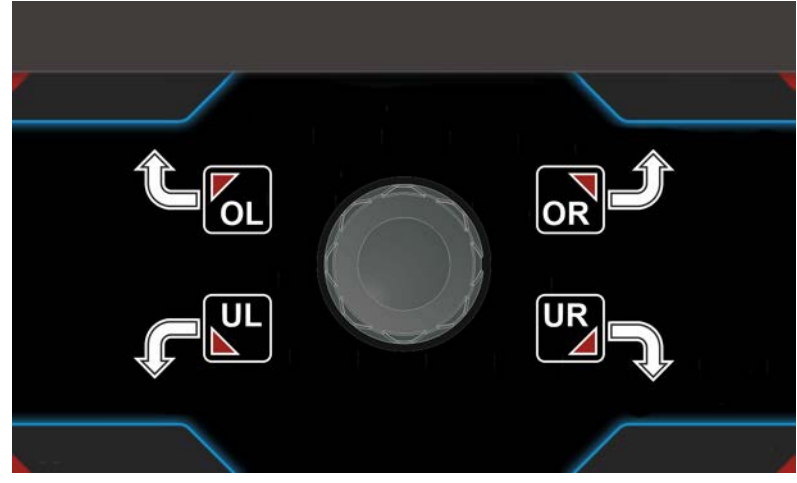

Bild. 5.1

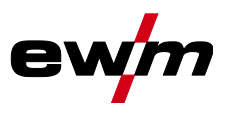

Apparatindikering

## 5.1 Apparatindikering

I apparatindikeringen visas alla texter och grafiska bilder med information som användaren behöver.

### 5.1.1 Startbildskärm

I startfönstret visar ladningsindikatorn hur långt startförloppet kommit. Dessutom visas grundläggande information som det inställda systemspråket >*se kapitel 5.1.1.1*, styrningens beteckning, maskinprogramvarans version samt datum och tid.

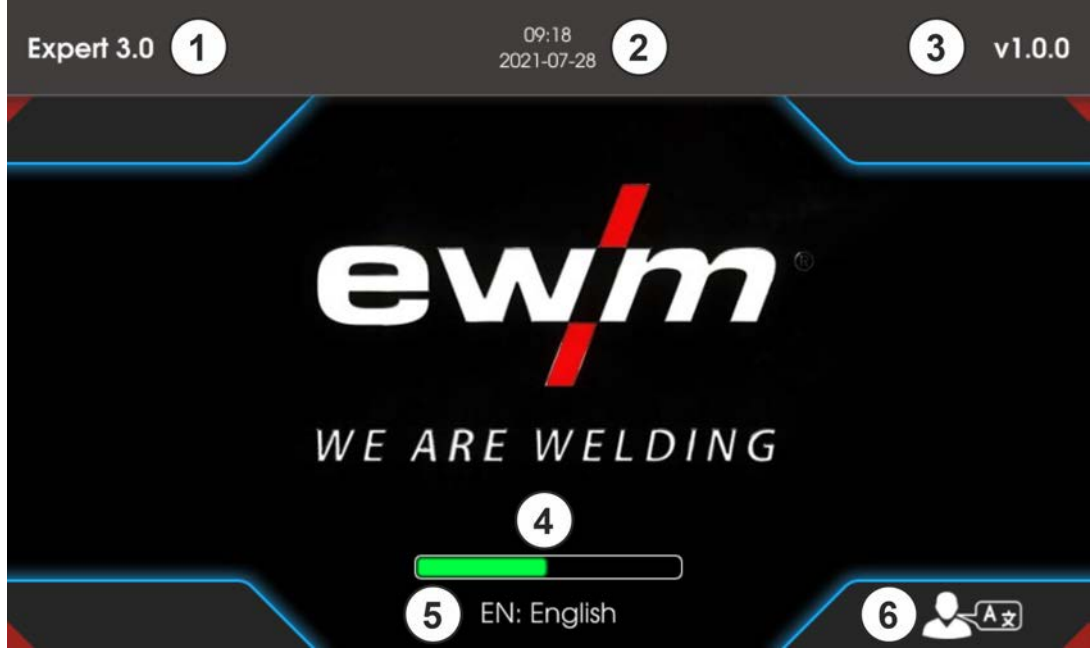

Bild. 5.2

| Pos. Symbol Beskriv | vning |
|---------------------|-------|
|---------------------|-------|

|   | • • • • • • • |                                                                    |
|---|---------------|--------------------------------------------------------------------|
| 1 |               | Beteckning på apparatstyrningen                                    |
| 2 |               | Datum och tid                                                      |
| 3 |               | Version av styrningsprogramvaran                                   |
| 4 |               | Laddningsindikator                                                 |
| 5 |               | Visning av valt systemspråk                                        |
| 6 |               | Ändra systemspråk under startförloppet > <i>se kapitel 5.1.1.1</i> |

#### 5.1.1.1 Ändra systemspråket

Under startförloppet går det att växla systemspråk.

- Under startfasen (när laddningsindikatorn visas) trycker man på den sammanhangsberoende tryckknappen UR .
- Välj önskat språk genom att vrida på styrningsknappen (Click-Wheel).
- Bekräfta det valda språket genom att trycka på styrningsknappen (menyn kan också lämnas genom att trycka på tryckknappen Home utan ändringar).

Systemspråket kan också ändras i huvudmenyn (System > Systeminställningar > Språk) när systemet är tillkopplat.

#### Val

| :=        | Systeminställningar |
|-----------|---------------------|
| $\langle$ | Språk               |

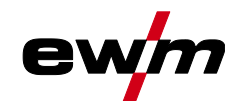

#### 5.1.2 Huvudbildskärm

Huvudbildskärmen innehåller all information som är nödvändig före, under och efter svetsprocessen. Dessutom ges ständigt statusinformation om apparattillståndet. Beläggningen av de sammanhangsberoende tryckknapparna visas också i huvudbildskärmen.

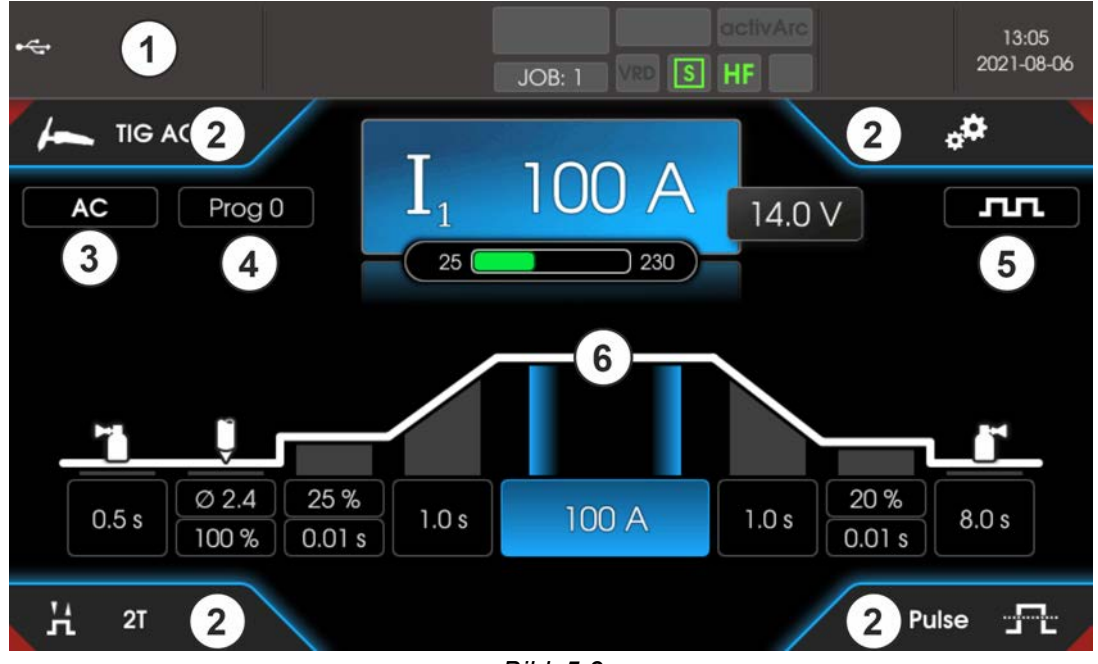

Bild. 5.3

| Pos. | Symbol | Beskrivning                                                                                                    |
|------|--------|----------------------------------------------------------------------------------------------------|
| 1    |        | Visningsområde statusrad >se kapitel 5.1.2.1                                                                                                    |
| 2    |        | Information om valt svetsuppgift<br>Visning av grundinställningar för den valda svetsuppgiften (JOB). Kan väljas med<br>tryckknapparnaOL ☑, OR ☑, UL ⊾ und UR ☑.                                                        |
| 3    |        | AC-parametrar                                                                                                    |
| 4    |        | Prog                                                                                                    |
|      |        | Valt program (programnummer) för program A.                                                                                                    |
| 5    |        | Pulsparameter                                                                                                    |
| 6    |        | <ul> <li>Visningsområde Homescreen</li> <li> Processberoende visning av processparametrarna. Individuell inställning via<br/>Quick-menyn &gt;se kapitel 5.1.3</li> <li> Visning huvudmeny &gt;se kapitel 5.2</li> </ul> |

#### 5.1.2.1 Statusrad

I statusraden visas system- och processförlopp. Grönmarkerade statusindikeringar innebär att parametem är aktiverad. Översikten över statusindikeringarna och bildskärmsymbolerna sammanfattas i en tabell >se kapitel 4.2.

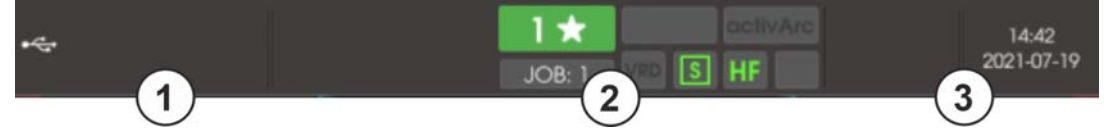

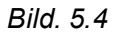

| Pos. | Symbol | Beskrivning                                                            |
|------|--------|------------------------------------------------------------------------|
| 1    |        | Felmed delanden och varningar, statusindikeringar                      |
| 2    |        | Statusindikeringar, favoritnummer/tillstånd, svetsuppgift (JOB-nummer) |
| 3    |        | • Tid och datum                                                        |

Apparatindikering

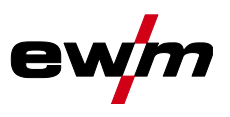

#### 5.1.2.2 Homescreen

Homescreen visar det processberoende funktionsförloppet. Här kan alla relevanta parametrar för svetsprocessen väljas och ställas in.

**TIG-svetsning** 

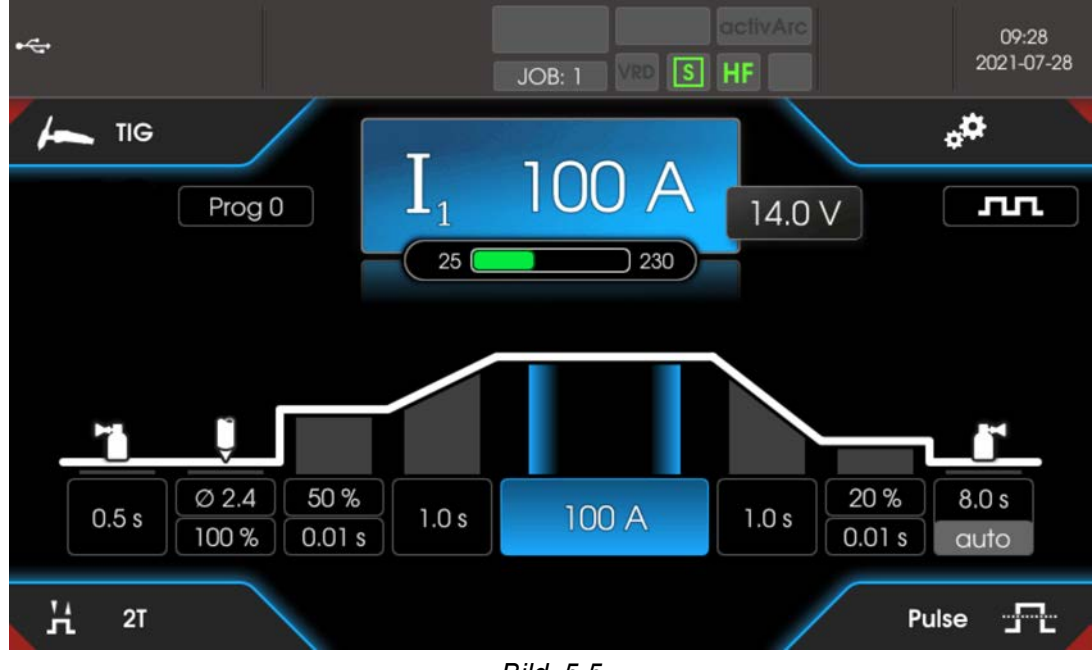

Bild. 5.5

Manuell elektrodsvetsning

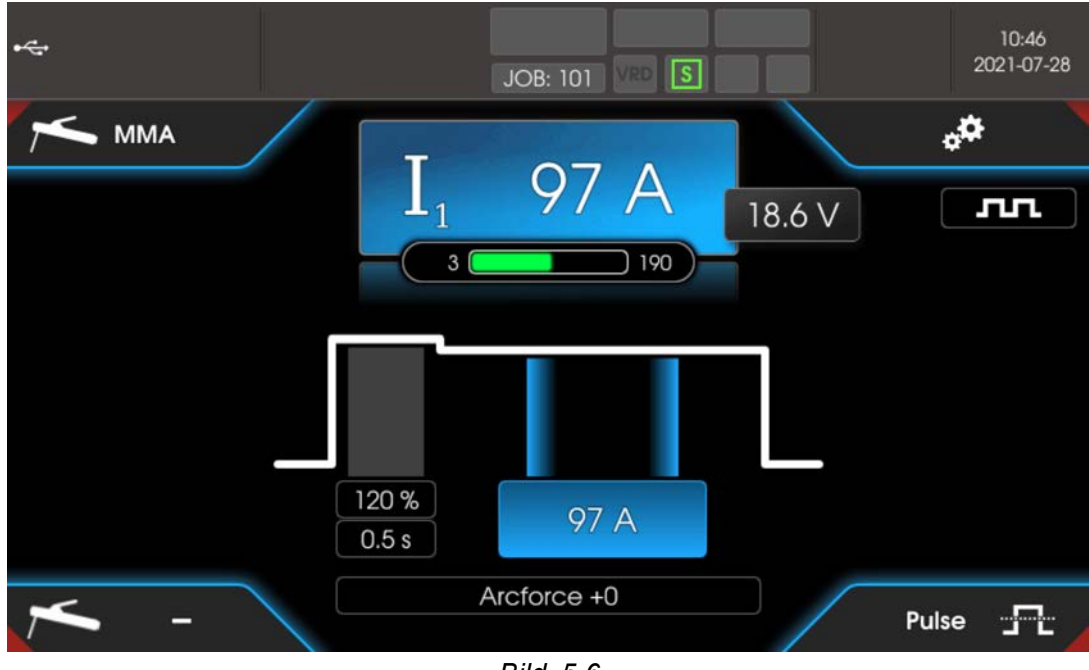

Bild. 5.6

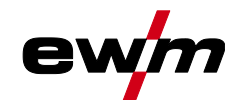

### 5.1.3 Quick-meny (TIG)

l Quick-menyn ställs det in vilka parametrar som ska visas i svetsprocessens funktionsförlopp. Här kan visningen för alla parametrar (förutom huvudström) slås på och av. Homescreen är utgångsläget.

• Tryck på tryckknappen Home .

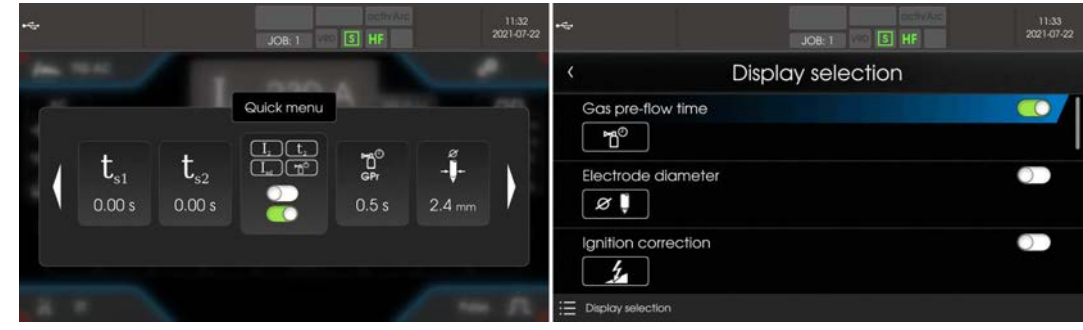

Exempel parameter till- eller frånkopplad.

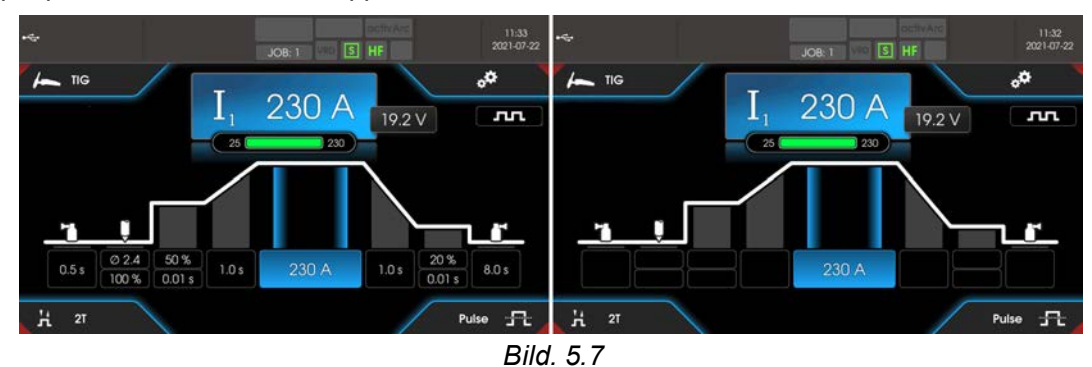

#### 5.1.4 Ytterligare inställningar

Menyn Avancerade inställningar innehåller ytterligare parametrar, inställningar eller organisatoriska programpunkter.

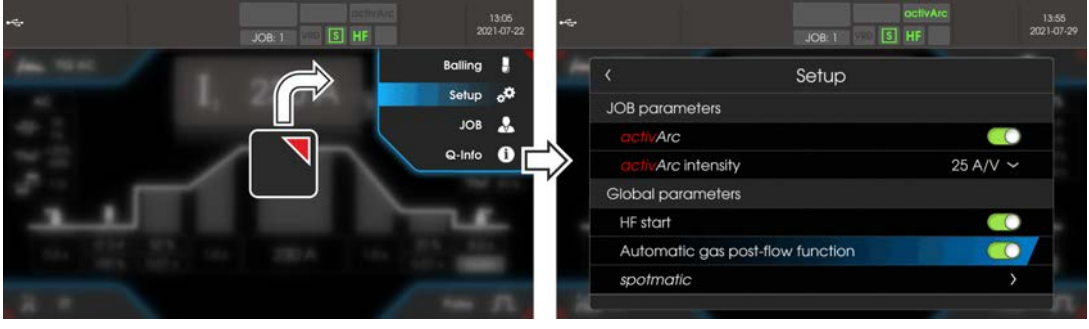

Bild. 5.8

System (huvudmeny)

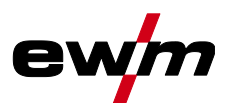

|           | Balling                                              |
|-----------|------------------------------------------------------|
| $\langle$ | Elektroddiameter                                     |
| $\langle$ | Strömstyrka                                          |
|           | Setup                                                |
| <         | JOB-parametrar                                       |
|           | ⟨ activArc                                           |
|           | ⟨ activArc-intensitet                                |
| $\langle$ | Globala p <i>a</i> rametrar                          |
|           | 〈 HF-tändning hF                                     |
|           | ⟨ Gasefterströmningsautomatik [[.P.R]                |
|           | < spotmatic                                          |
|           | < Tändning genom beröring av arbetsstycket 500       |
|           | 〈 Kort punkttid <u>5と5</u>                           |
|           | < Processaktivering <u>55</u> P                      |
| :=        | JOB-hanterare                                        |
|           | ① Organisera svetsuppgifter (JOB) >se kapitel 5.2.5. |
|           | Q-Info >se kapitel 5.1.5                             |

### 5.1.5 Hjälp för operatör (Q-Info)

I det grafiska användargränssnittet finns grundläggande styrfunktioner som hjälper användaren med manövreringen. Undermenyn Q-Info finns i menyn Avancerade inställningar och väljs med tryckknappen OR .

Det går att navigera i de olika informationsskärmarna genom att vrida på styrningsknappen. Menyn Q-Info kan stängas genom att man trycker på tryckknappen Back (Seiler Home (Ceiler, 1996).

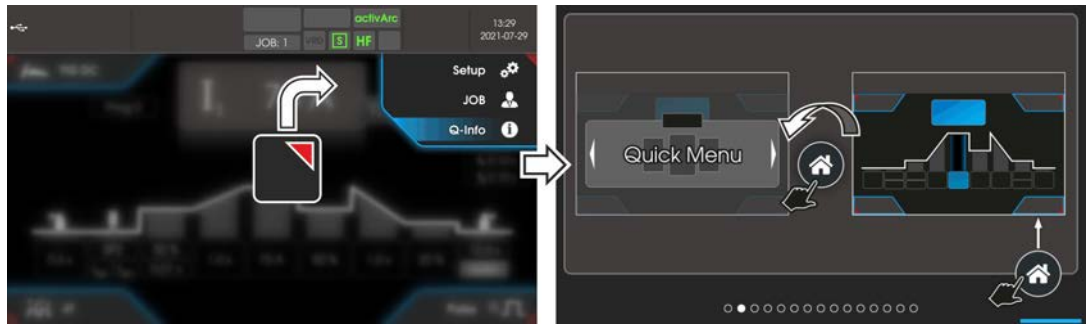

Bild. 5.9

## 5.2 System (huvudmeny)

#### 5.2.1 Systeminformation

Systeminformation

Fel >se kapitel 7.2

Varningar >se kapitel 7.1

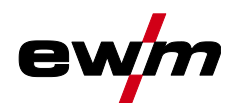

System (huvudmeny)

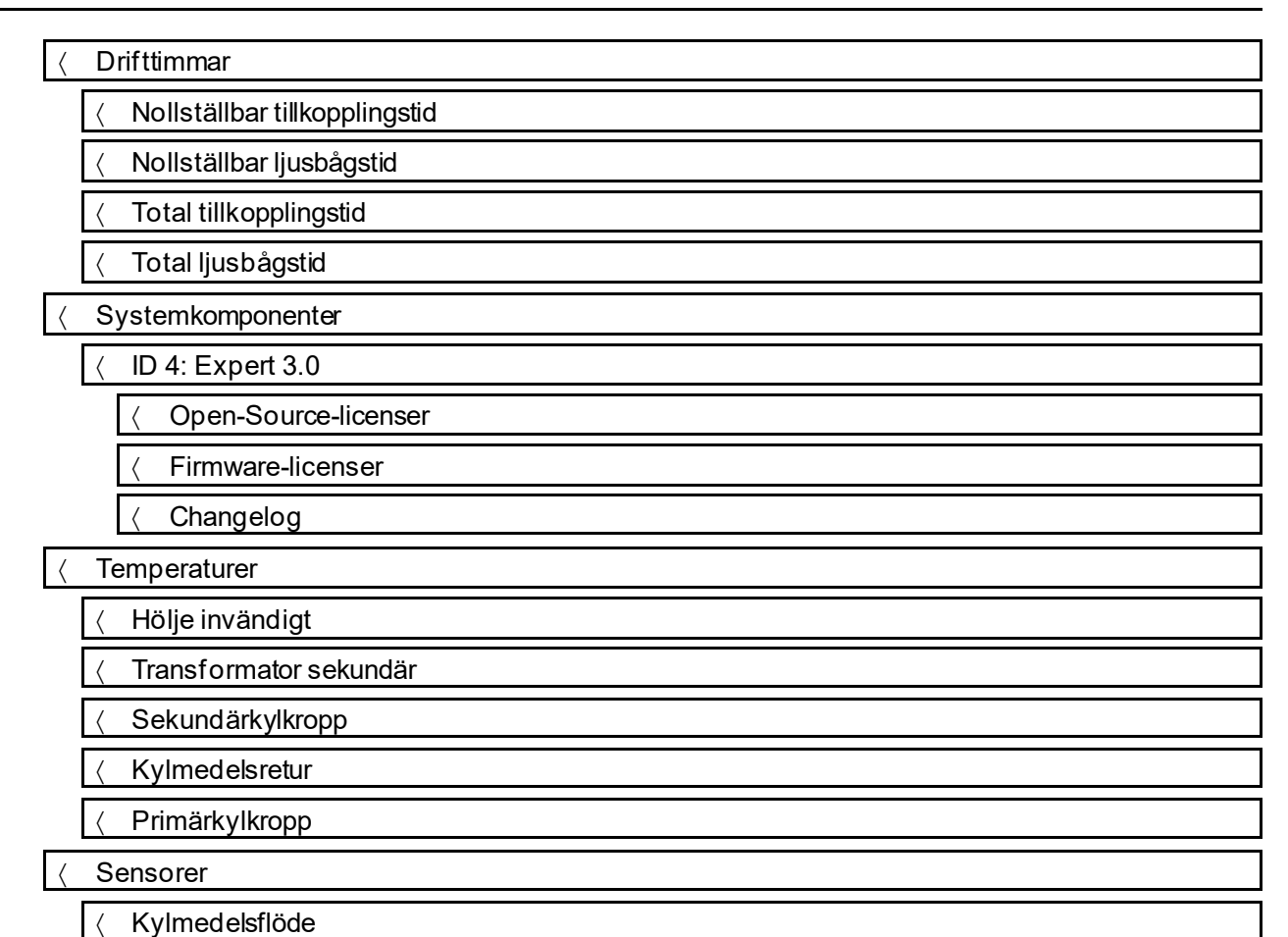

#### 5.2.2 Systeminställningar

[

| =           |           | Systeminställningar                 |  |  |
|-------------|-----------|-------------------------------------|--|--|
|             | $\langle$ | Språk                               |  |  |
|             | <         | Manöverpanel                        |  |  |
|             | [         | 〈 Ljusstyrka                        |  |  |
|             | [         | 〈 Visningsval                       |  |  |
|             | [         | 〈 Enheter                           |  |  |
|             | [         | Inställning för svetsström          |  |  |
|             | [         | 〈 Hållvärde TIG                     |  |  |
|             | [         | Hållvärde manuell elektrodsvetsning |  |  |
| < Tid/datum |           | Tid/datum                           |  |  |
|             | [         | 〈 Tidszon                           |  |  |
|             | [         | 〈 Tid                               |  |  |
|             | [         | 〈 Datum                             |  |  |
|             | [         | < 24 h format                       |  |  |
|             | [         | < Datumformat                       |  |  |

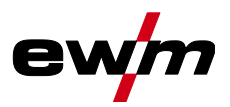

| { Tändning         ( HF-tändning %E)         ( HF-intensitet %E1)         ( Atertändning %E)         ( Atertändning %E)         ( Tandintensitet %E1)         ( Tandintensitet %E1)         ( Tandintensitet %E1)         ( Tandintensitet %E1)         ( Tandintensitet %E1)         ( Tandintensitet %E1)         ( Tandintensitet %E1)         ( Tandintensitet %E1)         ( Standbytid %E8)         ( Logga ut användare i standby         ( Driftläge %E77)         ( Program 0 spär %E1)         ( Synergisk parameterinställning %20)         ( Program 0 spär %E1)         ( Synergisk parameterinställning %20)         ( Process %Ecc)         ( Synergisk parameterinställning %20)         ( Synergisk parameterinställning %20)         ( Synergisk parameterinställning %20)         ( Synergisk parameterinställning %20)         ( Synergisk parameterinställning %20)         ( Synergisk parameterinställning %20)         ( Process %20)         ( Process %20)         ( Process %20)         ( Synothing %20)         ( AC-kurvform %20)         ( AC-kurvform %20)         ( Svetsbrännare %20)         ( Svetsbrännare %20) <tr< th=""><th>&lt;</th><th colspan="3">⟨ Strömkälla ₽5</th></tr<>                                    | <         | ⟨ Strömkälla ₽5 |                                                                                                    |  |
|----------------------------------------------------------------------------------------------------|-----------|-----------------|----------------------------------------------------------------------------------------------------|--|
| \( HF-tändning \kappa L         \( HF-intensitet \kappa L         \( Atertandning \kappa L         \( Atertandning \kappa L         \( Tandintensitet \kappa L         \( Tandintensitet \kappa L         \( Tandintensitet \kappa L         \( Tandintensitet \kappa L         \( Tandintensitet \kappa L         \( Tandintensitet \kappa L         \( Logga ut användare i standby         \( Logga ut användare i standby         \( Drittläge \kappa L         \( Program 0 spärr\kappa L         \( Program 0 spärr\kappa L         \( Synergisk parameterinställning \frac{52n}{2})         \( Process \kappa L         \( Synergisk parameterinställning \frac{52n}{2})         \( Process \kappa L         \( Synergisk parameterinställning \frac{52n}{2})         \( Process \kappa L         \( Tandning genom beröring av arbetsstycket \frac{52n}{3})         \( Not punktid \kappa L         \( Processaktivering \frac{52p}{3})         \( Processaktivering \frac{52p}{3})         \( Processaktivering \frac{52p}{3})         \( AC-kurvform \kappa L \kappa L         \( Casefferströmningsautomatik \kappa L         \( Casefferströmningsautomatik \kappa L         \( Syntensing \kappa L \kappa L         \( Svetsbrännare \kappa L |           | < Tändning      |                                                                                                    |  |
| ⟨ HF-intensitet [b]]         ⟨ Atertandning [LB]         ⟨ Rekonditioneringspuls [KE]         ⟨ Tandintensitet [b]]         ⟨ Energisparfunktion         ⟨ Standbytid [SE]]         ⟨ Logga ut användare i standby         ⟨ Drittläge [c]]]         ⟨ Programdrit [P]]         ⟨ Program 0 spär [E]]         ⟨ Program 0 spär [E]]         ⟨ Program 0 spär [E]]         ⟨ Synergisk parameterinställning [55]]         ⟨ Process [E]]         ⟨ Kort punktid [SE]]         ⟨ Kort punktid [SE]]         ⟨ Processaktivering [55]]         ⟨ Processaktivering [55]]         ⟨ Processaktivering [55]]         ⟨ AC-kum/form: Automatik kan väljas [£]]         ⟨ Utökad AC-kurvform [£]]         ⟨ Gasefterströmningsautomatik [£]]         ⟨ Svetsbrännare [£]]         ⟨ Svetsbrännare [£]]         ⟨ Svetsbrännare [£]]         ⟨ Svetsbrännare [£]]         ⟨ Svetsbrännare [£]]         ⟨ Strömhopp [4]]         ⟨ Endast aktiv i brännarläge 1, 3 och 6.         ⟨ Strömhopp [4]]         ⟨ Hämta JOB-nummer [6]]         ⟨ Start-JOB [6]]                                                                                                    |           |                 | 〈 HF-tändning hF                                                                                                    |  |
| { Atertändning [LE]         { Rekonditioneringspuls [EE]         { Tändintensitet [Se]         { Tändintensitet [Se]         { Energisparfunktion         { Standbylid [SE]         { Logga ut användare i standby         { Driftläge [ET]         { Programdrift [PT]         { Program 0 spär [PD]         { Program 0 spär [PD]         { Program 0 spär [PD]         { Synergisk parameterinställning [SP]         { Process [Pc]         { spotmatic         { Tändning genom beröring av arbetsstycket [ST]         { Kort punktid [SE]         { Processaktivering [SS]         { Pulssvetsning iup- och down-slope-fasen [PS]         { AC-kurvform: Automatik kan väljas [E]         { Utökad AC-kurvform [E]         { Gasefterströmningsautomatik [EP]         { Tändpulsdynamik [P]         { Snabtryck start [P]         { Snabtryck start [P]         { Stignings-/sänkningshastighet [J]         { Hämta JOB-nummerlenci]         [ Start.JOB [m]         [ Hämta JOB-nummerlenci]         [ Start.JOB [m]         [ Start.JOB [m]                                                                                                    |           |                 | 〈 HF-intensitet <u>hFL</u>                                                                                                    |  |
| Rekonditioneringspuls REP          Tändintensitet 5a/2          Energisparfunktion          Standbytid 5bA          Logga ut användare i standby          Driftläge E/D          Program 0 spärr [PDL          Program 0 spärr [PDL          Program 0 spärr [PDL          Synergisk parameterinställning 59A          Process Pr.c.          spotmatic          Tändning genom beröring av arbetsstycket 57D          Kort punkttid 55S          Processaktivering 55E          Pulssvetsning i up- och down-slope-fasen [PSL]          AC-kurvform: Automatik kan väljas [F_]          Utökad AC-kurvform [EB]          Gasefterströmningsautomatik [EP]          Manuell elektrodsvetsning aktiv [ESE]          Stradpulsdynamik [EB]          Stadpulsdynamik [EB]          Stadpulsdynamik [EB]          Stanbabtryck start[EPS]          Stanbabtryck start[EPS]          Stanbabtryck start[EPS]          Endast aktiv i brännarläge 4. <tr< td=""><td></td><td></td><td>〈 Återtändning [LER]</td></tr<>                                                                                                    |           |                 | 〈 Återtändning [LER]                                                                                                    |  |
| \ Tandintensitet Sol         \ Energisparfunktion         \ Standbyld SbM         \ Logga ut användare i standby         \ Driftläge ECT         \ Programdrift ETT         \ Program 0 spärr EDL         \ Synergisk parameterinställning SSC         \ Process Encl         \ Spotmatic         \ Tändning genom beröring av arbetsstycket SCTT         \ ProcesseRicel         \ Ac-kommuteringsoptimering ScD         \ Processaktivering SSE         \ Processaktivering SEE         \ AC-kurvform: Automatik kan väljas EE         \ Utökad AC-kurvform EEB         \ Manuell elektrodsvetsning aktiv USP         \ Svetsbrännare End         \ Snabbtryck start EPS         \ Storbyrk start EPS         \ Storbyrk start EPS         \ Storbopper         \ Storbopper         \ Brännartäge End         \ C Storbopper         \ Storbopper         \ Storbopper         \ C Findast aktiv i brännartäge 4-6.         \ Start-JOB Endle                                                                                                    |           |                 | $\langle Rekonditioneringspuls \overline{REP} \rangle$                                                                                                    |  |
| Energisparfunktion          Standbytid [55:8]          Logga ut användare i standby          Driftläge [27:9]          Program 0 spärr [20:1]          Synergisk parameterinställning [59:6]          Process [27:6]          spotmatic          Tändning genom beröring av arbetsstycket [27:7]          Kort punkttid [55:5]          Processa [27:6]          Processaktivering [55:9]          Processaktivering [55:9]          Processaktivering [55:9]          Processaktivering [55:9]          Processaktivering [55:9]          Processaktivering [55:9]          AC-kommuteringsoptimering [6:0]          AC-kurvform: Automatik kan väljas [7:5]          Utökad AC-kurvform [7:8]          Utökad AC-kurvform [7:8]          Manuell elektrodsvetsning aktiv [05:9]          Sasefterströmningsautomatik [6:9]          Manuell elektrodsvetsning aktiv [05:9]          Snabbtryck stat [2:5]          Snabbtryck stat [2:5]          Snabbtryck stat [                                                                                                    |           |                 | < Tändintensitet 5₀/                                                                                                    |  |
| { Standbytd [567]         { Logga ut användare i standby         { Driftläge [677]         { Program 0 spär [62]         { Program 0 spär [62]         { Synergisk parameterinställning [526]         { Process [67.2]         ( spotmatic         { Tändning genom beröring av arbetsstycket [577]         { Kort punktid [515]         { Tändning genom beröring av arbetsstycket [577]         { Kort punktid [515]         { Processaktivering [557]         { Pulssvetsning i up - och down-slope-fasen [651]         { AC-kommuteringsoptimering [1.2]         { AC-kourvform: Automatik kan väljas [1.5]         { Utökad AC-kurvform [158]         { Gasef terströmningsautomatik [129]         { Tändpulsdynamik [129]         { Svetsbrännare [1.6]         { Snabbtryck start [125]         { Snabbtryck start [125]         { Stignings-jsänkningshastighet[122]         [ Stignings-jsänkningshastighet[122]         [ Hämta JOB-nummer[nc2]         [ C Endast aktiv i brännarläge 4.6]         [ Hämta JOB-nummer[nc2]                                                                                                    |           | <               | Energisparfunktion                                                                                                    |  |
| Logga ut användare i standby          Prigramdift [Pm]          Program 0 spär [PD]          Program 0 spär [PD]          Synergisk parameterinställning [SP]          Process [Prc]          spotmatic          Tändning genom beröring av arbetsstycket [SP]          North punktid [SE]          Kort punktid [SE]          Processaktivering [SE]          Processaktivering [SE]          Processaktivering [SE]          Processaktivering [SE]          Processaktivering [SE]          Processaktivering [SE]          Processaktivering [SE]          Processaktivering [SE]          Processaktivering [SE]          AC-kommuteringsoptimering [se]          AC-kourvform: Automatik kan väljas [F]          Utökad AC-kurvform[F]          Gasefterströmningsautomatik [F]          Gasefterströmningsautomatik [F]          Manuell elektrodsvetsning aktiv [ISE]          Svetsbrännare [se]          Snabbtryck start [se]                                                                                                    |           |                 | < Standbytid 568                                                                                                    |  |
| {       Driftläge [277]         {       Programdrift [277]         {       Program 0 spårr [272]         {       Synergisk parameterinställning [526]         {       spotmatic         {       spotmatic         {       rändning genom beröring av arbetsstycket [577]         {       Kort punkttid [515]         {       Processaktivering [559]         {       Pulssvetsning i up- och down-slope-fasen [752]         {       AC-kommuteringsoptimering [526]         {       AC-kouryform: Automatik kan väljas [75]         {       AC-kuryform: Automatik kan väljas [75]         {       AC-kuryform: Automatik [278]         {       Gasefterströmningsautomatik [278]         {       Manuell elektrodsvetsning aktiv [159]         {       Manuell elektrodsvetsning aktiv [159]         {       Svetsbrännare [272]         {       Snabbtryck stat [275]         {       Snabbtryck stat [275]         {       Stapings-/sänkningshastighet [22]         {       Stömhopp [2]         ©       Endast aktiv i brännarläge 4.         {       Härnta JOB-nummer [nc.d]         ©       Endast aktiv i brännarläge 46.         {       Start-JOB [nc.d]                                                                                        |           |                 | Contraction Contraction Con |  |
| Program of spårr PDL          Yprogram of spårr PDL          Synergisk parameterinställning Syn          Process Prec          spotmatic          Tändning genom beröring av arbetsstycket SPN          Kort punktid SES          Kort punktid SES          Processaktivering SSP          Pulssvetsning i up- och down-slope-fasen PSL          AC-kommuteringsoptimering Process          AC-kurvform: Automatik kan väljas PE          Utökad AC-kurvform PER          Gasefterströmningsautomatik PD          Tändpulsdynamik PD          Manuell elektrodsvetsning aktiv USP          Svetsbrännare Erd          Brännartäge Eod          Snabbtryck start PSI          Snabbtryck start PSI          Stagnings-/sänkningshastighet Wdd          © Endast aktiv i brännartäge 4.          Härnta JOB-nummer Incr.d          C Endast aktiv i brännartäge 46.                                                                                                    |           | <               | Driftläge                                                                                                    |  |
| ⟨ Program 0 spärr [P].]         ⟨ Synergisk parameterinställning [5½].         ⟨ Process [P_c]         ⟨ spotmatic         ⟨ Tändning genom beröring av arbetsstycket [577]         ⟨ Kort punkttid [5£5]         ⟨ Processaktivering [559]         ⟨ Processaktivering [559]         ⟨ Processaktivering [559]         ⟨ Pulssvetsning i up- och down-slope-fasen [751]         ⟨ AC-kommuteringsoptimering [£e]         ⟨ AC-kurvform: Automatik kan väljas [F]         ⟨ Utökad AC-kurvform [£8]         ⟨ Gasefterströmningsautomatik [£98]         ⟨ Tändpulsdynamik [£9]         ⟨ Manuell elektrodsvetsning aktiv [559]         ⟨ Svetsbrännare [£c]         ⟨ Stignings-/sänkningshastighet [£2]         ⟨ Stignings-/sänkningshastighet [£2]         ⟨ Stömhopp [4]         ℂ Endast aktiv i brännarläge 1, 3 och 6.         ⟨ Hämta JOB-nummer [£c]         ℂ Endast aktiv i brännarläge 4.         ⟨ Hämta JOB-nummer [£c]                                                                                                    |           |                 | 〈 Programdrift <sup>[P] / ]</sup>                                                                                                    |  |
| ( Synergisk parameterinställning 5%)         ( Process 6/c_c)         ( spotmatic         ( Tändning genom beröring av arbetsstycket 5/7)         ( Kort punktid 5/25)         ( Processaktivering 55/2)         ( Processaktivering 5/2)         ( Processaktivering 5/2)         ( AC-kommuteringsoptimering 1/20)         ( AC-kurvform: Automatik kan väljas 7/20)         ( AC-kurvform: Automatik kan väljas 7/20)         ( Utökad AC-kurvform 1/27)         ( Gasef terströmningsautomatik 1/27)         ( Tändpulsdynamik 1/20)         ( Tändpulsdynamik 1/20)         ( Svetsbrännare 1/20)         ( Snabbtryck start 1/27)         ( Snabbtryck start 1/27)         ( Stignings-/sänkningshastighet 1/20)         ( Stignings-/sänkningshastighet 1/20)         ( Hämta JOB-nummer 1/20)         ( Start-JOB 1/20)                                                                                                    |           |                 | < Program 0 spärr ₽₽₽                                                                                                    |  |
| < Process                                                                                                    |           |                 | < Synergisk parameterinställning 59n                                                                                                    |  |
| ( spotmatic         ( Tändning genom beröring av arbetsstycket 57%)         ( Kort punktid 5£5)         ( Processaktivering 559)         ( Pulssvetsning i up- och down-slope-fasen 75£)         ( AC-kommuteringsoptimering 1200         ( AC-kurvform: Automatik kan väljas 15%)         ( Utökad AC-kurvform 1578)         ( Gasefterströmningsautomatik 1578)         ( Manuell elektrodsvetsning aktiv 1559)         ( Svetsbrännare 1572)         ( Snabbtryck start 1575)         ( Snabbtryck start 1575)         ( Strömhopp 11)         ( Strömhopp 11)         ( Hämta JOB-nummer 1000)         ( Start-JOB 1600)                                                                                                    | $\langle$ | Ρ               | rocess                                                                                                    |  |
|                                                                                                    |           | $\langle$       | spotmatic                                                                                                    |  |
| Kort punktid 555          Processaktivering 559          Pulssvetsning i up- och down-slope-fasen 951          AC-kommuteringsoptimering 100          AC-kurvform: Automatik kan väljas 15          AC-kurvform: Automatik kan väljas 15          Utökad AC-kurvform 158          Gasefterströmningsautomatik 108          Tändpulsdynamik 168          Tändpulsdynamik 168          Svetsbrännare 168          Svetsbrännare 168          Svetsbrännare 168          Svetsbrännare 168          Svetsbrännare 168                                                                                                    |           |                 | < Tändning genom beröring av arbetsstycket 577                                                                                                    |  |
| ( Processaktivering 55P         ( Pulssvetsning i up- och down-slope-fasen 751         ( AC-kommuteringsoptimering 100         ( AC-kurvform: Automatik kan väljas 15         ( AC-kurvform: Automatik kan väljas 15         ( Utökad AC-kurvform 178)         ( Gasefterströmningsautomatik 1028         ( Tändpulsdynamik 128         ( Tändpulsdynamik 128         ( Manuell elektrodsvetsning aktiv 1529         ( Svetsbrännare 1008         ( Svetsbrännare 1008         ( Snabbtryck start 1295         ( Stignings-/sänkningshastighet 1008         ( Strömhopp 100         ( Endast aktiv i brännarläge 4.         ( Hämta JOB-nummer 1001         ( Start-JOB 1000                                                                                                    |           |                 | < Kort punkttid 525                                                                                                    |  |
| < Pulssvetsning i up - och down-slope-fasen P51                                                                                                    |           | _               | < Processaktivering 55P                                                                                                    |  |
| < AC-kommuteringsoptimering                                                                                                    |           | <               | Pulssvetsning i up- och down-slope-fasen PSL                                                                                                    |  |
| < AC-kurvform: Automatik kan väljas [F]                                                                                                    |           | <               | AC-kommuteringsoptimering                                                                                                    |  |
| Utökad AC-kurvform [FR]          Gasefterströmningsautomatik [PR]          Tändpulsdynamik [Pd]          Manuell elektrodsvetsning aktiv [J5P]          Svetsbrännare Erd          Brännarläge Eod          Snabbtryck start [P5]          Snabbtryck start [P5]          Snabbtryck slut [EPE]          Stignings-/sänkningshastighet [JJd]          Endast aktiv i brännarläge 1, 3 och 6.          Strömhopp d/l          Endast aktiv i brännarläge 4.          Hämta JOB-nummer [ord]          Endast aktiv i brännarläge 4-6.          Start-JOB [ord]                                                                                                    |           | <               | AC-kurvform: Automatik kan väljas [F]                                                                                                    |  |
| <ul> <li>⟨ Gasefterströmningsautomatik [PR]</li> <li>⟨ Tändpulsdynamik [Pd]</li> <li>⟨ Manuell elektrodsvetsning aktiv [USP]</li> <li>⟨ Svetsbrännare Erd</li> <li>⟨ Brännarläge Eod</li> <li>⟨ Snabbtryck start EPS</li> <li>⟨ Snabbtryck start EPS</li> <li>⟨ Snabbtryck slut EPE</li> <li>⟨ Stignings-/sänkningshastighet Udd</li> <li>① Endast aktiv i brännarläge 1, 3 och 6.</li> <li>⟨ Strömhopp di</li> <li>① Endast aktiv i brännarläge 4.</li> <li>⟨ Hämta JOB-nummer or J</li> <li>① Endast aktiv i brännarläge 4-6.</li> <li>⟨ Start-JOB or J</li> </ul>                                                                                                    |           | <               | Utökad AC-kurvform                                                                                                    |  |
| <ul> <li>Tändpulsdynamik Pd</li> <li>Manuell elektrodsvetsning aktiv USP</li> <li>Svetsbrännare Erd</li> <li>Brännarläge Eod</li> <li>Snabbtryck start EPS</li> <li>Snabbtryck start EPS</li> <li>Snabbtryck slut EPE</li> <li>Snabbtryck slut EPE</li> <li>Stignings-/sänkningshastighet Udd</li> <li>Endast aktiv i brännarläge 1, 3 och 6.</li> <li>Strömhopp dI</li> <li>Endast aktiv i brännarläge 4.</li> <li>Hämta JOB-nummer and</li> <li>Endast aktiv i brännarläge 4-6.</li> <li>Start-JOB Erd</li> </ul>                                                                                                    |           | <               | Gasefterströmningsautomatik [[PR]                                                                                                    |  |
| <ul> <li>✓ Manuell elektrodsvetsning aktiv USP</li> <li>✓ Svetsbrännare Erd</li> <li>✓ Brännarläge Eod</li> <li>✓ Snabbtryck start EPS</li> <li>✓ Snabbtryck start EPE</li> <li>✓ Snabbtryck slut EPE</li> <li>✓ Stignings-/sänkningshastighet Udd</li> <li>④ Endast aktiv i brännarläge 1, 3 och 6.</li> <li>✓ Strömhopp di</li> <li>④ Endast aktiv i brännarläge 4.</li> <li>✓ Hämta JOB-nummer or d</li> <li>④ Endast aktiv i brännarläge 4-6.</li> <li>✓ Start-JOB or d</li> </ul>                                                                                                    |           | <               | Tändpulsdynamik [ <i>Pd</i> ]                                                                                                    |  |
| Vetsbrännare Erd   Vetsbrännare Erd   Brännarläge Eod   Snabbtryck start EPS   Snabbtryck start EPS   Snabbtryck slut EPE   Stignings-/sänkningshastighet Udd   Endast aktiv i brännarläge 1, 3 och 6.   Strömhopp di   Endast aktiv i brännarläge 4.   Hämta JOB-nummer Incul   Endast aktiv i brännarläge 4-6.                                                                                                    |           | $\langle$       | Manuell elektrodsvetsning aktiv USP                                                                                                    |  |
| <ul> <li>⟨ Brännarläge Lod</li> <li>⟨ Snabbtryck start LP5</li> <li>⟨ Snabbtryck slut LPE</li> <li>⟨ Stignings-/sänkningshastighet Udd</li> <li>( Endast aktiv i brännarläge 1, 3 och 6.</li> <li>⟨ Strömhopp di</li> <li>( Endast aktiv i brännarläge 4.</li> <li>⟨ Hämta JOB-nummer Incd</li> <li>( Endast aktiv i brännarläge 4–6.</li> <li>⟨ Start-JOB Incd</li> </ul>                                                                                                    | $\langle$ | S               | vetsbrännare <u>Erd</u>                                                                                                    |  |
| <ul> <li>⟨ Snabbtryck start EPS</li> <li>⟨ Snabbtryck slut EPE</li> <li>⟨ Stignings-/sänkningshastighet ull d         <ul> <li>( Endast aktiv i brännarläge 1, 3 och 6.</li> <li>⟨ Strömhopp di</li></ul></li></ul>                                                                                                    |           | <               | Brännarläge                                                                                                    |  |
| <ul> <li>⟨ Snabbtryck slut EPE</li> <li>⟨ Stignings-/sänkningshastighet uud</li> <li>① Endast aktiv i brännarläge 1, 3 och 6.</li> <li>⟨ Strömhopp di</li> <li>○ Endast aktiv i brännarläge 4.</li> <li>⟨ Hämta JOB-nummer nr.d</li> <li>○ Endast aktiv i brännarläge 4–6.</li> <li>⟨ Start-JOB nr.d</li> </ul>                                                                                                    |           | <               | Snabbtryck start <u>EP5</u>                                                                                                    |  |
| <ul> <li>⟨ Stignings-/sänkningshastighet uid</li> <li>① Endast aktiv i brännarläge 1, 3 och 6.</li> <li>⟨ Strömhopp di</li> <li>○ Endast aktiv i brännarläge 4.</li> <li>⟨ Hämta JOB-nummer nr.d</li> <li>○ Endast aktiv i brännarläge 4–6.</li> <li>⟨ Start-JOB nr.d</li> </ul>                                                                                                    |           | <               | Snabbtryck slut                                                                                                    |  |
| C Endast aktiv i brännarläge 1, 3 och 6.         ( Strömhopp di         ① Endast aktiv i brännarläge 4.         ( Hämta JOB-nummer Incl)         ① Endast aktiv i brännarläge 4–6.         ( Start-JOB Incl)                                                                                                    |           | $\langle$       | Stignings-/sänkningshastighet uud                                                                                                    |  |
| i       Endast aktiv i brännarläge 4.         (       Hämta JOB-nummer          iii       Endast aktiv i brännarläge 4–6.         (       Start-JOB                                                                                                    |           | <               | Strömhopp d!                                                                                                    |  |
| < Hämta JOB-nummer Inc.dl                                                                                                    |           |                 | Endast aktiv i brännarläge 4.                                                                                                    |  |
| < Start-JOB C                                                                                                    |           | $\langle$       | Hämta JOB-nummer <u>hr J</u><br>(i, Endast aktiv i brännarläge 4–6                                                                                                    |  |
|                                                                                                    |           | $\langle$       | Start-JOB md                                                                                                    |  |

Endast aktiv i brännarläge 4–6.

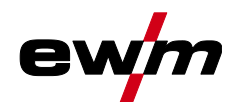

| < | ∠ Fjärrstyrning Fr                                        |  |  |
|---|-----------------------------------------------------------|--|--|
|   | < RTF-startramp FFr                                       |  |  |
|   | < RTF-reaktion Fre                                        |  |  |
|   | < Polaritetsomkoppling rcP                                |  |  |
|   | < Minimalström fotkontroll (AC) [Fr]                      |  |  |
| < | Kylmodul                                                  |  |  |
|   | < Läge brännarkylning                                     |  |  |
|   | < Eftergångtid brännarkylning <a>E</a>                    |  |  |
|   | < Felgräns kylmedelstemperatur                            |  |  |
|   | < Övervakning kylmedelsflöde FLa                          |  |  |
|   | $\langle$ Felgräns kylmedelsflöde <i>FLE</i>              |  |  |
| < | Specialparameter 5P                                       |  |  |
|   | < 2-taktsdrift C-version 22c                              |  |  |
|   | < Strömvisning (manuell elektrodsvetsning) Fed            |  |  |
|   | < TIG-pulsning (termisk) <sup>𝔐</sup>                     |  |  |
|   | < TIG-Antistick ER5                                       |  |  |
|   | < AC-medelvärdesregulator                                 |  |  |
|   | ⟨ activArc-spänningsmätning RR                            |  |  |
|   | < Felutmatning på gränssnitt för automatisk svetsning 5Ro |  |  |
|   | < Minimalströmsbegränsning LI                             |  |  |
|   | < Snabb spänningsöverföring FRu                           |  |  |
|   | $\langle$ Polaritetsomkoppling svetsström DC+ (TIG)       |  |  |
|   | < Gasövervakning [IR5]                                    |  |  |
|   | < Svetshjälminställning                                   |  |  |

#### 5.2.3 Kalibrering

Kalibrering :=

Ledningsmotstånd Mätning 1

#### 5.2.4 Xbutton

:= Xbutton

Användarinformation

FöretagsID 1

Grupp

Användare

Aktivering Xbutton-behörighet <

Xbutton-behörigheter aktiva

Återställ Xbutton-konfiguration

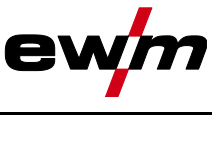

| 0,010 | (lavalloly)               |  |
|-------|---------------------------|--|
| 5.2.5 | JOB-hanterare             |  |
|       | JOB-hanterare             |  |
|       | 〈 Val av JOB (TIG)        |  |
|       | < Kopiera                 |  |
|       | 〈 Mål-JOB                 |  |
|       | ⟨ Starta                  |  |
|       | 〈 Återställa              |  |
|       | 〈 Mål-JOB                 |  |
|       | Aterställa                |  |
|       | < Spara (USB)             |  |
|       | 〈 JOB-område              |  |
|       | Filnamn                   |  |
|       | ⟨ Starta                  |  |
|       | ⟨ Ta ut USB-minnet säkert |  |
|       | < Ladda (USB)             |  |
|       | Filnamn                   |  |
|       | 〈 JOB-område              |  |
|       | < Starta                  |  |
|       | 〈 Ta ut USB-minnet säkert |  |

#### 5.2.6 Service

| Ξ         | Service                       |
|-----------|-------------------------------|
| <         | Kontaktförsök                 |
|           | < EWM-AG                      |
|           | 〈 Återförsäljarsökning        |
| $\langle$ | Screenshot                    |
| $\langle$ | Avancerade inställningar      |
|           | 〈 Varningsmeddelanden         |
|           | Meddelande s     äkringsskydd |
|           | V Dynamisk effektanpassning   |
| $\langle$ | Programuppdatering            |
| <         | Återställa                    |
|           | 〈 Fabriksinställningar        |
|           | Avancerat (serviceområde)     |
|           |                               |

#### 5.2.7 Översikt parametrar

#### Inställning/Val Indikering

ēς Menyn Svetsströmskälla

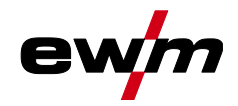

| Indikering                                                                                                    | Inställning/Val                                                                                                    |
|----------------------------------------------------------------------------------------------------|----------------------------------------------------------------------------------------------------|
| ЬE                                                                                                    | Omkoppling tändningsmetod                                                                                                    |
| ,,,                                                                                                    | En Liftere                                                                                                    |
|                                                                                                    | HF-intensitet                                                                                                    |
| h h L                                                                                                    | <u>56</u> Standardinställning (från fabrik)                                                                                                    |
|                                                                                                    | FEdReducerad HF-intensitet                                                                                                    |
| $I \vdash B$                                                                                                    | Återtändning efter ljusbågsbrott >se kapitel 6.1.5.3                                                                                                    |
|                                                                                                    | <u>Uab</u> Tid JOB-beroende (från fabrik 5 s).                                                                                                    |
|                                                                                                    | Pekonditioneringspuls (kulstabilitet) <sup>1</sup>                                                                                                    |
| HEP                                                                                                    | Rengöring seffekten för kulan vid slutet av svetsningen.                                                                                                    |
|                                                                                                    | anFunktion aktiverad (fabriksinställning)                                                                                                    |
|                                                                                                    | EFFFunktion frånkopplad                                                                                                    |
| 5-1                                                                                                    | Omkoppling TIG-HF-tändning (hård/mjuk)                                                                                                    |
|                                                                                                    | <u>en</u> mjuk tandning (Iran Tabriken).                                                                                                    |
|                                                                                                    | Tidsberoende energisparfunktion >se kapitel 6.5                                                                                                    |
| ממכ                                                                                                    | Tid tills energisparläget aktiveras när maskinen inte används.                                                                                                    |
|                                                                                                    | Inställning <u>FF</u> = frånkopplad eller siffervärde 5–60 minuter.                                                                                                    |
| r L                                                                                                    | Avstämning av ledningsmotståndet > <i>se kapitel 6.1.</i> 12                                                                                                    |
| الحصط                                                                                                    | Åtkomststyrning – åtkomstskod                                                                                                    |
|                                                                                                    | Inställning: 000 till 999 (fabriksinställning 000)                                                                                                    |
| Loc                                                                                                    | Atkomststyrning >se kapitel 6.6                                                                                                    |
|                                                                                                    |                                                                                                    |
|                                                                                                    | l <u>eff</u> Funktion frånkopplad (fabriksinställning)                                                                                                    |
|                                                                                                    | Menv driftsätt                                                                                                    |
| <u>ר</u> יק                                                                                                    | Meny driftsätt                                                                                                    |
| <u>د ۲</u>                                                                                                    | Image       Image         Programläge                                                                                                    |
| <u>, 77</u>                                                                                                    | Image       Image         Image       Image         Im                                                                                                    |
|                                                                                                    | Image       Image         Image       Image         Im                                                                                                    |
| <u>с</u> / 7<br>// 7<br>// 7                                                                                                    | Image       Image         Image       Image         Im                                                                                                    |
| <u>с</u> / 7<br>// 7<br>// 7<br>// 7                                                                                                    | Image       Image         Image       Image         Im                                                                                                    |
| <u>с</u> / 7<br>//7<br>///                                                                                                    | Image       Image         Image       Image         Im                                                                                                    |
| <u>с</u> / 7<br>// 7<br>// 7<br>// 7                                                                                                    | Image       Image         Image       Image         Im                                                                                                    |
| <u>с</u> /7<br>///<br>///<br>///                                                                                                    | Image       Image         Image       Image         Im                                                                                                    |
| <u>с</u> Г7<br>РГ7<br>РОL                                                                                                    | Image       Image         Image       Image         Im                                                                                                    |
| <u>с</u> Г7<br>РГ7<br>РОL<br>5Ул                                                                                                    | Image       Image         Image       Image         Im                                                                                                    |
| <u>с</u> Г. Л<br>Р. Г. Л<br>Р. О. L<br>Б. У. л<br>dl 5                                                                                                    | Image       Image         Image       Image         Im                                                                                                    |
| <u>с</u> <u>Г</u> <u>7</u><br><u></u> <u>Р</u> <u>Г</u> <u>7</u><br><u></u> <u>Р</u> <u>О</u> <u>Г</u><br><u></u> <u></u> <u></u> <u></u> <u></u> <u></u> <u></u> <u></u> <u></u> <u></u> <u></u> <u></u> <u></u> <u></u> <u></u> <u></u> <u></u> <u></u>                                                                                                     | eFF            Funktion frånkopplad (fabriksinställning)                 Programläge             @FF            Funktion frånkopplad (från fabrik)             @n            Funktion tillkopplad                 Programspärr (P0)             Programmen P0 spärras vid låsning med nyckelbrytaren. Det går endast att koppla om             mellan programmen P1 till P15.             @FF            Funktion frånkopplad (från fabrik)             @n            Funktion frånkopplad (från fabrik)             @n            Funktion frånkopplad (från fabrik)             @n            Funktion tillkopplad                 Manövreringsprincip             @n            Funktion tillkopplad                 Manövreringsprincip             @n             Konventionell parameterinställning                 Menyn Aggregatindikering                 Inställning måttsystem                                                                                                    |
| <u>с</u> Г. 7<br>РГ. 7<br>РОL<br>5 Ул<br>dI 5<br>LEл                                                                                                    | Image: Image: |
| <u>с</u> /77<br><i>Р</i> /77<br><i>Р</i> /7<br><i>Р</i> /7<br><i>Р</i> /7<br><i>С</i> /7<br><i>С</i> /7 | Image: Section 2016 Section 2017 Section 2017 Sectin 2017 Sectin 2017 Sectin 2017 Section 2017 Section 2017 Section 2 |
| <u>с</u> ГЛ<br>РГЛ<br>РОЦ<br>5Ул<br>dI 5<br>LEл<br>ЯБ5                                                                                                    | Image: Image: |
| <u>с</u> Г. 7<br><i>Р</i> Г. 7<br><i>Р</i> П. 1<br><i>Р</i> П. 1<br><i>Р П Р</i> П. 1<br><i>Р</i> П. 1<br><i>Р</i> П.                                                                                                    | Image: Image: |
| <u>с</u> <u>Г</u> <u>7</u><br><u>Р</u> <u>Г</u> <u>7</u><br><u>Р</u> <u>П</u> <u>1</u><br><u></u> <u></u> <u>7</u><br><u></u> <u>7</u><br><u>7</u>                                                                                                    | Image: Image: |
| <u>с</u> Г Т<br>РГТ<br>РОЦ<br>БУл<br>БГ<br>КЕл<br>АБ 5<br>БЦ Е                                                                                                    | Image: Image: |
| <u>с</u> Г Л<br>Р Л Л<br>Р Л L<br>Г У л<br>С У л<br>С У Л<br>С У Л<br>С У Л                                                                                                    | Image: Section Section Sectin Section Section Sectin Section Section Section Section Section Se |

# Manövrering av apparatstyrningen System (huvudmeny)

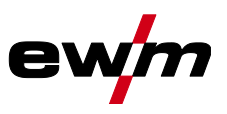

| Indikering                                   | Inställning/Val                                                                                                    |
|----------------------------------------------|----------------------------------------------------------------------------------------------------|
| HLF                                          | Hållvärde manuell elektrodsvetsning                                                                                                    |
|                                              | $\overline{FF}$ Hallvardet visas endast under en definierad tid (fran fabrik)                                                                                                    |
|                                              | Menvn Process                                                                                                    |
| μι                                           |                                                                                                    |
| [5, n, n]                                    | Driftsätt spotmatic >se kapitel 6.1.6.5                                                                                                    |
|                                              | Tändning genom beröring av arbetsstycket                                                                                                    |
|                                              | <i>GFF</i> Funktion frånkopplad                                                                                                    |
| Γμς                                          | Inställning punktningstid >se kapitel 6.1.6.5                                                                                                    |
|                                              | enKort punktningstid, inställningsområde 5–999 ms, i steg om 1 ms                                                                                                    |
|                                              | (rabriksinstailing)                                                                                                    |
|                                              | Inställning processaktivering >se kapitel 6.1.6.5                                                                                                    |
| <u>יככ</u>                                   | anProcessaktivering separat (fabriksinställning)                                                                                                    |
|                                              | ©FF Processaktivering permanent                                                                                                    |
| PSL                                          | TIG-pulsning (termisk) i strömstignings- och                                                                                                    |
|                                              | $\boxed{P_{\text{and}}}$                                                                                                    |
| _                                            | Image: Stress of the stress of the stress of |
| lea                                          | AC-kommuteringsoptimering >se kapitel 6.1.4.6 <sup>1</sup>                                                                                                    |
|                                              | Euclidean Funktion aktiverad                                                                                                    |
|                                              |                                                                                                    |
| <i>¦                                    </i> | Manuell inställning av strömformen (från fabrik)                                                                                                    |
|                                              | RueSynergi för strömstyrka (kan endast användas med x-connect)                                                                                                    |
| [ F 8]                                       | AC-strömform - utökad                                                                                                    |
| $\cdot$                                      | <u>err</u> Funktion frankopplad (fran fabrik)                                                                                                    |
|                                              | Gasefterströmningsautomatik >se kapitel 6.1.1.1                                                                                                    |
| UPR                                          | enFunktion till                                                                                                    |
|                                              | <u>EFF</u> Funktion från (fabriksinställning)                                                                                                    |
| Pd                                           | Tändpulsdynamik                                                                                                    |
|                                              | <u>EFF</u> Funktion frånkopplad                                                                                                    |
| $[! \subseteq \mathcal{D}]$                  | Begränsning av ljusbågens längd                                                                                                    |
|                                              | EnFunktionen tillkopplad                                                                                                    |
|                                              | Image: Provide the second second s    |
| Erd                                          | Meny brännarkonfiguration                                                                                                    |
|                                              | Brännarläge (fabriksinställning 1) >se kapitel 6.1.10.1                                                                                                    |
| Eod                                          |                                                                                                    |
| FPS                                          | Alternativ svetsstart – snabbtryck                                                                                                    |
|                                              | Galler fran brannariage 11 och uppat (svetsslut med snabbtryck bibenalls).                                                                                                    |
|                                              | Image: Statistical Control of the statistical statistical sta    |
| [PDD]                                        | Snabbtryck slut >se kapitel 6.1.10.2                                                                                                    |
|                                              | <u>len</u> Funktion tillkopplad                                                                                                    |
|                                              |                                                                                                    |
| പപപ                                          | Högre värde > snabb strömändring                                                                                                    |
|                                              | Lägre värde > långsam strömändring                                                                                                    |

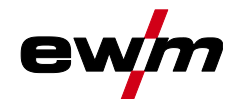

| Indikering                                   | Inställning/Val                                                                                                    |  |
|----------------------------------------------|----------------------------------------------------------------------------------------------------|--|
| d!                                           | Strömhopp >se kapitel 6.1.10.4                                                                                                    |  |
|                                              | Installning av stromnopp i ampere                                                                                                    |  |
| កករៀ                                         | Ställ in maximalt antal valbara JOB för funktionsbrännaren Retox XQ (inställning: 1 till 100, från fabrik 10).                                                                                                    |  |
| 5EJ                                          | Start-JOB                                                                                                    |  |
|                                              |                                                                                                    |  |
| Fr                                           | Menyn Fjarrstyrning                                                                                                    |  |
| FFr                                          | RTF-Startramp >se kapitel 6.1.11.1<br>onSvetsströmmen stiger gradvis till den angivna huvudströmmen<br>(fabriksinställning)                                                                                                    |  |
|                                              | BTE svarsförhållanden >se kapitel 6 1 11 2                                                                                                    |  |
| [FrE]                                        | UnLiniärt reaktion                                                                                                    |  |
|                                              | LouLogaritmisk reaktion (fabriksinställning)                                                                                                    |  |
| Fr                                           | RTF-Minimalströminställning (AC)                                                                                                    |  |
|                                              | Omkoppling av svetsströmspolaritet <sup>1</sup>                                                                                                    |  |
|                                              | enPolaritetsbyte på fjärrstyrningen RT PWS 1 19POL (fabriksinställning)                                                                                                    |  |
|                                              | Image: Description of the second state of the second state of the second st               |  |
| coL                                          | Menyn Svetsbrännarkylning                                                                                                    |  |
| <u>–!!</u>                                   | Läge svetsbrännarkylning                                                                                                    |  |
|                                              | <u>Bue</u> Automatisk drift (fabriksinställning)                                                                                                    |  |
|                                              | <i>EFF</i> Permanent frånkopplad                                                                                                    |  |
|                                              | Brännarkylning, eftergångtid                                                                                                    |  |
|                                              | Inställning 1–60 min. (fabriksinställning 5 min)                                                                                                    |  |
| <u> </u>                                     | <b>Temperatur felgräns</b><br>Inställning 50 - 80 °C/122 - 176 °F (från fabrik 70 °C/158 °F)                                                                                                    |  |
| ELD                                          | Flödesövervakning                                                                                                    |  |
| <u>. 20</u>                                  | Image: Second Second |  |
|                                              | Flöde felgräns                                                                                                    |  |
|                                              | Inställning 0,5 l - 2,0 l/0,13 gal - 0,53 gal (från fabrik 0,6 l/0,16 gal)                                                                                                    |  |
|                                              | Återställning kyla                                                                                                    |  |
|                                              | enFunktion tillkopplad                                                                                                    |  |
|                                              |                                                                                                    |  |
| <u>bru</u>                                   | Ändringar i servicemenyn bör endast utföras efter överenskommelse med auktoriserad                                                                                                    |  |
|                                              | servicepersonal!                                                                                                    |  |
| <u>-                                    </u> | Image: Contracting and approximation of the state of the state of  |  |
|                                              | EFEÅterställning av värdena i aggregatkonfigurationsmenyn                                                                                                    |  |
|                                              | CPLKomplett återställning av alla värden och inställningar                                                                                                    |  |
|                                              | Aterstallningen sluttörs när du lämnar menyn ( <u>knd</u> ).                                                                                                    |  |
|                                              | Systembuss-ID och versionsnummer avskiljs med en punkt.<br>Exempel: 07.0040 = 07 (systembuss-ID) 0.0.4.0 (versionsnummer)                                                                                                    |  |

# Manövrering av apparatstyrningen System (huvudmeny)

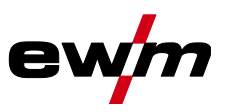

| Indikering                    | Inställning/Val                                                                                                   |
|-------------------------------|----------------------------------------------------------------------------------------------------|
| REE                           | <b>Visa varningsmeddelanden &gt;se kapitel 7.1</b><br><u> <i>FF</i></u> Funktion frånkopplad (fabriksinställning) |
|                               | enFunktion aktiverad                                                                                              |
| REF                           | Varning säkringsskydd<br><u><i>GFF</i></u> Funktion frånkopplad (från fabrik)                                     |
|                               | Dynamisk offektannassning >se kapitel 6.8                                                                         |
| <u> </u>                      |                                                                                                    |
| 58                            | Menyn Specialparametrar                                                                                           |
| $\overline{Z} + \overline{C}$ | 2-taktsdrift (C-version) >se kapitel 6.1.6.6                                                                      |
|                               | <u>EFF</u> Funktion aktiverad                                                                                     |
|                               | <u>err</u> Funktion frankoppiad (fabriksinstalining)                                                              |
| rcd                           | Arvardesindikering for svetsstrom >se kapitel 5.1                                                                 |
|                               | <i>GFF</i> Börvärdesindikering                                                                                    |
| Gun                           | TIG-pulsning (termisk)                                                                                            |
| PUU                           | enFunktion aktiverad (fabriksinställning)                                                                         |
|                               | EFF Uteslutande för speciella användningar                                                                        |
|                               | Extratrådssvetsning, driftsätt <sup>2</sup>                                                                       |
|                               | Extratrådsdrift för automatiserade användningar, tråd matas när ström flyter                                      |
|                               | CiteDriftsätt 2-takt (fabriksinställning)                                                                         |
|                               | Lize Driftsätt 3-takt                                                                                             |
|                               | TIC Antistick >ss kapital 6.1.9                                                                                   |
| [EK5]                         | anFunktion tillkopplad (från fabriken)                                                                            |
|                               | <i>EFF</i> Funktion frånkopplad.                                                                                  |
|                               | AC-medelvärdesreglering <sup>1</sup>                                                                              |
| ГIJĹ                          | anFunktion aktiverad (fabriksinställning)                                                                         |
|                               | EFFFunktion frånkopplad                                                                                           |
| ggg                           | activArc spänningsmätning                                                                                         |
|                               | enFunktion aktiverad (fabriksinställning)                                                                         |
|                               | EFFunktion frånkopplad                                                                                            |
| <u> 586 </u>                  | Felutmatning på gränssnitt för automatisk svetsning, kontakt SYN_A                                                |
|                               | EstAC-synkronisering eller hettråd (fabriksinställning)                                                           |
|                               | <u>F59</u> Felsignal, negativ logik                                                                               |
|                               | $\mathbb{B}_{uc}$ Anslutning AVC (Arc voltage control)                                                            |
|                               | Minimalströmbegränsning (TIG) >se kapitel 6.1.2                                                                   |
|                               | Beroende av den inställda volframelektroddiametern                                                                |
|                               | EFFFunktion frånkopplad                                                                                           |
| . <u> </u>                    | enFunktion aktiverad (fabriksinställning)                                                                         |
| FB                            | Snabb ledspänningsövertagning (automatisering) <sup>3</sup>                                                       |
|                               | enFunktion aktiverad                                                                                              |
|                               | <u>e++</u> ]Funktion trănkopplad (fabriksinställning)                                                             |
| dc P                          | Polaritetsomkoppling svetsström (dc+) vid TIG-DC <sup>1</sup>                                                     |
|                               | Polaritetsomkoppling fri<br>Polaritetsomkoppling spärrad                                                          |
|                               | skyddar volframelektroden från att förstöras (fabriksinställning).                                                |

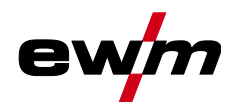

| Indikering   | Inställning/Val                                                                                                    |
|--------------|----------------------------------------------------------------------------------------------------|
| <u>[</u> 75] | Gasövervakning         Beroende på gassensorns läge, användning av en gasdysa och övervakningsfasen i svetsprocessen.         ☞FF         □        Övervakar svetsprocessen. Gassensor mellan gasventil och svetsbrännare (med gasdysa).         □         □         □        Övervakar före svetsprocessen. Gassensor mellan gasventil och svetsbrännare (utan gasdysa).         □         □         □         □         □         □         □         □         □         □         □         □         □         □         □         □         □         □         □         □         □         □         □         □         □         □         □         □         □         □         □         □         □         □         □         □         □         □         □ |
| oPE          | Ljusbågeidentifiering för svetshjälmar (TIG)<br>Uppmodulerad vågighet för bättre ljusbågeidentifiering<br>Funktion frånkopplad<br>Medelhög intensitet<br>Hög intensitet                                                                                                    |

<sup>1</sup> Uteslutande vid aggregat för växelströmssvetsning (AC).

<sup>2</sup> Uteslutande vid aggregat med extratråd (AW).

<sup>3</sup> Uteslutande vid komponenter för automatisk drift (RC).

## 5.3 Svetsströminställning (absolut/procentuellt)

Vilka parametrar som går att ställa in i aggregatstyrningens funktionsförlopp beror på vilken svetsuppgift som valts. Det betyder att om man t.ex. inte har valt någon pulsvariant, så kan heller inga pulsparametrar ställas in i funktionsförloppet.

Svetsströmsinställningen för startström, sänkström, ändström och hotstart-ström kan göras i procent i förhållande till huvudströmmen l1 eller absolut.

#### Val

| i |   | Systeminställningar        |  |
|---|---|----------------------------|--|
| [ | < | 〈 Manöverpanel             |  |
|   |   | Inställning för svetsström |  |

### 5.4 Spärrfunktion

Spärrfunktionen fungerar som skydd mot oavsiktlig justering av aggregatinställningarna. Alla manöverdon inaktiveras vid aktiv funktion och signallampan för spärrfunktion lyser. Håll in tryckknappen (= (> 2) för att till- eller frånkoppla funktionen.

**TIG-svetsning** 

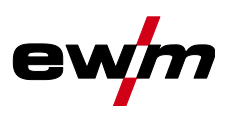

## 6 Funktionsbeskrivning

## 6.1 TIG-svetsning

### 6.1.1 Inställning skyddsgasmängd (gaskontroll)/spola slangpaket

- Öppna gasflaskans ventil långsamt.
  - Öppna tryckreduceringsventilen.
  - Slå på strömkällan med huvudströmbrytaren.
  - Ställ in gasmängden på tryckreduceringsventilen beroende på användning.
  - Gaskontrollen kan utlösas genom att trycka på tryckknappen Gaskontroll/spola slangpaket på aggregatstyrningen.

Inställning av skyddsgasmängden (gaskontroll)

• Skyddsgas strömmar i ungefär 20 minuter eller tills tryckknappen aktiveras igen.

Spola långa slangpaket (spolning)

 Tryck på tryckknappen ca 5 s. Skyddsgas strömmar i ungefär 5 minuter eller tills man trycker på tryckknappen igen.

# Såväl en för låg som även en för hög skyddsgasinställning kan leda luft till smältbadet, vilket i sin tur leder till porbildning. Anpassa mängden skyddsgas till svetsuppgiften!

#### Inställningsanvisningar

| Svetsmetod                | Rekommenderad skyddsgasmängd                          |
|---------------------------|-------------------------------------------------------|
| MAG-svetsning             | Tråddiameter x 11,5 = I/min                           |
| MIG-lödning               | Tråddiameter x 11,5 = I/min                           |
| MIG-svetsning (aluminium) | Tråddiameter x 13,5 = l/min (100 % argon)             |
| TIG                       | Gasmunstyckets diameter i mm motsvarar I/min gasflöde |

#### Gasblandningar som är rika på helium kräver en högre gasmängd!

Enligt följande tabell bör den beräknade gasmängden ev. korrigeras:

| Skyddsgas       | Faktor |
|-----------------|--------|
| 75 % Ar/25 % He | 1,14   |
| 50 % Ar/50 % He | 1,35   |
| 25 % Ar/75 % He | 1,75   |
| 100 % He        | 3,16   |

# Information om anslutning av skyddsgasförsörjningen och hantering av skyddsgasflaskan finns i bruksanvisningen för svetsströmkällan.

#### 6.1.1.1 Gasefterströmningsautomatik

När funktionen är aktiverad anges gasefterströmningstiden av aggregatstyrningen, beroende på effekt. Exempel: Vid aktiv gasefterströmningsautomatik har gasefterströmningstiden ställts in på 10 s. Detta innebär att vid 230 A svetsström uppgår gasefterströmningstiden till 10 s. Vid 115 A svetsström reduceras gasefterströmningstiden till 5 s. Den inställda funktionen visas med "auto" i funktionsförloppet. Den angivna gasefterströmningstiden kan ställas in individuellt vid behov. Detta värde sparas sedan för den aktuella svetsuppgiften.

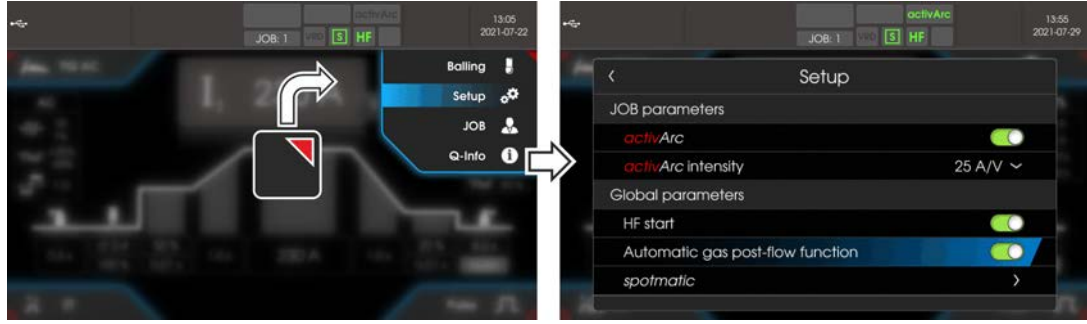

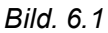

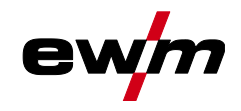

#### 6.1.2 Uppgiftsval manuell

Genom inställning av diametern för volframelektroden sker en optimal förinställning av TIG-tändningsegenskaperna (tändenergi), aggregatfunktionerna och minimalströmgränsen. Vid en mindre elektroddiameter krävs t.ex. lägre tändenergi än vid större elektroddiameter.

Dessutom kan vid behov tändenergin >*se kapitel 6.1.2.1* anpassas till svetsuppgiften (t.ex. för att reducera tändenergin vid tunna plåtar). Valet av elektroddiameter bestämmer minimalströmgränsen, som i sin tur påverkar start-, huvud- och sänkströmmen. Minimalströmgränserna förhindrar en instabil ljusbåge vid otillåtet låga strömstyrkor. Minimalströmsbegränsningen kan vid behov avaktiveras i menyn System > Specialparameter. Vid fotkontrolldrift är minimalströmgränserna i princip alltid inaktiverade.

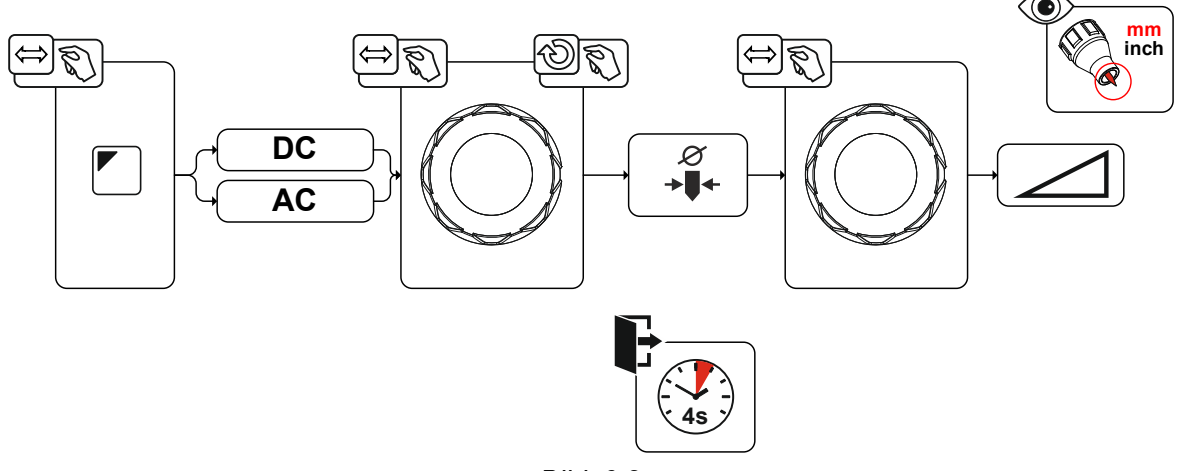

Bild. 6.2

#### 6.1.2.1 Tändkorrigering

Tändenergi kan optimeras med parametern tändkorrigering *cor* för svetsuppgiften. Om tändenergin måste ställas in utanför de aktuella korrgeringsgränserna kan den även konfigureras för tändströmmen och tändströmtiden *>se kapitel 6.1.2.2*.

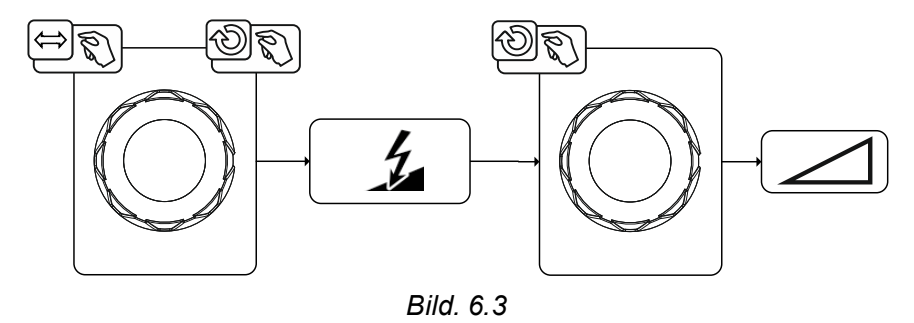

**TIG-svetsning** 

#### 6.1.2.2 Manuell tändinställning

Vid specialtändning inaktiveras minimalströmgränsernas beroende av elektroddiametern. Tändenergin kan nu ställas in självständigt med parametrarna tändström lign och tändtid tign. Inställningen av tändtid sker absolut i millisekunder. Inställningen av tändströmmen skiljer sig vid inställningsvarianterna 591 och 5P2

- I varianten 5P I ställs tändströmmen in absolut i ampere [A].
- I varianten 5P2 ställs tändströmmen in procentuellt beroende på inställd huvudström. •

Val och aktivering av parametrarna för manuell inställning av tändenergin sker i det vänstra ändläget genom inställning av elektroddiametern (minimalvärde > 593).

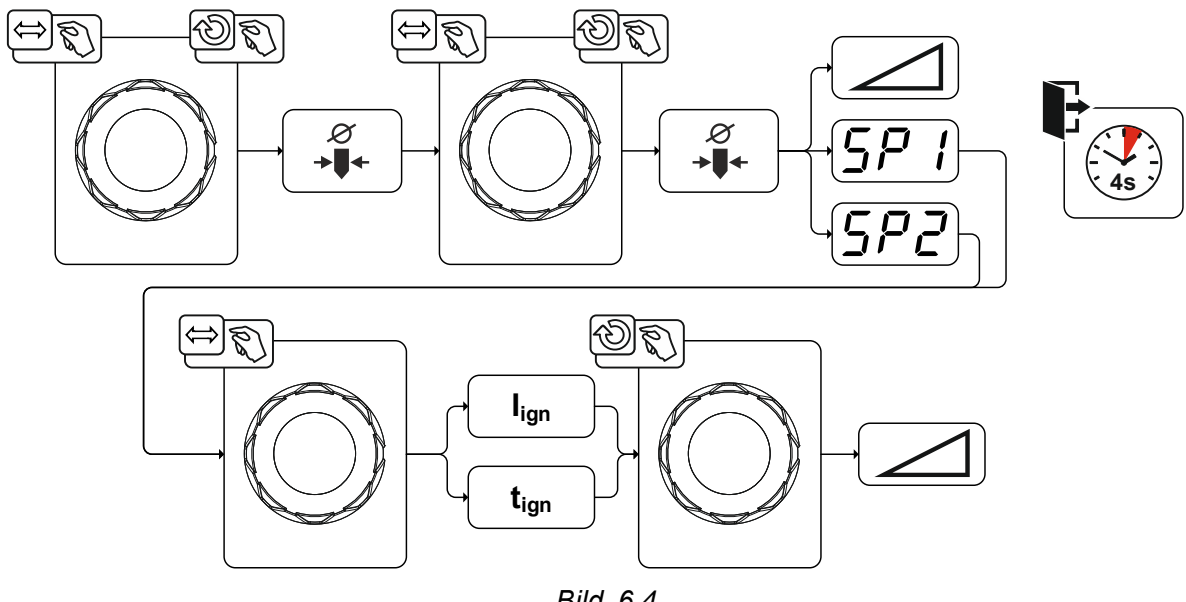

Bild. 6.4

#### 6.1.2.3 Återkommande svetsuppgifter (JOB 1-100)

För att det ska vara möjligt att varaktigt spara återkommande resp. olika svetsuppgifter finns det vtterligare 100 minnesplatser tillgängliga för användaren. Välj bara önskad minnesplats (JOB 1-100) och ställ in svetsuppgiften enligt den tidigare beskrivningen.

Med JOB-Manager >se kapitel 6.4 kan svetsuppgifter kopieras till valfri minnesplats eller återställas till fabriksinställning.

Dessutom kan önskat JOB kopplas till en snabbknapp (favoritknapp) >se kapitel 6.3.

Ett JOB kan endast kopplas om när ingen svetsström flyter. Strömstignings- och strömsänkningstiden för 2-takt och 4-takt är separat inställbara.

Val

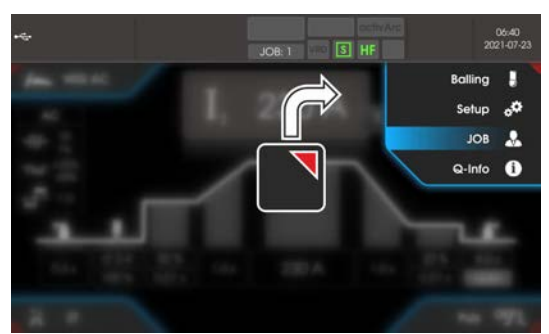

Bild. 6.5

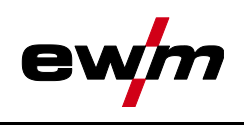
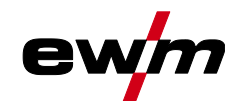

#### 6.1.3 Svetsprogram

Funktionen svetsprogram är frånkopplad från fabrik och måste aktiveras i huvudmenyn System vid användning.

#### Val

| vai       |                                                                                                    |
|-----------|----------------------------------------------------------------------------------------------------|
| Ξ         | Systeminställningar                                                                                                    |
| $\langle$ | Strömkälla P5                                                                                                    |
|           | A Driftläge المراجع المراجع الم<br>المراجع المراجع المراجع المراجع المراجع المراجع المراجع المراجع المراجع المراجع المراجع المراجع المراجع المراجع المراجع المراجع المراجع المراجع المراجع المراجع المراجع المراجع مراجع المراجع المرا<br>مراجع المراجع الم<br>المراجع المرجع المرجع المراجع المراجع المراجع المراج |
|           | 〈 Programdrift P???                                                                                                    |

I varje vald svetsuppgift (JOB), *>se kapitel 6.1.2* kan 16 program ställas in, sparas och aktiveras. I programmet "0" (standardinställning) kan svetsströmmen ställas in steglöst för hela området. I program 1-15 kan 15 olika svetsströmmar (inklusive driftläge och pulsfunktion) definieras.

Svetsaggregatet har 16 program. Dessa kan växlas under svetsprocessen.

Ändringar i de övriga svetsparametrama påverkar alla program på samma sätt. En ändring av svetsparametrama sparas omedelbart i JOB!

#### Exempel:

| Programnummer | Svetsström | Driftsätt | Pulsfunktion  |
|---------------|------------|-----------|---------------|
| 1             | 80A        | 2-takt    | Pulsning Till |
| 2             | 70A        | 4-takt    | Pulsning Från |

Driftsättet kan inte ändras under svetsningen. Startas med program 1 (driftsätt 2-takt) övertar program 2 trots inställning inställning 4-takt inställningen av startprogrammet 1 och används till svetsprocessens slut.

Pulsfunktionen (pulsning till, pulsning från) och svetsströmmarna övertas frn motsvarande program.

#### 6.1.3.1 Val och inställning

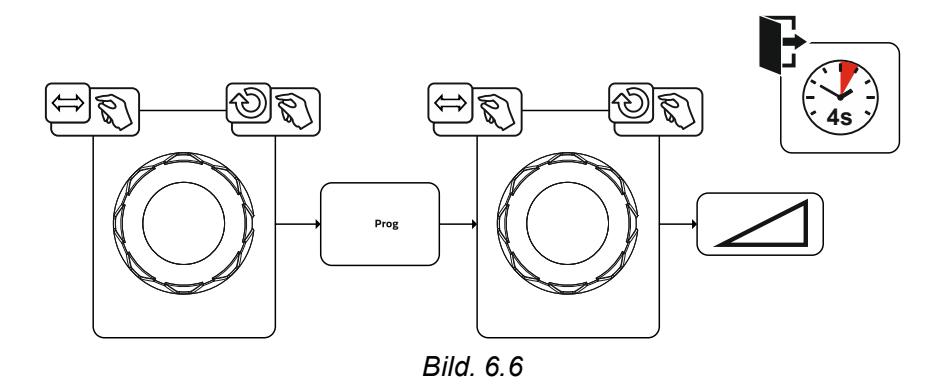

**TIG-svetsning** 

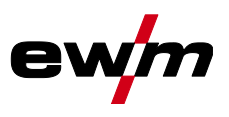

#### 6.1.4 Växelströmssvetsning

Svetsning av aluminium och aluminiumlegeringar är möjligt genom intermittent omkastning av polariteten på volframelektroden.

Volframelektrodens minuspol (negativ halvvåg) bestämmer inträngningsförhållandet och har en låg elektrodbelastning jämfört med den positiva halvvågen. Den negativa halvvågen kallas även "kallhalvvåg".

Pluspolen, d.v.s. den positiva halvvågen, används istället för att bryta oxidskiktet på materialytan (s.k. rengöringseffekt). Samtidigt smälter volframelektrodspetsen till en kula på grund av den höga värmeeffekten från den positiva halvvågen. Storleken på kulan beror på längden

(balansinställning >se kapitel 6.1.4.3 och strömamplituden (amplitudbalans >se kapitel 6.1.4.5) hos den positiva fasen. Tänk på att en för stor kula ger en instabil och diffus ljusbåge och därigenom kan leda till en lägre inträngningsprofil. Därför ska förhållandet mellan strömamplituden och balansen för uppgiften ställas in motsvarande.

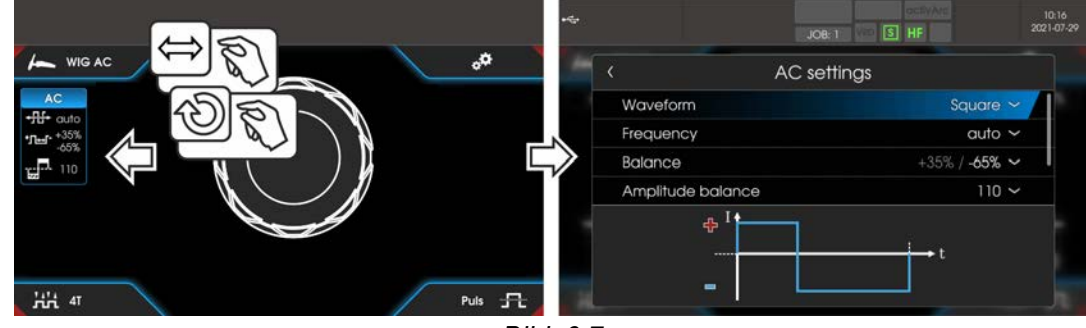

Bild. 6.7

Val

|   | 41        |                        |
|---|-----------|------------------------|
|   |           | AC-inställningar       |
| [ | $\langle$ | Kurvform               |
| [ | $\langle$ | Frekvens               |
|   | $\langle$ | Balans                 |
| [ | $\langle$ | Amplitudbalans         |
| [ | $\langle$ | Kommuteringsoptimering |
| l | <         | Fäst fönster           |
|   |           |                        |

#### 6.1.4.1 Kurvform

Med parametern Kurvform går det att välja tre olika växelströmsformer som passar till användningen:

- Fyrkantform högsta energitillförsel (från fabrik)
- Trapets Allroundlösningen för de flesta svetsuppgifter
- Sinus Låg bullernivå.

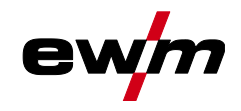

#### 6.1.4.2 AC-frekvensautomatik

Aggregatstyrningen övertar regleringen resp. inställningen av växelströmsfrekvensen beroende på den inställda huvudströmmen. Ju lägre svetsström desto högre frekvens och omvänt. På så sätt uppnås en koncentrerad, riktningsstabil ljusbåge vid låga svetsströmmar. Vid höga svetsströmmar minimeras belastningen på volframelektroden och som resultat uppnås längre livslängder.

När en fotkontroll används med denna funktion minimeras användarens manuella manövrar under svetsprocessen.

Aktiveringen sker med menyn AC-inställningar i funktionsförloppet. Genom att vrida åt vänster minskas parametervärdet Frekvens \* The tills auto (AC-frekvensautomatik) visas på displayen.

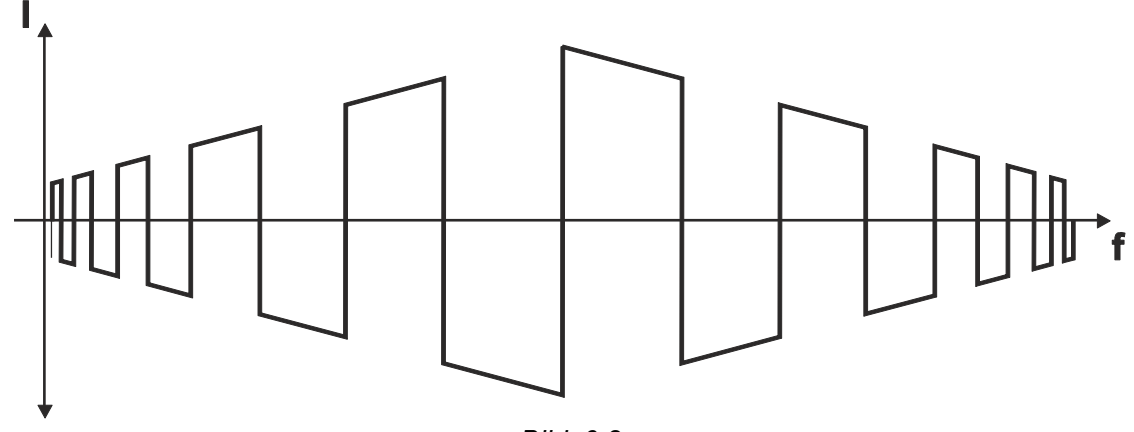

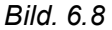

Val

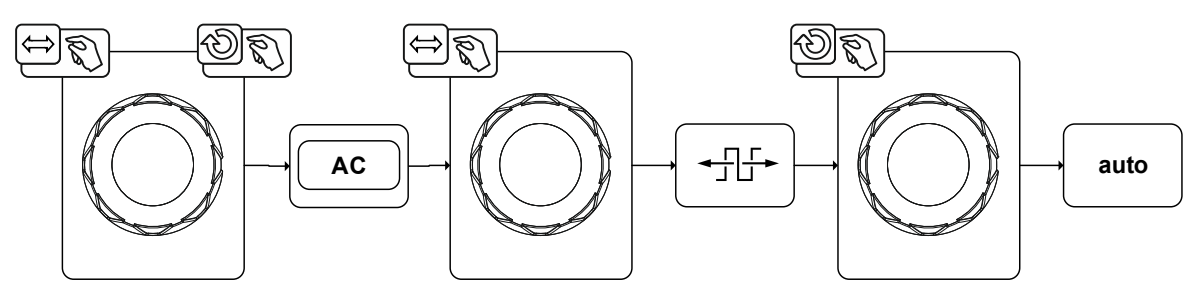

Bild. 6.9

**TIG-svetsning** 

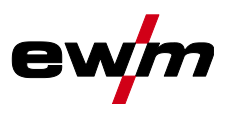

#### 6.1.4.3 AC-balans (optimera rengöringseffekt och inträngningsförhållande)

Det är viktigt att tidsförhållandet (balansen) mellan den positiva fasen (rengöringseffekt, storlek på kulan) och den negativa fasen (inträngningsdjup) väljs på rätt sätt. Detta kan skilja sig från fabriksinställningen beroende på material och uppgift. För detta krävs AC-balansinställningen. Förinställningen (fabriksinställning, nollställning) av balansen är 65 % och avser alltid den negativa halvvågen. På motsvarande sätt anpassas den positiva halvvågen (negativ halvvåg = 65 %, positiv halvvåg = 35 %).

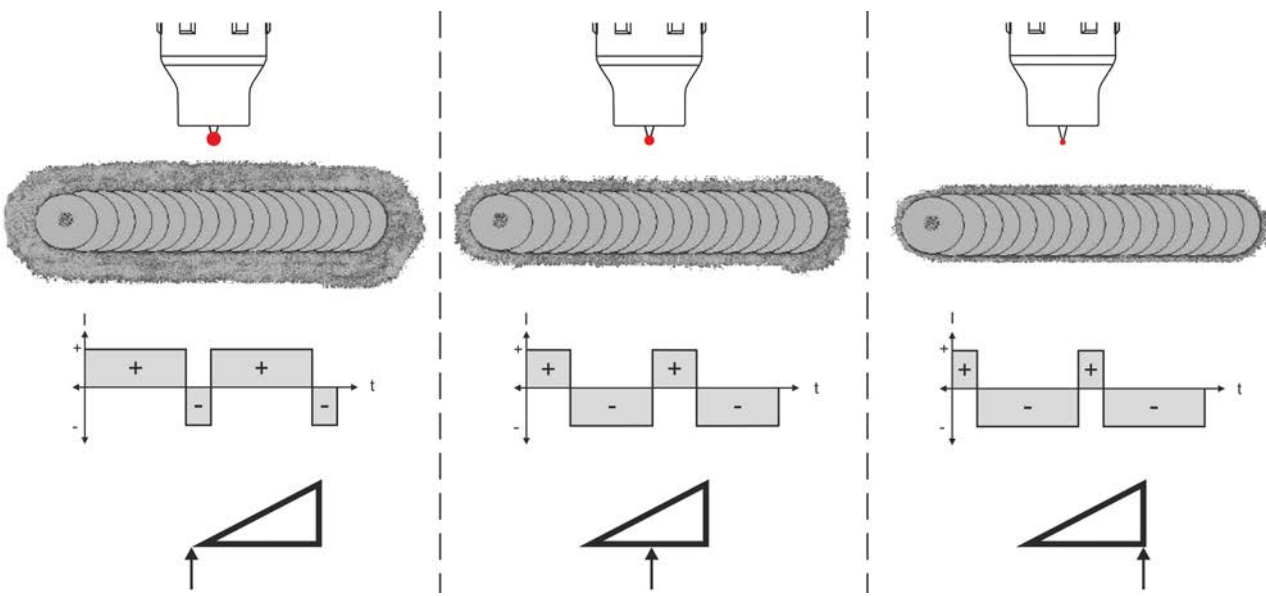

Bild. 6.10

#### 6.1.4.4 Funktionen kulbildning

Funktionen kulbildning ger en optimal kula som möjliggör bästa tänd- och svetsresultat vid växelströmssvetsning.

Förutsättningar för optimal kulbildning är en spetsigt slipad elektrod (ca 15–25°) och inställd elektroddiameter på aggregatstyrningen. Den inställda elektroddiametern påverkar strömstyrkan för kulbildning och därmed kulans storlek.

Strömstyrkan kan vid behov anpassas individuellt med parametern [\_\_\_ (+/- 30 A).

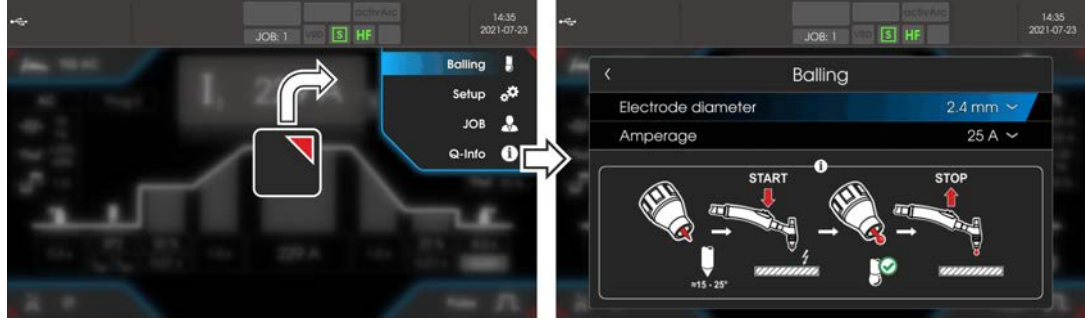

Bild. 6.11

Användaren trycker på avtryckaren och funktionen startar med kontaktlös tändning (HF-tändning) och navigationsbalken växlar färg från blå till grönblinkande. Kulan bildas och funktionen avslutas automatiskt efter gasefterströmningstiden.

Testa kulbildningen på en provdetalj eftersom överflödigt volfram smälter och skulle kunna förorena svetsfogen.

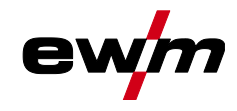

#### 6.1.4.5 AC-amplitudbalans

På samma sätt som för AC-balansen ställs ett förhållande (balans) mellan den positiva och den negativa halvvågen in för AC-amplitudbalansen. Härmed ändras balansen i form av strömstyrkans amplituder.

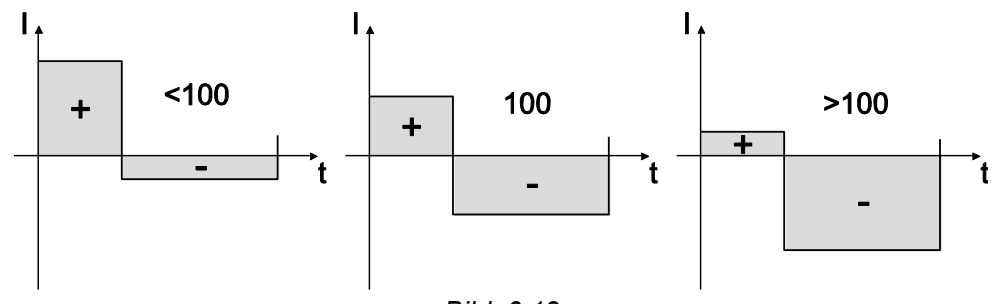

Bild. 6.12

Ökningen av strömstyrkans amplitud i positiva halvvågor främjar upprivningen av oxidskiktet och rengöringseffekten.

Vid ökning av amplituden för den negativa strömstyrkan ökas inträngningen.

#### 6.1.4.6 AC-kommuteringsoptimering

Vid AC-svetsning sker en intermittent växling mellan positiv och negativ halvvåg. Polomkastning kallas även kommutering. På grund av yttre påverkan som t.ex. låglegerade aluminiummaterial (t.ex. Al 99,5) eller svårt joniserbara gaser (Ar/He-blandningar), kan kommuteringen påverkas negativt och detta kan leda till en lägre ljusbågestabilitet och högre buller.

Strömkällan har en intelligent kommuteringsoptimering som är uppdelad i automatisk drift (vänster ändläge) och manuell drift (1-100):

- Automatisk drift (fabriksinställning) Som standard är kommuteringsoptimeringen inställd på "Auto". Strömkällan utvärderar kommuteringen och ställer automatiskt in maximalt möjliga ljusbågestabilitet, säker inträngning och oxidfria fogar oavsett svetsuppgift. För i princip alla tillämpningar är automatisk det bästa valet.
- Manuell drift (1-100):

Om i sällsynta fall resultatet i automatisk drift inte är tillfredsställande, kan kommuteringsoptimeringen anpassas i manuellt läge. Efterföljande schematiska visning kan användas som inställningshjälp.

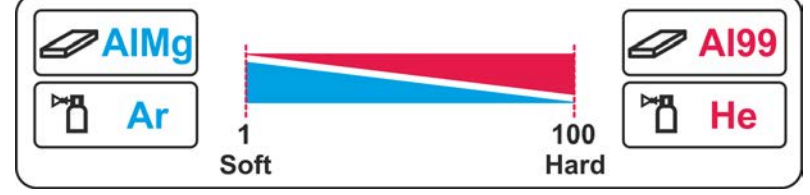

Bild. 6.13

#### 6.1.5 Ljusbågetändning

Tändningstypen ställs in i menysystemet (tryckknapp 🗉). Det går att ställa in ytterligare tändningsalternativ vid behov.

#### Val

| i         | Systeminställningar      |
|-----------|--------------------------|
| $\langle$ | Strömkälla <sup>P5</sup> |
|           | < Tändning               |
|           | ⟨ HF-tändning <u>hF</u>  |

## Funktionsbeskrivning

TIG-svetsning

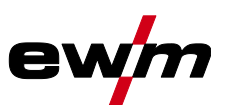

#### 6.1.5.1 HF-tändning

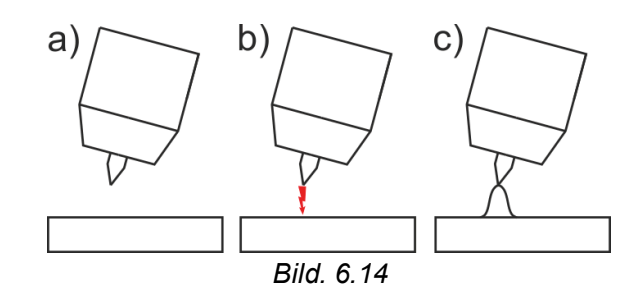

#### Ljusbågen tänds utan beröring med högspänningständimpulser:

- a) Positionera svetsbrännaren över arbetsstycket (avstånd elektrodspets och arbetsstycke ca. 2-3 mm).
- b) Tryck på avtryckaren (högspänningständimpulser tänder ljusbågen).
- c) Startström flyter, svetsningen fortsätter med valt driftssätt.

#### Avsluta svetsning: Släpp avtryckaren eller tryck/släpp, beroende på valt driftssätt.

#### 6.1.5.2 Liftarc

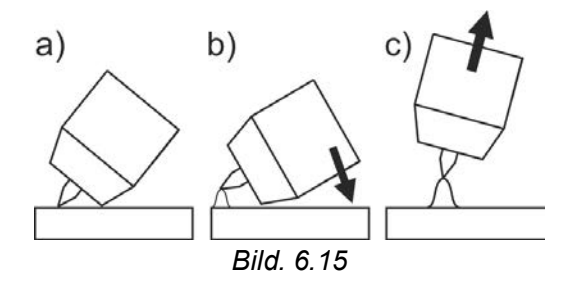

Ljusbågen tänds i och med beröringen av arbetsstycket:

- a) Placera brännarens gasmunstycke och volframelektrodens spets försiktigt på arbetsstycket och tryck på avtryckaren (Liftarcström flyter, oberoende av inställd huvudström)
- b) Luta svetsbrännaren över gasmunstycket tills avståndet mellan elektrodspetsen och arbetsstycket är cirka 2-3 mm. Ljusbågen tänds och svetsströmmen stiger, beroende på inställd driftsätt, till den inställda start- resp. huvudströmmen.
- c) Lyft upp svetsbrännaren och sväng den till normalläge.

Avsluta svetsning: Släpp avtryckaren eller tryck/släpp, beroende på valt driftsätt.

#### 6.1.5.3 Automatisk avstängning

Den automatiska avstängningen avslutar svetsprocessen efter feltiderna och kan utlösas av två olika tillstånd:

Under t

 änd

 f
 asen

5 s efter svetsstart flöden ingen svetsström (tändfel).

• Under svetsfasen

Ljusbågen avbryts längre än 5 s (ljusbågsbrott).

Vid behov kan man stänga av eller ställa in tiden för återtändning efter ljusbågsbrott.

Val

Systeminställningar

< Strömkälla P5

< Tändning

Atertändning <u>LER</u>

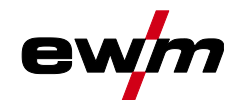

## 6.1.6 Driftsätt (funktionsförlopp)

÷

## 6.1.6.1 Teckenförklaring

| Symbol                                                                                                    | Betydelse                                                                                                    |
|----------------------------------------------------------------------------------------------------|----------------------------------------------------------------------------------------------------|
|                                                                                                    | Tryck på avtryckare 1                                                                                                    |
|                                                                                                    | Släpp avtryckare 1                                                                                                    |
| I                                                                                                    | Ström                                                                                                    |
| t                                                                                                    | Tid                                                                                                    |
| Ð                                                                                                    | Gasförströmning                                                                                                    |
| Ľ                                                                                                    |                                                                                                    |
| <u>G</u> Pr                                                                                                    |                                                                                                    |
| 155                                                                                                    | Startström                                                                                                    |
| <u>ESE</u>                                                                                                    | Starttid                                                                                                    |
| LUP                                                                                                    | Strömstigningstid                                                                                                    |
| E P                                                                                                    | Punkttid                                                                                                    |
| 1 1                                                                                                    | Huvudström (minimal till maximal ström)                                                                                                    |
| AMP                                                                                                    |                                                                                                    |
| 12                                                                                                    | Sänkström/pulspausström                                                                                                    |
| AMP%                                                                                                    |                                                                                                    |
|                                                                                                    |                                                                                                    |
| <u>E 1</u>                                                                                                    | Pulstid                                                                                                    |
| <u>E</u><br>E 2                                                                                                    | Pulspaustid                                                                                                    |
| <u>E</u><br><u>E</u><br>[ PL                                                                                                    | Pulstid<br>Pulspaustid<br>Pulsström                                                                                                    |
| <u>E</u><br><u>E</u><br>[PL<br>E5]                                                                                                    | Pulstid<br>Pulspaustid<br>Pulsström<br>Driftsätt 4-takt: Slope-tid från huvudström (AMP) till sänkström (AMP%)                                                                                                    |
| <u>E</u><br><u>E</u><br>[PL<br><u>E</u> 5]                                                                                                    | Pulstid<br>Pulspaustid<br>Pulsström<br>Driftsätt 4-takt: Slope-tid från huvudström (AMP) till sänkström (AMP%)<br>TIG-pulsning (termisk): Slope-tid från pulsström till pulspausström                                                                                                    |
| <u>E</u><br><u>I</u><br><u>I</u><br><u>E</u><br><u>E</u><br><u>E</u><br><u>E</u><br><u>E</u><br><u>E</u><br><u>E</u>                                                                                                    | Pulspaustid<br>Pulspaustid<br>Pulsström<br>Driftsätt 4-takt: Slope-tid från huvudström (AMP) till sänkström (AMP%)<br>TIG-pulsning (termisk): Slope-tid från pulsström till pulspausström<br>Driftsätt 4-takt: Slope-tid från sänkström (AMP%) till huvudström (AMP)<br>TIG-pulsning (termisk): Slope-tid från sänkström (AMP%) till huvudström (AMP)                                                                                                    |
|                                                                                                    | Pulstid         Pulspaustid         Pulsström         Driftsätt 4-takt: Slope-tid från huvudström (AMP) till sänkström (AMP%)         TIG-pulsning (termisk): Slope-tid från pulsström till pulspausström         Driftsätt 4-takt: Slope-tid från sänkström (AMP%) till huvudström (AMP)         TIG-pulsning (termisk): Slope-tid från pulspausström till pulsström (AMP)         TIG-pulsning (termisk): Slope-tid från pulspausström till pulsström               |
| <u>E</u><br><u>I</u><br><u>I</u><br><u>E</u><br><u>E</u><br><u>E</u><br><u>E</u><br><u>E</u><br><u>E</u><br><u>E</u><br><u>E</u>                                                                                                    | Pulstid         Pulspaustid         Pulsström         Driftsätt 4-takt: Slope-tid från huvudström (AMP) till sänkström (AMP%)         TIG-pulsning (termisk): Slope-tid från pulsström till pulspausström         Driftsätt 4-takt: Slope-tid från sänkström (AMP%) till huvudström (AMP)         TIG-pulsning (termisk): Slope-tid från pulspausström till pulsström         Strömsänkningstid                                                                       |
| <u>E</u><br><u>I</u><br><u>I</u><br><u>E</u><br><u>E</u><br><u>E</u><br><u>E</u><br><u>E</u><br><u>E</u><br><u>E</u><br><u>E</u><br><u>E</u><br><u>E</u>                                                                                                    | Pulstid         Pulspaustid         Pulsström         Driftsätt 4-takt: Slope-tid från huvudström (AMP) till sänkström (AMP%)         TIG-pulsning (termisk): Slope-tid från pulsström till pulspausström         Driftsätt 4-takt: Slope-tid från sänkström (AMP%) till huvudström (AMP)         TIG-pulsning (termisk): Slope-tid från pulspausström till pulsström         Strömsänkningstid         Ändkraterström                                                |
| <u>E</u><br>[ <i>PL</i><br>ES]<br>ES]<br>Edn<br>[Ed]<br>EEd                                                                                                    | Pulstid         Pulspaustid         Pulsström         Driftsätt 4-takt: Slope-tid från huvudström (AMP) till sänkström (AMP%)         TIG-pulsning (termisk): Slope-tid från pulsström till pulspausström         Driftsätt 4-takt: Slope-tid från sänkström (AMP%) till huvudström (AMP)         TIG-pulsning (termisk): Slope-tid från pulspausström till pulspausström         Strömsänkningstid         Ändkraterström         Öndkratertid                       |
| E 1<br>E 2<br>I PL<br>E 5 1<br>E 5 2<br>E 5 2<br>E 5 2<br>E 5 2<br>E 5 2<br>E 5 2<br>E 5 2<br>E 5 2<br>E 5 2<br>E 5 2<br>E 5 2<br>E 5 2<br>E 5 2<br>E 5 1<br>E 5 2<br>E 5 2<br>E 5 1<br>E 5 2<br>E 5 1<br>E 5 2<br>E 5 2                                                                                                    | Pulstid         Pulspaustid         Pulsström         Driftsätt 4-takt: Slope-tid från huvudström (AMP) till sänkström (AMP%)         TIG-pulsning (termisk): Slope-tid från pulsström till pulspausström         Driftsätt 4-takt: Slope-tid från sänkström (AMP%) till huvudström (AMP)         TIG-pulsning (termisk): Slope-tid från pulspausström till pulsström         Strömsänkningstid         Ändkraterström         Gasefterströmning                      |
| E 1<br>E 2<br>E 5 1<br>E 5 1<br>E 5 2<br>E 5 2<br>E 5 | Pulstid         Pulspaustid         Pulsström         Driftsätt 4-takt: Slope-tid från huvudström (AMP) till sänkström (AMP%)         TIG-pulsning (termisk): Slope-tid från pulsström till pulspausström         Driftsätt 4-takt: Slope-tid från sänkström (AMP%) till huvudström (AMP)         TIG-pulsning (termisk): Slope-tid från pulspausström till pulsström         Strömsänkningstid         Ändkraterström         Ändkratertid         Gasefterströmning |
| E I<br>E Z<br>I PL<br>E S I<br>E S Z<br>E S Z                                                                                                    | Pulstid         Pulspaustid         Pulsström         Driftsätt 4-takt: Slope-tid från huvudström (AMP) till sänkström (AMP%)         TIG-pulsning (termisk): Slope-tid från pulsström till pulspausström         Driftsätt 4-takt: Slope-tid från sänkström (AMP%) till huvudström (AMP)         TIG-pulsning (termisk): Slope-tid från pulspausström till pulsström         Strömsänkningstid         Ändkraterström         Ändkratertid         Gasefterströmning |

## Funktionsbeskrivning

TIG-svetsning

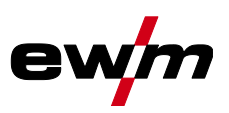

#### 6.1.6.2 2-takt-drift Förlopp

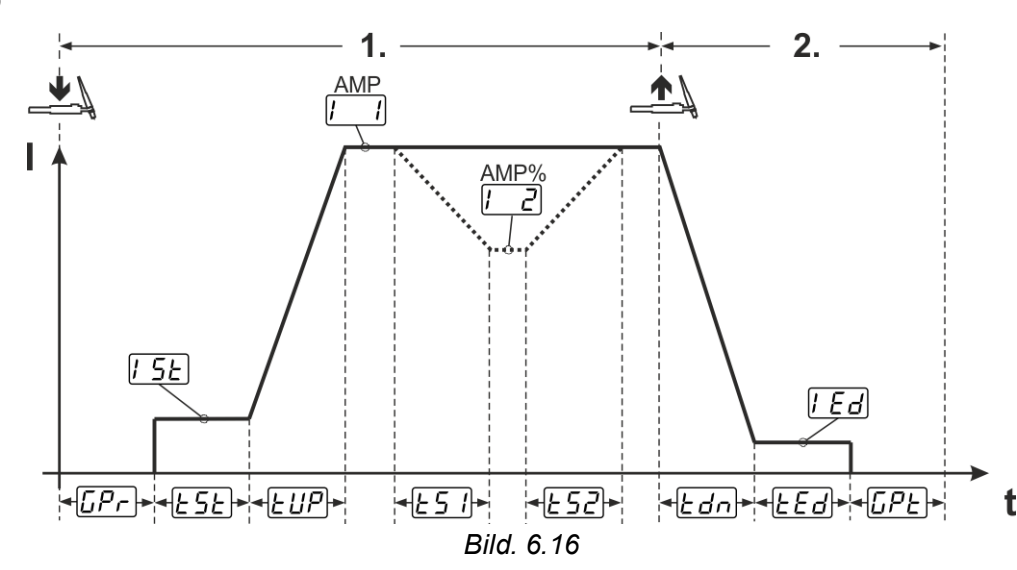

#### Första takten:

- Tryck in avtryckare 1 och håll den intryckt.
- Gasförströmningstiden *[[Pr]* löper ut.
- HF-tändimpulser hoppar över till arbetsstycket från elektroden och ljusbågen tänds.
- Svetsströmmen flyter och ökar direkt upp till det inställda värdet för startströmmen [5].
- HF stängs av.
- Svetsströmmen ökar med den inställda strömstigningstiden *EUP* till huvudströmmen *[\_\_]* (AMP).

Om förutom avtryckaren 1 även avtryckaren 2 trycks in under huvudströmfasen, sjunker svetsströmmen med den inställda slope-tiden  $\lfloor \underline{c} \rfloor$  till sänkströmmen  $\lfloor \underline{c} \rfloor$  (AMP%).

När avtryckaren 2 släpps, stiger svetsströmmen med den inställda slope-tiden  $\boxed{\underline{E52}}$  åter till huvudströmmen AMP. Parametrarna  $\boxed{\underline{E51}}$  och  $\boxed{\underline{E52}}$  kan ställas in i Quick-menyn *>se kapitel 5.1.3*. Andra takten:

- Släpp avtryckare 1.
- Huvudströmmen sjunker till ändkraterströmmen *[Ed]* (minimal ström) med den inställda strömsänkningstiden *Edn*.

Om man trycker på den första avtryckaren under strömsänkningstiden stiger svetsströmmen till den inställda huvudströmmen l = l igen.

- Huvudströmmen uppnår ändkraterströmmen *[Ed]* och ljusbågen slocknar.
- Den inställda gasefterströmningstiden [[PE] löper ut.

Med ansluten fot-fjärrmanövrering kopplar aggregatet automatiskt om till 2-taktsdriftsätt. Up- och Downslope är avstängda.

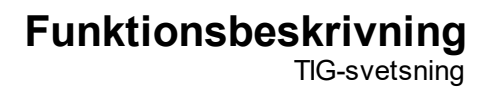

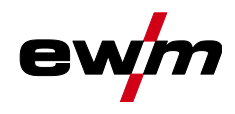

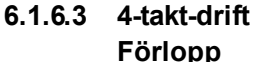

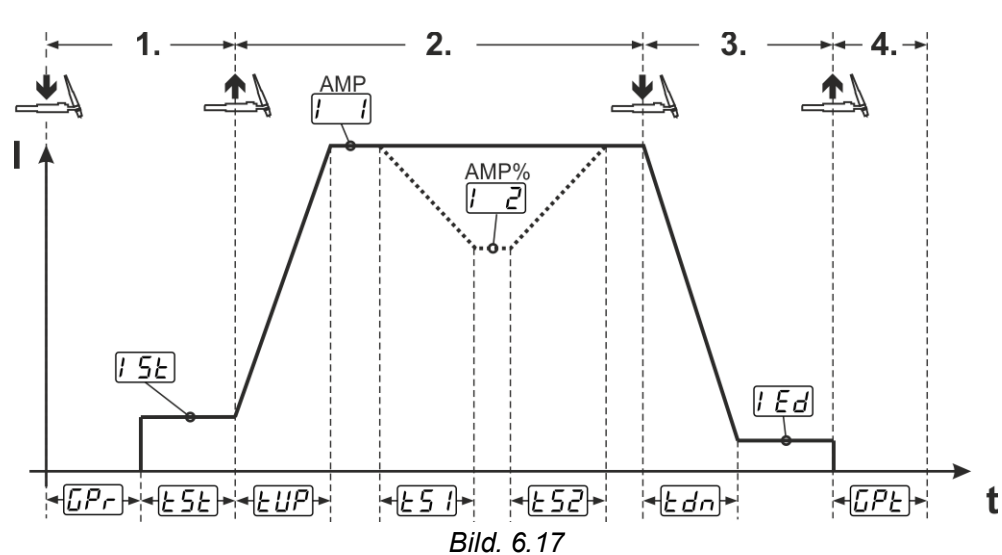

#### Första takten

- Tryck in avtryckare 1. Gasförströmningstiden *[Pr]* löper ut.
- HF-tändimpulser hoppar över till arbetsstycket från elektroden och ljusbågen tänds.
- Svetsströmmen startar och går direkt upp till det valda startströmvärdet [5] (sökljusbåge vid minimal inställning). HF stängs av.
- Startströmmen flyter minst under starttiden *E5E* eller så länge avtryckaren hålls intryckt.

#### Andra takten

- Släpp avtryckare 1.
- Svetsströmmen ökar med den inställda strömstignings-tiden *EUP* till huvudströmmen [1].

#### Koppla om från huvudström AMP till sänkström 🗔 (AMP%):

- Tryck på avtryckare 2 eller
- Snabbtryck på avtryckare 1 (brännarläge 1–6).

Om både avtryckaren 1 och avtryckaren 2 trycks in under huvudströmfasen, sjunker svetsströmmen med den inställda slope-tiden  $\lfloor \frac{25}{2} \rfloor$  till  $\lfloor \frac{1}{2} \rfloor$ .

När avtryckaren 2 släpps, stiger svetsströmmen med den inställda slope-tiden  $\boxed{\textsterling s}$  till huvudströmmen AMP igen. Parametrarna  $\boxed{\textsterling s}$  och  $\boxed{\textsterling s}$  kan ställas in i Quick-menyn >se kapitel 5.1.3.

#### Tredje takten

- Tryck på avtryckare 1.
- Huvudströmmen minskar med den inställda strömsänknings-tiden *Edn* till änd kraterströmmen *Ed*.

Det finns möjlighet att göra svetsprocessen kortare från det att huvudströmsfasen [1] nås genom att trycka på avtryckare 1 (den tredje takten bortfaller).

**TIG-svetsning** 

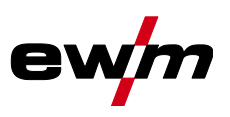

#### Fjärde takten

- Släpp avtryckare 1, ljusbågen slocknar.
- Den inställda gasefterströmningstiden **GPE** löper ut.

Med ansluten fot-fjärrmanövrering kopplar aggregatet automatiskt om till 2-taktsdriftsätt. Up- och Downslope är avstängda.

#### Alternativ svetsstart (snabbtryck):

Vid alternativ svetsstart bestäms tiden från första och andra takten uteslutande av de inställda processtiderna (tryck på avtryckaren i gasförströmningsfasen  $\boxed{[P_r]}$ ).

Funktionen kan vid behov även avaktiveras (svetsslut med snabbtryck bibehålls).

Val

| [:≡ |   | Systeminställningar           |
|-----|---|-------------------------------|
|     | < | Svetsbrännare <u>Erd</u>      |
|     |   | < Snabbtryck start <u>LP5</u> |

#### 6.1.6.4 spotArc

Metoden kan användas för häftning eller för sammanfogning av plåtar av stål och CrNi-legeringar upp till en tjocklek på ungefär 2,5 mm. Olika tjocka plåtar kan också svetsas ovanpå varandra. Genom den ensidiga användningen är det också möjligt att svetsa på plåtar på ihåliga profiler, som runda eller fyrkantiga rör. Vid ljusbågspunktsvetsning genomsmälts den övre plåten av ljusbågen och den undre smälts på. Flata finfjälliga svetspunkter bildas, som inte behöver någon eller endast ringa efterbearbetning inom synliga områden.

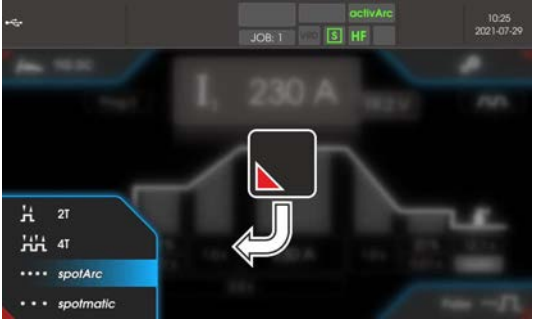

Bild. 6.18

För att få ett effektivt resultat måste up- och downslopetiderna stå på "0".

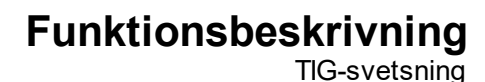

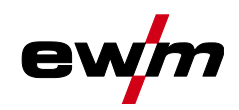

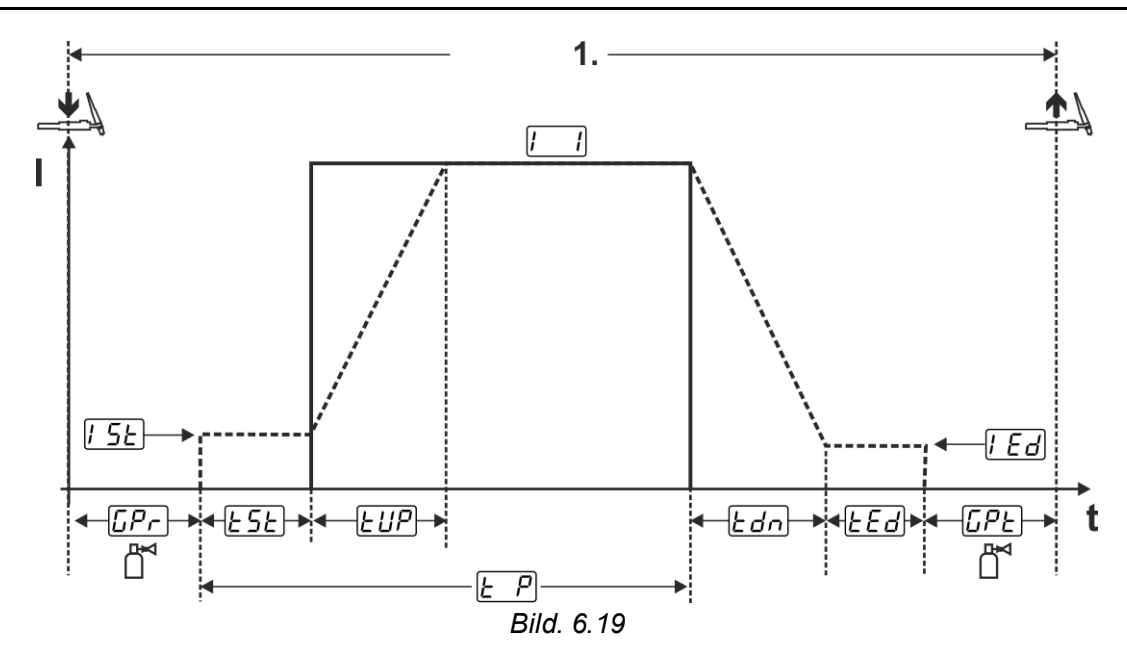

Som exempel beskrivs förloppet med tändningssättet HF-tändning. Ljusbågständning med Liftarc är emellertid också möjlig >se kapitel 6.1.5.

#### Förlopp:

- Tryck på avtryckaren och håll den intryckt.
- Gasförströmningstiden löper ut.
- HF-tändimpulser hoppar över till arbetsstycket från elektroden och ljusbågen tänds.
- Svetsströmmen flyter och ökar direkt upp till det inställda värdet för startströmmen [5]
- HF stängs av.
- Svetsströmmen ökar med inställd strömstigningstid EUP till huvudströmmen [1] (AMP).

Processen avslutas när den inställda spotArc-tiden utgår eller tidigare genom att avtryckaren släpps. Vid aktivering av spotArc-funktionen kopplas dessutom pulsvarianten Automatic Puls till. Vid behov kan funktionen även avaktiveras genom att trycka på tryckknappen för pulssvetsning.

#### 6.1.6.5 spotmatic

Till skillnad från vid driftsättet spotArc startas ljusbågen inte som vanligt med ett tryck på avtryckaren, utan genom att sätta ner volframelektroden ett ögonblick på arb etsstycket. Avtryckaren är till för att aktivera svetsprocessen. Aktiveringen signaleras genom att signallampan spotArc/spotmatic blinkar. Aktiveringen kan ske separat för varje svetspunkt eller även permanent. Inställningen styrs av parametem Processaktivering <u>55P</u> i menyn System:

- Processaktivering separat (<u>55P</u> > <u>on</u>): Svetsprocessen måste aktiveras igen före varje ljusbågetändning genom att trycka på avtryckaren. Processaktiveringen avslutas automatiskt efter 30 s inaktivitet.
- Processaktivering permanent (<u>55P</u> > <u>oFF</u>): Svetsprocessen aktiveras genom att trycka en gång på avtryckaren. De följande ljusbågständningarna inleds genom en kort nedsättning av volframelektroden. Processaktiveringen avslutas antingen genom att trycka upprepade gånger på avtryckaren eller efter 30 s inaktivitet.

Standardinställningarna för funktionen spotmatic är den separata processaktiveringen och den korta punkttiden. Tändningen genom nedsättning av volframelektroden kan avaktiveras med parametern Tändning genom beröring av arbetsstycket.

| := | Systeminställningar                              |
|----|--------------------------------------------------|
| <  | Process                                          |
|    | 〈 spotmatic                                      |
|    | ✓ Tändning genom beröring av arbetsstycket 5/7/2 |

TIG-svetsning

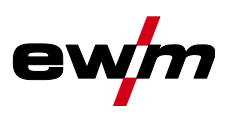

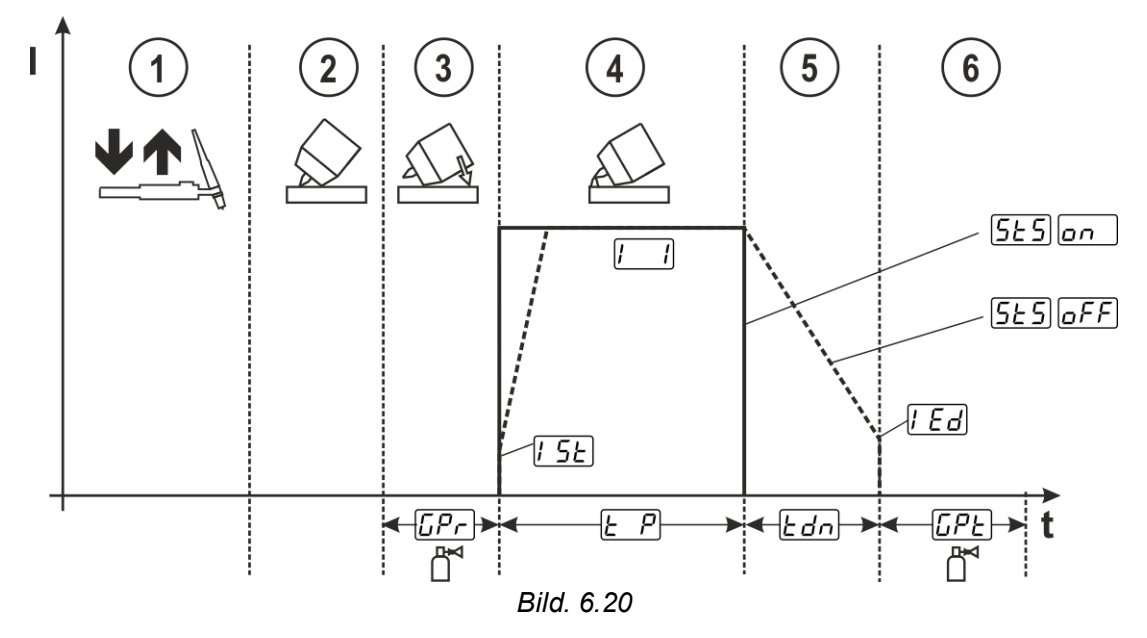

Som exempel beskrivs förloppet med tändningssättet HF-tändning. Ljusbågständning med Liftarc är emellertid också möjlig >*se kapitel 6.1.5*.

#### Välj processaktiveringssätt för svetsprocessen.

Strömstignings- och strömsänkningstider är endast möjliga vid det långa inställningsområdet för punkttiden (0,01 s - 20,0 s).

- ① Tryck på svetsbrännarens avtryckare och släpp den igen (snabbtryck) för att aktivera svetsprocessen.
- ② Placera försiktigt svetsbrännarens gasmunstycke och volframelektrodens spets på arbetsstycket.
- ③ Luta svetsbrännaren över gasmunstycket tills avståndet mellan elektrodens spets och arbetsstycket är ca 2–3 mm. Skyddsgas strömmar med den inställda gasförströmningstiden [[]Pr]. Ljusbågen tänds och den tidigare inställda startströmmen [] 5 L flödar.
- ④ Huvudströmfasen [] avslutas när den inställda punkttiden [] har passerat.
- S Endast vid långtidspunkter (parameter <u>5£5</u> = <u>oFF</u>): Svetsströmmen sjunker med den inställda strömsänkningstiden <u>Edn</u> till ändkraterströmmen <u>[Ed</u>].
- 6 Gasefterströmningstiden [[P]] löper ut och svetsprocessen avslutas.

Tryck på svetsbrännarens avtryckare och släpp den igen (snabbtryck) för att aktivera svetsprocessen igen (krävs endast vid separat processaktivering). Upprepad påsättning av svetsbrännaren med volframelektrodens spets inleder nästa svetsprocess.

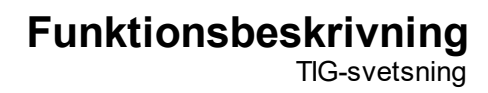

#### 6.1.6.6 2-taktsdrift, C-version

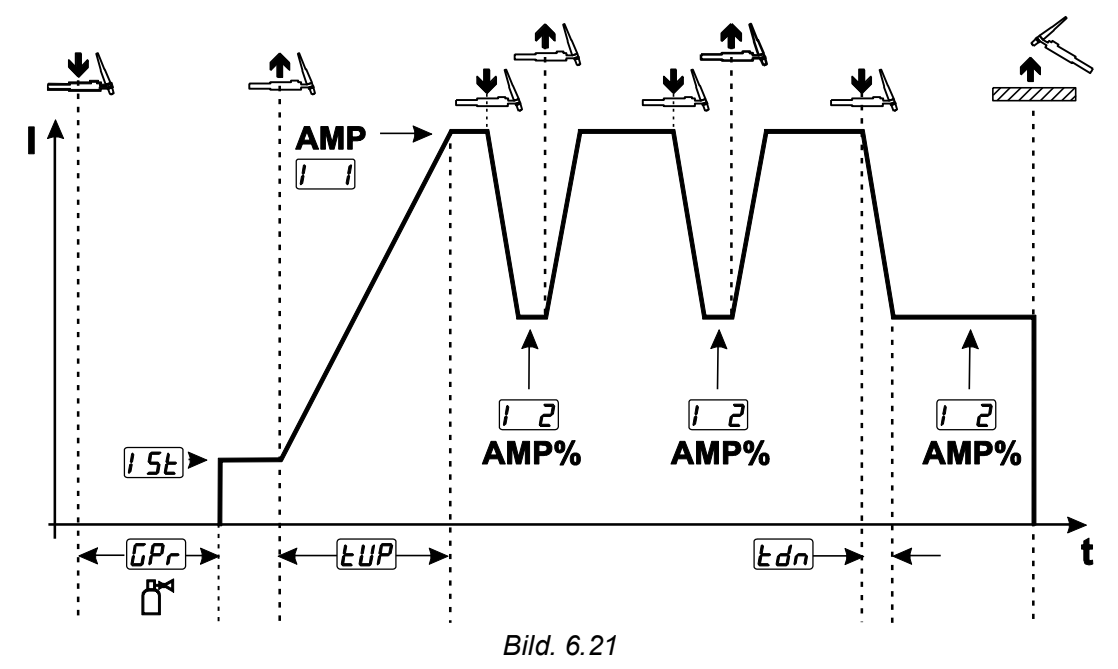

#### 1:a takten

- Tryck in avtryckare 1. Gasförströmningstiden [Pr] löper ut.
- HF-tändimpulser hoppar över till arbetsstycket från elektroden och ljusbågen tänds.
- Svetsströmmen startar och går direkt upp till det valda startströmvärdet [5] (sökljusbåge vid minimal inställning). HF stängs av.

#### 2:a takten

- Släpp avtryckare 1.
- Svetsströmmen stiger till huvudströmmen AMP med den inställda strömstigningstiden EUP.

När du trycker på avtryckare 1 börjar sänkningen  $\lfloor \underline{5} \rfloor$  från huvudströmmen AMP till sänkströmmen  $\lfloor \underline{2} \rfloor$ AMP%. När du släpper avtryckaren börjar ökningen  $\lfloor \underline{5} \rfloor$  från sänkströmmen AMP% tillbaka till huvudströmmen AMP. Detta kan upprepas hur många gånger som helst.

Svetsningen avslutas med ljusbågsbrott i sänkströmmen (svetsbrännaren dras undan från arbetsstycket tills ljusbågen slocknar, ljusbågen tänds inte igen).

Slope-tiderna  $\boxed{\text{L51}}$  och  $\boxed{\text{L52}}$  kan ställas in i Quick-meny-menyn >*se kapitel 5.1.3*.

#### Val

| vai       |                                                 |
|-----------|-------------------------------------------------|
| ≣         | Systeminställningar                             |
| $\langle$ | Specialparameter 5P                             |
|           | < 2-taktsdrift C-version <sup></sup> <i>∠∠∠</i> |

TIG-svetsning

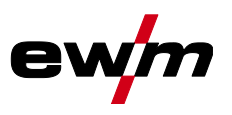

#### 6.1.7 WIG-activArc-svetsning

EWM-activArc-metoden sörjer genom det dynamiska reglersystemet för att den tillförda effekten hålls konstant vid avståndsändringar mellan brännaren och smältbadet, t.ex. vid manuell svetsning. Spänningsförluster på grund av en förkortning av avståndet mellan brännaren och smältbadet kompenseras genom en strömökning (Ampere per Volt - A/V) och tvärtom. Härigenom försvåras att volframelektroden fastnar i smältbadet och samtidigt reduceras volframinneslutningarna.

#### Val

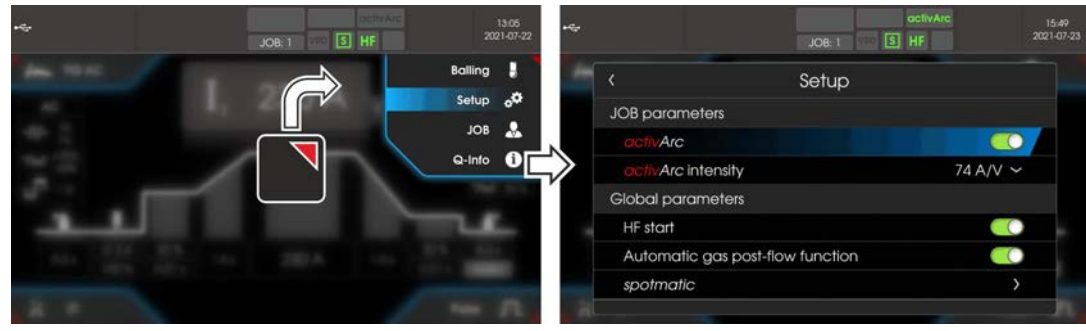

Bild. 6.22

#### Inställning

activArc-intensitetet kan ställas in individuellt för svetsuppgiften (materialets tjocklek).

#### 6.1.8 TIG-Antistick

Funktionen förhindrar okontrollerad återtändning genom frånkoppling av svetsströmmen om wolframelektroden har bränt fast i smältbadet. Dessutom reduceras förslitningen av wolframelektroden. När funktionen har löst ut växlar aggregatet omedelbart till processfasen gasefterströmning. Svetsaren startar den nya processen med den 1:a takten. Funktionen kan till- och frånkopplas av användaren.

#### Val I

| ≣ |   | Systeminställningar         |
|---|---|-----------------------------|
|   | < | Specialparameter <u>5</u> P |
|   |   | < TIG-Antistick <u>₽₽5</u>  |

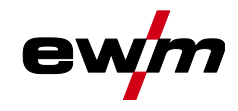

#### 6.1.9 Pulssvetsning

Följande pulsvarianter kan väljas:

- T Medelvärdespulsning (TIG-AC till 5 Hz och TIG-DC till 20 kHz)
- **IIG-AC eller TIG-DC**
- Auto. **I** Pulsautomatik (TIG-DC)
- AC-special (TIG-AC)

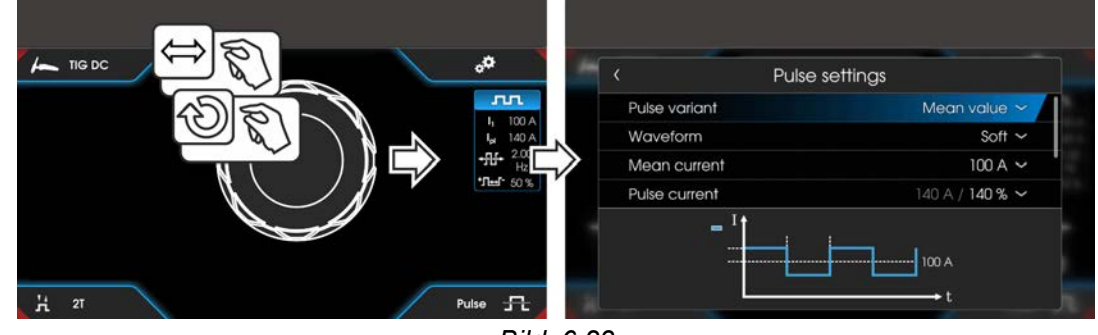

Bild. 6.23

#### Val

|           | Pulsinställningar |
|-----------|-------------------|
| $\langle$ | Pulsvariant       |
| $\langle$ | Medelvärdesström  |
| $\langle$ | Pulsström         |
| $\langle$ | Frekvens          |
| $\langle$ | Balans            |
| $\langle$ | Fäst fönster      |

#### 6.1.9.1 Medelvärdespulsning

Det speciella vid medelvärdespulsning är att det först förinmatade medelvärdet alltid hålls av svetsströmskällan. Den är därför särskilt lämplig för svetsning efter svetsanvisning.

Vid medelvärdespulsning växlar systemet intermittent mellan två strömmar. Här ska strömmedelvärde (AMP), pulsström (lpuls), pulsbalans  $(\underline{BRL})$  och en pulsfrekvens  $(\underline{FrE})$  ställas in. Det inställda strömmedelvärdet i ampere fungerar som riktvärde. Pulsströmmen (lpuls) ställs in via parametern  $\underline{FPL}$  procentuellt i förhållande till medelvärdesströmmen (AMP).

Pulspausströmmen (IPP) ställs inte in. Värdet beräknas av aggregatstyrningen så att medelvärdet för svetsströmmen (AMP) följs.

Via parametern <u>PFo</u> i expertmenyn kan kurvformen för pulsen anpassas till den aktuella svetsuppgiften. Särskilt i det nedre frekvensområdet ger de inställbara pulsformerna en effekt på ljusbågens karakteristik (endast TIG-DC).

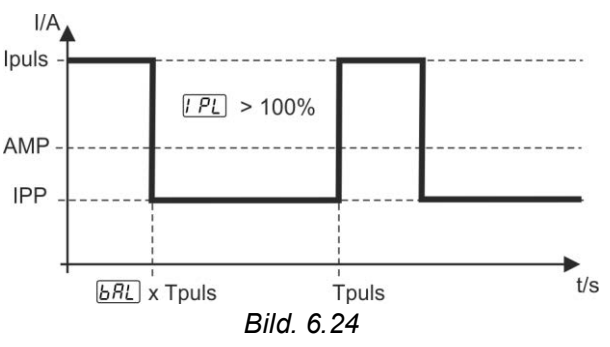

TIG-svetsning

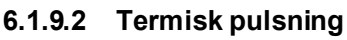

Funktionsförloppen är i stort sett desamma som vid standard svetsning, men dessutom sker en återkommande växling mellan huvudström AMP (pulsström) och sänkström AMP% (pulspausström) vid de inställda tiderna. Puls- och paustider samt pulsflanker ( $\lfloor 5 \rfloor$  och  $\lfloor 5 \rfloor$ ) anges i styrningen i sekunder. Pulsflankerna  $\lfloor 5 \rfloor$  och  $\lfloor 5 \rfloor$  kan ställas in i Quick-meny-menyn >*se kapitel 5.1.3*.

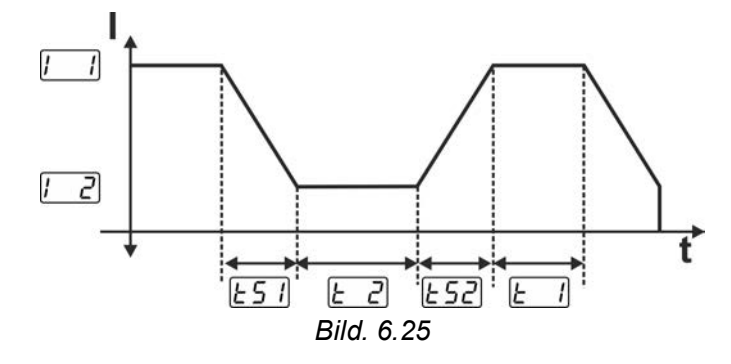

#### 6.1.9.3 Puls-automatik

Pulsvarianten pulsautomatik aktiveras endast i kombination med driftsätt spotArc vid likströmssvetsning. Genom pulsfrekvensen och pulsbalansen, som beror på strömmedelvärdet, stimuleras en vibration i smältbadet som positivt påverkar luftspaltsöverbryggningsförmågan. De nödvändiga pulsparametrarna anges automatiskt av aggregatstyrningen. Vid behov kan funktionen även avaktiveras genom att trycka på tryckknappen för pulssvetsning.

#### 6.1.9.4 AC-Special

Används t.ex. för att foga samman plåtar som är olika tjocka. Inställning pulstid

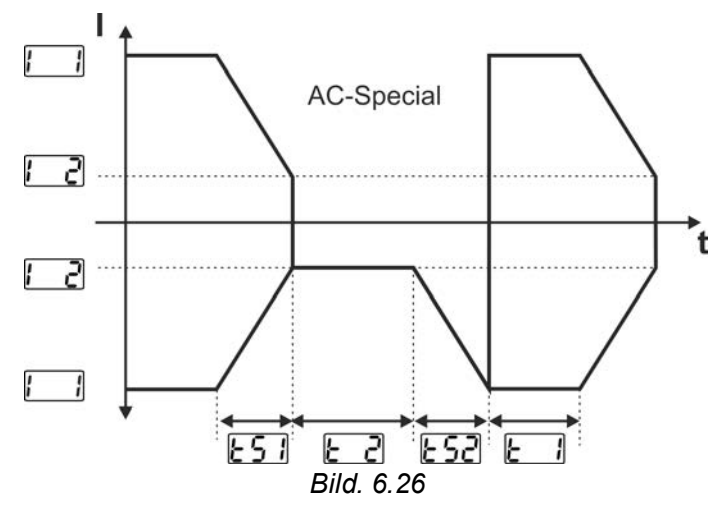

Pulsflankerna  $\boxed{151}$  och  $\boxed{152}$  kan ställas in i Quick-meny-menyn >*se kapitel 5.1.3*.

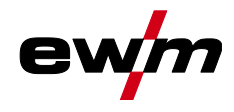

#### 6.1.9.5 Pulssvetsning i up- och down-slope-fasen

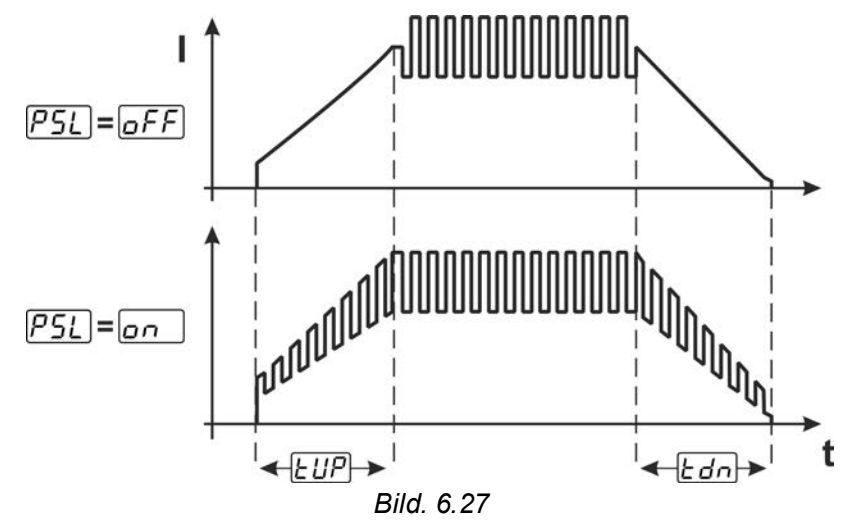

#### Val

:= Systeminställningar

> Process Prc 1

> > Pulssvetsning i up- och down-slope-fasen PSL

#### 6.1.10 Svetsbrännare (manövreringsvarianter)

#### 6.1.10.1 Svetsbrännarläge

Manöverdonen (avtryckare eller vippkontakter) och dess funktion kan anpassas individuellt i olika brännarlägen. Det finns upp till sex lägen. Funktions möjligheterna beskriver tabellerna för motsvarande brännartyp.

#### Symbolförklaring svetsbrännare:

| Symbol   | Beskrivning                                 |
|----------|---------------------------------------------|
|          | Tryck på avtryckaren                        |
|          | Tryck snabbt på avtryckaren                 |
|          | Tryck snabbt på avtryckaren och håll in den |
| BRT 1, 2 | Avtryckare 1 eller 2                        |
| UP       | Avtryckare UP - öka värdet                  |
| DOWN     | Avtryckare DOWN - minska värdet             |

#### Endast de omnämnda lägena är meningsfulla för respektive brännartyp.

Systeminställningar

Svetsbrännare *Lrd* 

Brännarläge Lod

#### Svetsbrännare med en avtryckare

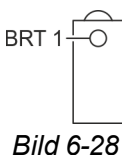

| Funktion                     | Manövrering | l  | Läge |
|------------------------------|-------------|----|------|
| Svetsström till/från         |             | Ţ  | 4    |
| Sänkström (vid 4-taktsdrift) | BRT 1       | ļĵ |      |

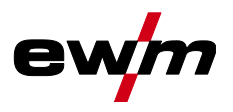

#### Svetsbrännare med två avtryckare eller vippknapp

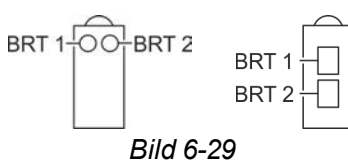

| Funktion                                          | Manövrering | Läge   |   |
|---------------------------------------------------|-------------|--------|---|
| Svetsström till/från                              | BRT 1       | $\Box$ |   |
| Sänkström                                         | BRT 2       | Ţ      | 1 |
| Sänkström (vid 4-taktsdrift)                      | BRT 1       | IJĵ    |   |
| Svetsström till/från                              | BRT 1       | Ţ      |   |
| Öka svetsström (stignings-/sänkningshastighet)    | BRT 2       |        |   |
| Minska svetsström (stignings-/sänkningshastighet) | BRT 2       | IJĵ    | 3 |
| Sänkström (vid 4-taktsdrift)                      | BRT 1       |        | ] |

## Svetsbrännare med en avtryckare och stignings-/sänkningstryckknappar

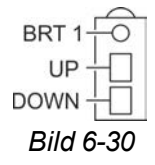

| Funktion                                            | Manövrering  | Läge                    |   |
|-----------------------------------------------------|--------------|-------------------------|---|
| Svetsström till/från                                |              | $\Box$                  |   |
| Sänkström (vid 4-taktsdrift)                        |              | 4                       |   |
| Öka svetsström (stignings-/sänkningshastighet) UP 🗍 |              |                         |   |
| Minska svetsström (stignings-/sänkningshastighet)   | DOWN         | Ţ                       |   |
| Svetsström till/från                                |              | Ţ                       |   |
| Sänkström (vid 4-taktsdrift)                        |              |                         |   |
| Öka svetsströmmen stegvis (strömhopp)UP             |              | $\overline{\mathbb{D}}$ | 4 |
| Minska svetsströmmen stegvis (strömhopp)            | DOWN <u></u> |                         | 1 |

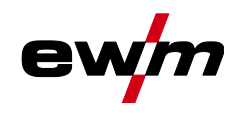

## Svetsbrännare med två avtryckare och stignings-/sänkningstryckknappar

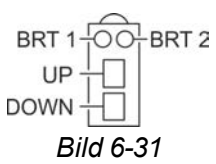

| Funktion Manövrering                              |                   |                   | Läge |  |
|---------------------------------------------------|-------------------|-------------------|------|--|
| Svetsström till/från                              |                   | $\overline{\Box}$ |      |  |
| Sänkström (vid 4-taktsdrift)                      |                   |                   |      |  |
| Sänkström                                         | Sänkström BRT 2 J |                   |      |  |
| Öka svetsström (stignings-/sänkningshastighet)    | UP                | Ţ                 |      |  |
| Minska svetsström (stignings-/sänkningshastighet) | DOWN              | Ţ                 |      |  |
| Svetsström till/från                              |                   | $\Box$            |      |  |
| Sänkström (vid 4-taktsdrift)                      |                   |                   |      |  |
| Sänkström BRT2                                    |                   |                   |      |  |
| Öka svetsströmmen stegvis (strömhopp)UP           |                   | 4                 |      |  |
| Minska svetsströmmen stegvis (strömhopp)          | DOWN              | Ţ                 |      |  |
| Gaskontroll                                       | BRT 2             | <u></u> 3 s       |      |  |

## TIG-funktionsbrännare, Retox XQ

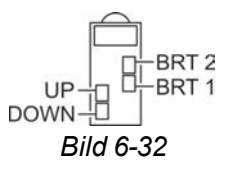

| Funktion                                          | Manövrering Läge |                         |   |
|---------------------------------------------------|------------------|-------------------------|---|
| Svetsström till/från                              |                  | $\overline{\mathbb{D}}$ |   |
| Sänkström (vid 4-taktsdrift)                      |                  | Jĵ                      | ] |
| Sänkström                                         | BRT2             | Ţ                       | 1 |
| Öka svetsström (stignings-/sänkningshastighet)    | UP               | Ţ                       |   |
| Minska svetsström (stignings-/sänkningshastighet) | DOWN             | Ţ                       |   |
| Svetsström till/från                              |                  | Ţ                       |   |
| Sänkström (vid 4-taktsdrift)                      | BRIT             |                         |   |
| Sänkström                                         | BRT 2            | Ţ                       |   |
| Öka svetsströmmen stegvis (strömhopp)             | UP               | Ţ                       |   |
| Minska svetsströmmen stegvis (strömhopp)          | DOWN             | Ţ                       | 4 |
| Omkoppling mellan strömhopp och JOB               | BRT 2            | Jĵ                      |   |
| Öka JOB-numret                                    | UP               | Ţ                       |   |
| Minska JOB-numret                                 | DOWN             | Ţ                       |   |
| Gaskontroll                                       | BRT 2            | ∬<br>23 s               |   |

## Funktionsbeskrivning

**TIG-svetsning** 

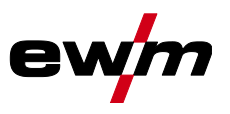

| Funktion                                                      | Manövrering | Läge                    |   |
|---------------------------------------------------------------|-------------|-------------------------|---|
| Svetsström till/från                                          |             | Ţ                       |   |
| Sänkström (vid 4-taktsdrift)                                  | BRIT        |                         |   |
| Sänkström                                                     | BRT2        | Ţ                       |   |
| Öka programnummer                                             | UP          | Ţ                       |   |
| Minska programnummer                                          | DOWN        | Ţ                       | 5 |
| Omkoppling mellan program och JOB                             | BRT2        |                         |   |
| Öka JOB-numret                                                | UP          | Ţ                       |   |
| Minska JOB-numret DOWN                                        |             |                         |   |
| Gaskontroll                                                   | BRT2        | ∬_3s                    |   |
| Svetsström till/från                                          |             | Ţ                       |   |
| Sänkström (vid 4-taktsdrift)                                  | BRIT        |                         |   |
| Sänkström                                                     | BRT 2       | $\overline{\mathbb{L}}$ |   |
| Öka svetsströmmen steglöst (stignings-/sänkningshastighet)    | UP          | Ţ                       |   |
| Minska svetsströmmen steglöst (stignings-/sänkningshastighet) | DOWN        | Ţ                       | 6 |
| Omkoppling mellan stigning-/sänkning-hastighet och JOB-nummer | BRT2        | Ţţ                      |   |
| Öka JOB-nummer                                                | UP          | Ţ                       |   |
| Minska JOB-nummer                                             | DOWN        | Ţ                       |   |
| Gaskontroll                                                   | BRT2        | <u>∏</u> 3 s            |   |

#### 6.1.10.2 Snabbtrycksfunktion (tryck på avtryckaren)

Snabbtrycksfunktion: Tryck lätt på avtryckaren för att åstadkomma en funktionsändring. Det inställda brännarläget bestämmer funktionssättet.

Snabbtryckfunktionen kan väljas separat för svetsstart via parametern  $\underline{EP5}$  och för svetsstopp via parametern  $\underline{EP5}$  för varje brännarläge. När parametern  $\underline{EP5}$  är aktiverad bortfaller tryck på sänkströmmen.

#### Val

| Systeminställningar |           | Systeminställningar          |
|---------------------|-----------|------------------------------|
| [                   | $\langle$ | Svetsbrännare <i>Erd</i>     |
|                     |           | < Snabbtryck start EP5       |
|                     |           | ⟨ Snabbtryck slut <u>EPE</u> |

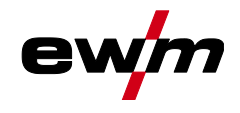

#### 6.1.10.3 Stignings-/sänkningshastighet

Inställningen av parametern Stignings-/sänkningshastighet bestämmer hur snabbt en strömändring genomförs.

Tryck och håll in Up-tryckknappen:

Strömökning tills max. värdet som är inställt på strömkällan (huvudström) nås.

Håll in down-tryckknappen:

Strömminskning tills min. värdet nås.

Val

Systeminställningar

< Svetsbrännare *Lrd* 

Stignings-/sänkningshastighet uld

Endast aktiv i brännarläge 1, 3 och 6.

#### 6.1.10.4 Strömhopp

Genom att klicka på respektive avtryckare kan svetsströmmen tilldelas ett inställbart hoppvärde. Varje gång man trycker på knappen hoppar svetsströmmen upp eller ner det inställda värdet.

#### Val

Systeminställningar

< Svetsbrännare Erd

Strömhopp 🕼

🛈 Endast aktiv i brännarläge 4.

**TIG-svetsning** 

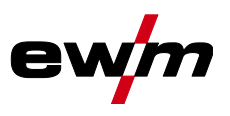

#### 6.1.11 Fotkontroll RTF 1

#### 6.1.11.1 RTF-startramp

Funktionen RTF-startramp förhindrar för snabb och hög energi införing direkt efter svetsstart om användaren trycker ner pedalen på fjärrstyrningen för snabbt och hårt.

#### Exempel:

Användaren ställer in en huvudström på 200 A på svetsmaskinen. Användaren trycker snabbt ner pedalen på fjärrstyrningen ca 50 % av pedalsträckan.

- RTF-Startrampen tillkopplad: Svetsströmmen ökar med en linjär (långsam) stigning upp till ca 100 A
- RTF-Startrampen frånkopplad: Svetsströmmen hoppar direkt upp till ca 100 A

#### Val

|   | = | Svsteminställningar |
|---|---|---------------------|
| L |   | Jysterninstanningai |

- < Fjärrstyrning <u>F</u>-
  - $\langle RTF-startramp FFr$

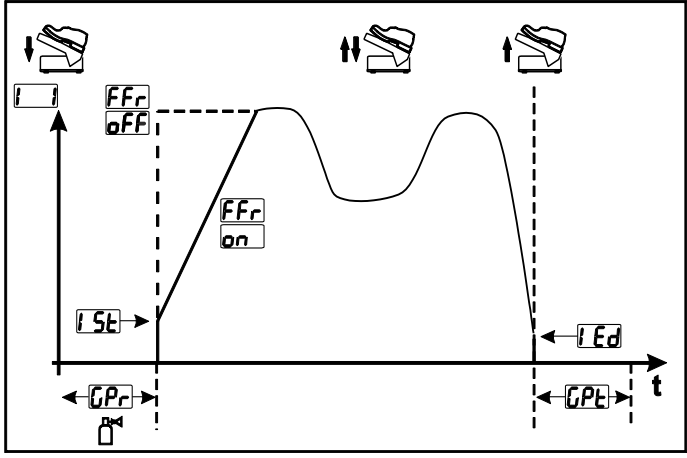

Bild. 6.33

| Indikering   | Inställning/Val                                               |
|--------------|---------------------------------------------------------------|
|              | RTF-Startramp >se kapitel 6.1.11.1                            |
|              | anSvetsströmmen stiger gradvis till den angivna huvudströmmen |
|              | (fabriksinställning)                                          |
|              | EFFSvetsströmmen går direkt till den angivna huvudströmmen    |
| [.Pr         | Gasförströmningstid                                           |
|              |                                                               |
| 1 <u>5</u> 2 | Startström (i procent, beroende på huvudströmmen)             |
|              | Ändkraterström                                                |
|              | Inställningsområde procentuellt: huvudströmsberoende          |
|              | Inställningsområde absolut: Imin till Imax.                   |
| [[PE]        | Gasefterströmningstid                                         |

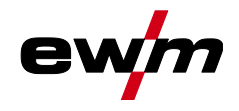

#### 6.1.11.2 RTF-svarsförhållanden

Med denna funktion styrs svetsströmmens svarsförhållande under huvudströmfasen. Användaren kan välja mellan linjärt och logaritmiskt svarsförhållande. Den logaritmiska inställningen är särskilt lämplig vid svetsning med låga strömstyrkor, t.ex. i tunnplåtsområdet. Detta förhållande möjliggör bättre dosering av svetsströmmen.

Funktionen RTF-Reaktion FrE kan kopplas om mellan parametrarna Linjär reaktion Lrn och Logaritmisk reaktion LoG (från fabrik).

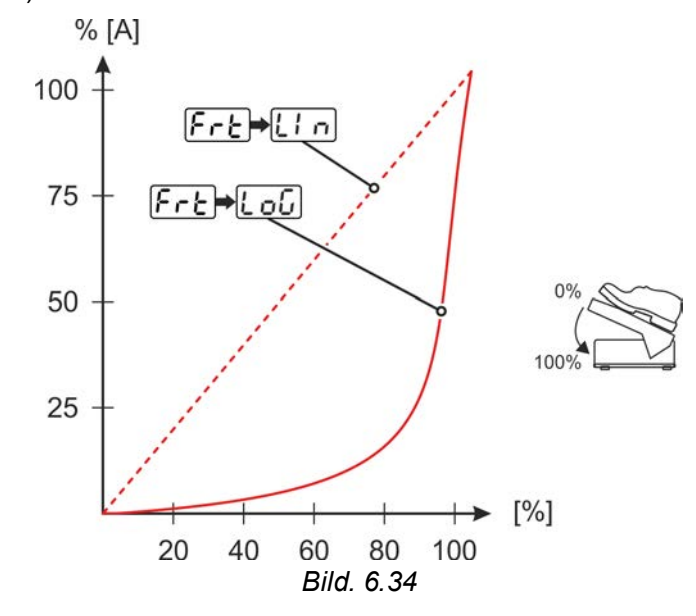

#### Val

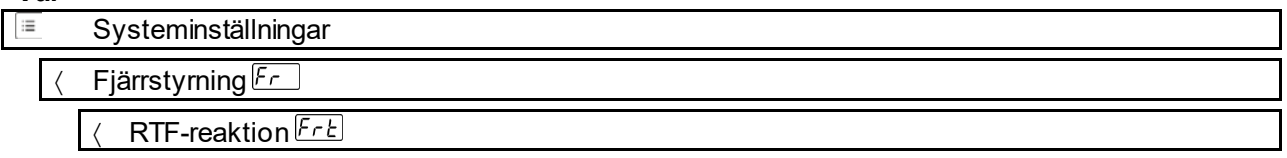

#### 6.1.12 Kalibrering av ledningsmotståndet

Det elektriska ledningsmotståndet bör kalibreras på nytt efter varje byte av en tillbehörskomponent som t.ex. svetsbrännare eller mellanslangpaket (AW), för att säkerställa optimala svetsegenskaper. Ledningarnas motståndsvärde kan ställas in direkt eller kalibreras med strömkällan. Vid leveransen är strömkällornas ledningsmotstånd inställda optimalt. Vid ändrade ledningslängder krävs en avstämning (spänningskorrigering) för att optimera svetsegenskaperna.

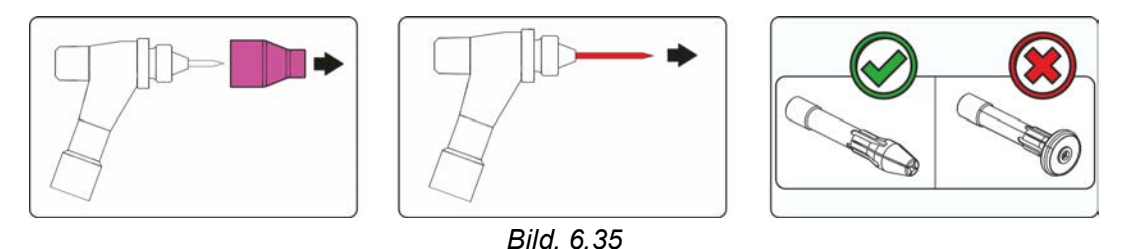

- Stäng av svetsmaskinen.
- Skruva av svetsbrännarens gasmunstycke.
- Lossa och dra ut volframelektroden.
- Tillkoppla svetsaggregatet.

Materiella skador på grund av olämplig brännarutrustning. Det är inte tillåtet att använda en gasdiffusor vid mätningen. Använd endast elektrodhållare vid mätningen.

## Funktionsbeskrivning

**TIG-svetsning** 

- -

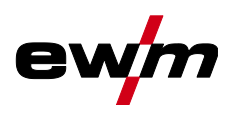

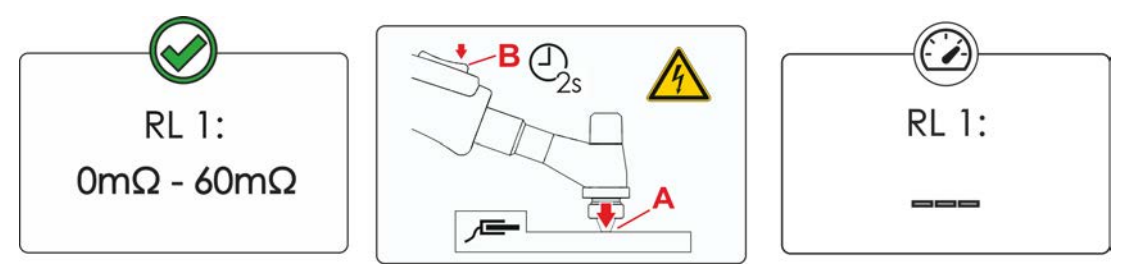

Bild. 6.36

| vai |             |
|-----|-------------|
| ≣   | Kalibrering |
|     |             |

- < Mätning
- Sätt på svetsbrännaren med spännhylsan med ett lätt tryck på ett rent, rengjort ställe på arbetsstycket och tryck i ca 2 s på avtryckaren.

För ett ögonblick flyter en kortslutningsström, med vilken det nya ledningsmotståndet bestäms och visas. Värdet kan ligga mellan 0 m $\Omega$  och 60 m $\Omega$ . Det nyinställda värdet sparas genast och kräver ingen ytterligare bekräftelse. Om inget värde visas på displayen har mätningen misslyckats. Mätningen måste upprepas.

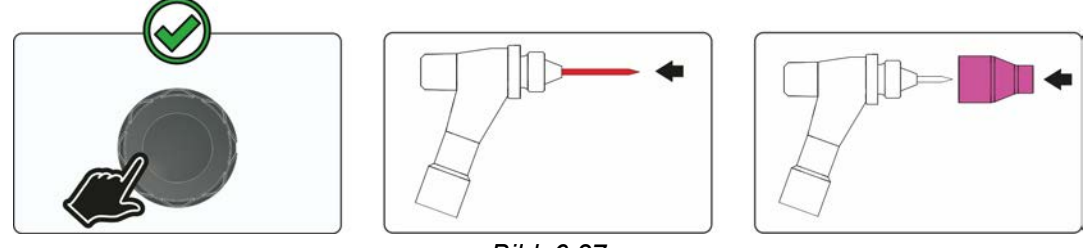

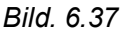

- Stäng av svetsmaskinen.
- Fixera åter volframelektroden i spännhylsan.
- Skruva på svetsbrännarens gasmunstycke igen.
- Tillkoppla svetsaggregatet.

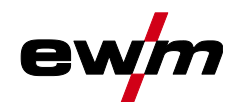

## 6.2 Man. elektrodsvetsning

#### 6.2.1 Uppgiftsval manuell

Det går endast att ändra grundsvetsparametrar när svetsströmmen är avstängd och eventuell åtkomststyrning är avaktiverad >se kapitel 6.6.

Följande val av svetsuppgift är ett användningsexempel. I princip sker valet alltid i samma ordningsföljd.

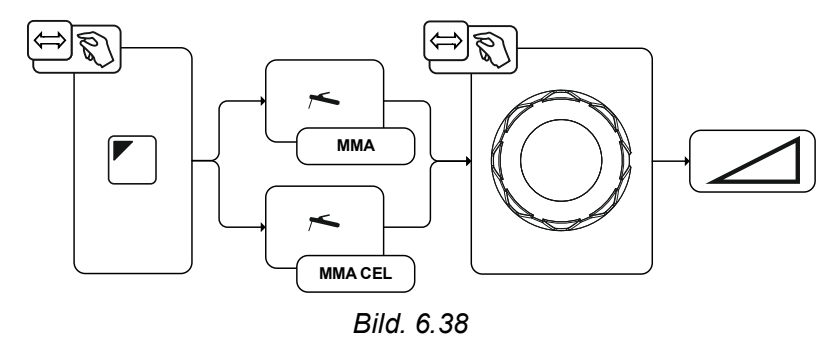

#### 6.2.2 Hotstart

Funktionen varmstart (hotstart) sörjer för säker tändning av ljusbågen och tillräcklig uppvärmning av det ännu kalla grundmaterialet vid starten av svetsningen. Tändningen sker med ökad strömstyrka (hotstart-ström) under en bestämd tid (hotstarttid).

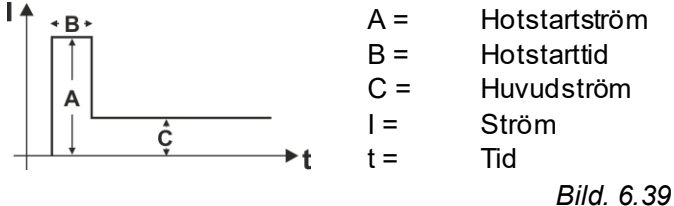

#### 6.2.2.1 Val och inställning

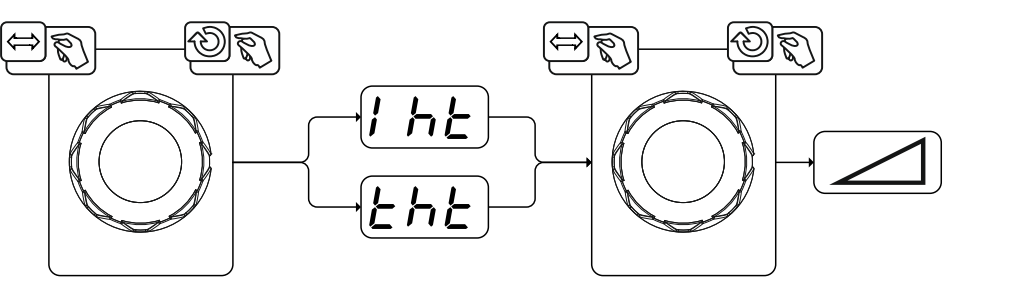

Bild. 6.40

**4**s

## Funktionsbeskrivning

Man. elektrodsvetsning

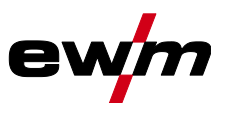

#### 6.2.3 Arcforce

Under svetsningen förhindrar Arcforce genom strömökningar att elektroden bränner fast i svetsbadet. Detta underlättar särskilt svetsning av i form av grova droppar smältande elektrodtyper vid låg strömstyrka med korta ljusbågar.

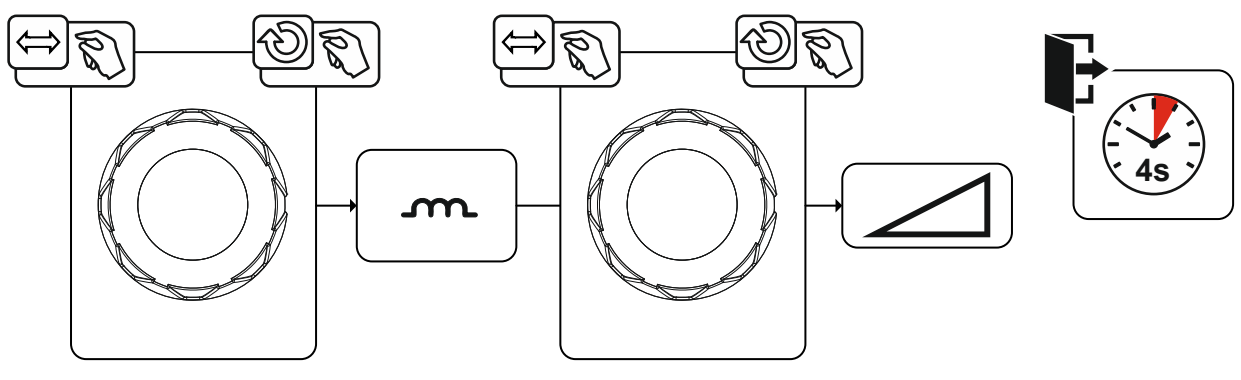

Bild. 6.41

#### 6.2.4 Antistick

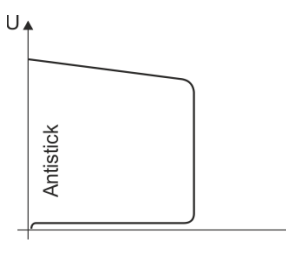

#### Antistick förhindrar att elektroden fastnar.

Om elektroden skulle bränna fast trots Arcforce kopplar aggregatet automatiskt om till minimalström inom ca 1 s. Utglödgningen av elektroden förhindras. Kontrollera inställningen av svetsströmmen och korrigera den för den aktuella svetsuppgiften!

#### Bild. 6.42

#### 6.2.4.1 Omkoppling av svetsströmspolariteten (polaritetsbyte)

1

Användaren kan vända svetsströmspolaritet elektroniskt med denna funktion. Om man t.ex. svetsar med olika elektrodtyper och olika polaritet kan svetsströmspolariteten enkelt vändas på styrningen.

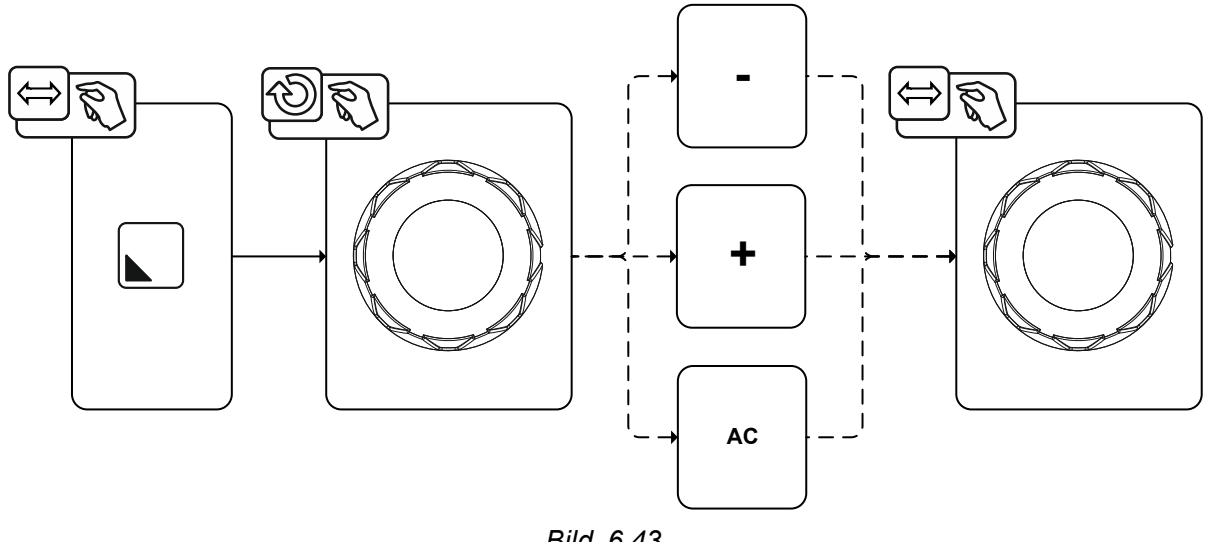

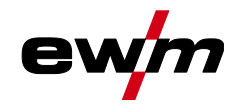

#### 6.2.5 Växelströmssvetsning

Aktiveringen sker i funktionsförloppet med parametern Frekvens. Genom att vrida åt vänster minskas parametervärdet tills parametern auto (AC-frekvensautomatik) visas på displayen.

Aggregatstyrningen övertar regleringen resp. inställningen av växelströmsfrekvensen beroende på den inställda huvudströmmen. Ju lägre svetsström desto högre frekvens och omvänt. På så sätt uppnås en koncentrerad, riktningsstabil ljusbåge vid låga svetsströmmar. Vid höga svetsströmmar minimeras belastningen på volframelektroden och som resultat uppnås längre livslängder.

När en fotkontroll används med denna funktion minimeras användarens manuella manövrar under svetsprocessen.

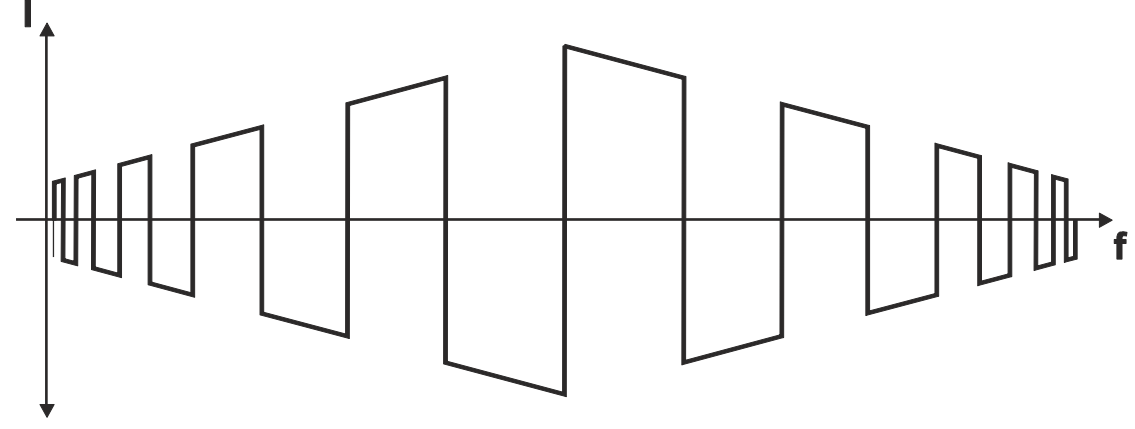

Bild. 6.44

Val

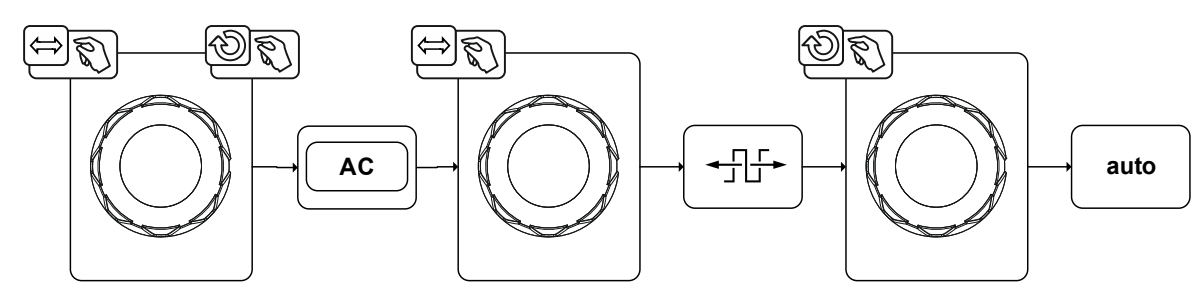

Bild. 6.45

JOB-favoriter

#### 6.2.6 Pulssvetsning

#### 6.2.6.1 Medelvärdespulsning

Vid medelvärdespulsning sker en omkoppling mellan två strömmar i intervaller. Ett strömmedelvärde (AMP), en pulsström (Ipuls), en balans (<u>BRL</u>) och en frekvens (<u>FrE</u>) ska ställas in. Det inställda strömmedelvärdet i ampere fungerar som riktvärde. Pulsströmmen (Ipuls) ställs in via parametern <u>FPL</u> procentuellt till medelvärdesströmmen (AMP). Pulspausströmmen (IPP) behöver inte ställas in. Det här värdet beräknas genom aggregatstyrningen, så att svetsströmmens medelvärde (AMP) följs.

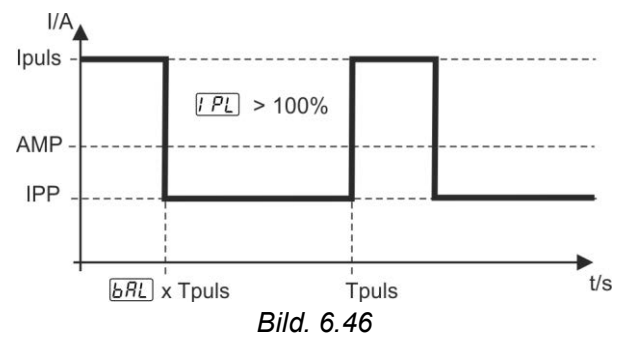

AMP = Huvudström; t.ex. 100 A

Ipuls = Pulsström = [PL x AMP; t.ex. 140 % x 100 A = 140 A

IPP = Pulspausström

Tpuls = En pulscykels längd =  $1/\overline{FrE}$ ; t.ex. 1/1 Hz = 1 s

*ья*с = Balans

## 6.3 JOB-favoriter

Favoriter är extra minnesplatser där man kan till exempel kan spara ofta använda svetsuppgifter, program och dess inställningar och vid behov öppna dem. Status för favoriter (laddad, ändrad, inte laddad) visas med signallampor.

- Det finns totalt 5 favoriter (minnesplatser) tillgängliga för valfria inställningar.
- Åtkomststyrningen kan vid behov anpassas med nyckelbrytaren eller Xbutton-funktionen.

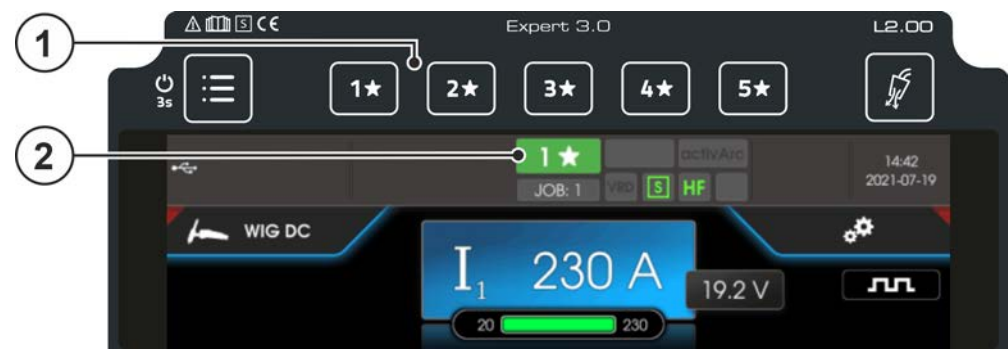

Bild. 6.47

| Pos. | Symbol | Beskrivning                                                                                |
|------|--------|--------------------------------------------------------------------------------------------|
| 1    | 5*     | Tryckknapp – JOB-favoriter                                                                 |
|      | 1*     | <ul> <li>Kort knapptryckning: Ladda favorit</li> </ul>                                     |
|      |        | •Lång knapptryckning (>2 s): Spara f <i>a</i> vorit                                        |
|      |        | <ul> <li>Lång knapptryckning (&gt;12 s): Radera favorit</li> </ul>                         |
| 2    |        | Statusindikering Favoriter                                                                 |
|      |        | <ul> <li> lyser grönt: Favorit laddad, inställningar för favoriten och aktuella</li> </ul> |
|      |        | maskininställningar är identiska                                                           |
|      |        | lyser rött: Favorit laddad men inställningar för favoriten och de aktuella                 |
|      |        | maskininställningarna är inte identiska (t.ex. arbetspunkten har ändrats)                  |
|      |        | lyser inte: ingen favorit sparad                                                           |

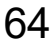

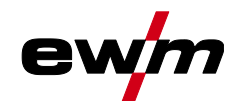

## 6.3.1 Spara aktuella inställningar i favorit

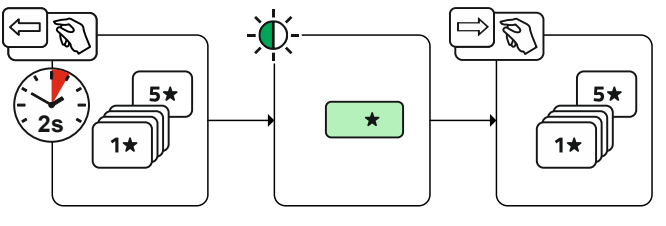

Bild. 6.48

• Håll tryckknappen Favoritminnesplats intryckt i 2 s (statusindikeringen Favoriter lyser grönt).

#### 6.3.2 Ladda sparad favorit

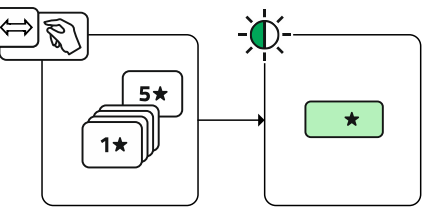

Bild. 6.49

• Tryck på tryckknappen Favoritminnesplats (statusindikeringen Favoriter lyser grönt).

#### 6.3.3 Radera sparad favorit

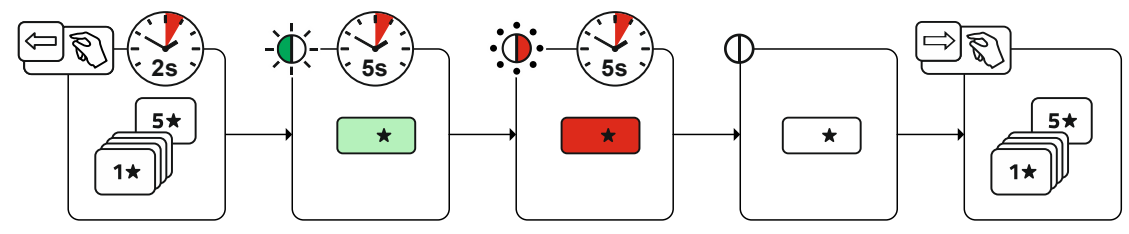

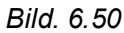

- Tryck in och håll tryckknappen Favoritminnesplats intryckt. efter 2 s lyser statusindikeringen Favoriter grönt efter ytterligare 5 s blinkar signallampan rött efter ytterligare 5 s släcks signallampan
- Släpp tryckknappen Favoritminnesplats.

## 6.4 Organisera svetsuppgifter (JOB-Manager)

Val

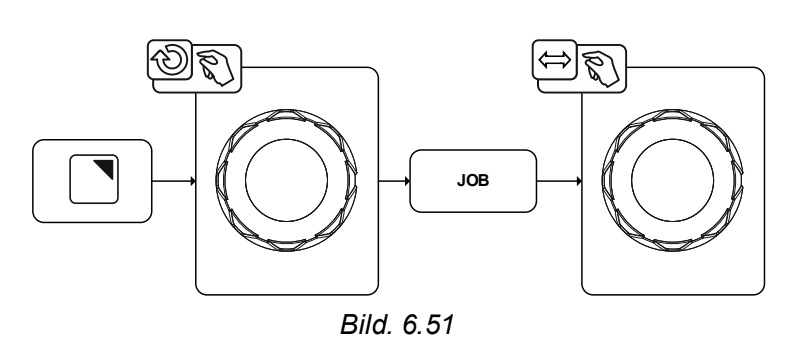

#### 6.4.1 Kopiera svetsuppgift (JOB)

Med funktionen kopieras JOB-data för aktuellt valt JOB till en valfri destinationJOB.

Val

| ∷≡ | JOB-hanterare |
|----|---------------|
| <  | Kopiera       |

Energisparläge (Standby)

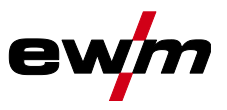

## 6.4.2 Återställa svetsuppgift (JOB) till fabriksinställning

Med funktionen återställs JOB-data för en valfri svetsuppgift (JOB) till fabriksinställningarna. **Val** 

JOB-hanterare

< Återställa

## 6.5 Energisparläge (Standby)

Energisparläget kan aktiveras genom att tryckknappen System 🗏 trycks in en lång stund eller med hjälp en parameter för tidsinställning i undermenyn Energisparfunktion.

Genom att trycka in tryckknappen System 🔳 en lång stund ännu en gång växlar aggregatet tillbaka till svetsberedskap.

#### Val

| ≣ | Systeminställningar     |
|---|-------------------------|
| < | Strömkälla 🕰            |
|   | < Energisparfunktion    |
|   | < Standbytid <u>5bR</u> |

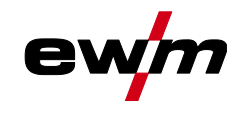

## 6.6 Åtkomstbehörighet (Xbutton)

För att spärra obehörigt tillträde eller oavsiktlig ändring av svetsparametrar, finns det i svetssystemet två möjligheter:

- 1 Nyckelbrytare (finns beroende på apparatutförande). I nyckelläge 1 är alla funktioner och parametrar obegränsat inställbara. I läge 0 kan förinmatade svetsparametrar resp. funktioner inte förändras (se respektive dokumentation).
- 2 Xbutton. Man kan tilldela atkomstbehörighet till varje användare för fria definierbara områden i apparatstyrningen. Härtill behöver användaren en digital nyckel (Xbutton) för att logga in på apparaten via Xbutton-gränssnittet. Konfigurationen av denna nyckel görs av systemanvändaren (svetsförman). Vid aktiverad Xbutton-funktion blir nyckelbrytaren och dess funktioner avaktiverade.

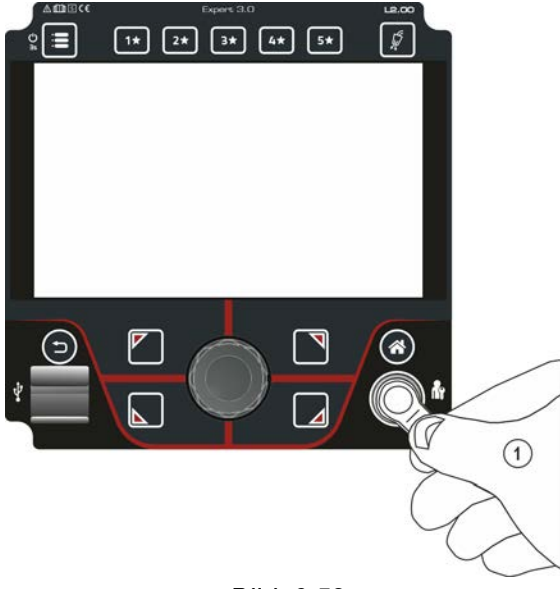

Bild. 6.52

För att aktivera Xbutton-rättigheterna krävs följande steg:

- 1. Nyckelbrytare i läge 1.
- 2. Inloggning med en Xbutton inkl. administratörsrättigheter,
- 3. Menypunkten "Xbutton-rättigheter aktiva:" ställs in på "ja".

Detta tillvägagångssätt förhindrar att man av misstag låser ut sig, utan att ha en Xbutton med administratörsrättigheter.

#### 6.6.1 Användarinformation

Användarinformationer som t.ex. företagsID, användarnamn, grupp etc. visas

#### 6.6.2 Aktivering Xbutton-beh.

#### Menystyrning:

| Menypunkt/parameter         | Värde | Anmärkning                                                                                                    |
|-----------------------------|-------|----------------------------------------------------------------------------------------------------|
| Xbutton-behörighet aktiv:   | ja    | Åtkomstbehörigheter aktiva                                                                                                    |
|                             | nej   | Nyckelbrytare aktiv                                                                                                    |
| Återställa Xbutton-konfig.: | ja    | FöretagsID, grupp och åtkomsträttigheter i<br>utloggat tillstånd återställs till<br>fabriksinställningarna och Xbutton-rättigheterna<br>avaktiveras. |
|                             | nej   |                                                                                                    |

Spänningsreduceringsenhet

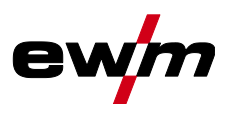

## 6.7 Spänningsreduceringsenhet

#### Denna extrafunktion är endast tillgänglig som "Tillval från fabrik".

Spänningsminskningsenheten (VRD) används för att öka säkerheten särskilt i farliga omgivningar (t.ex. varvsindustri, rörledningskonstruktion, gruvindustri).

Spänningsminskningsenheten måste användas i vissa länder och enligt många företagsinterna säkerhetsföreskrifter för svetsströmkällor.

Statusindikeringen VRD lyser när spänningsminskningsenheten fungerar korrekt och utgångsspänningen är reducerad till i respektive standard fastlagda värden (se tekniska data).

## 6.8 Dynamisk effektanpassning

#### Förutsättning är ett korrekt utförande av nätsäkringen.

#### Beakta uppgifterna angående nätsäkringen!

Med denna funktion kan aggregatet anpassas efter platsens säkringar på nätanslutningen. Härmed kan man motverka att nätsäkringen ofta löser ut. Aggregatets maximala effektförbrukning begränsas med ett exempelvärde för den befintliga nätsäkringen (steglöst inställbar). Funktionen reglerar automatiskt svetseffekten till en nivå som inte är för hög för respektive nätsäkring.

Värdet kan förväljas med parametern FUS i menyn System.

# Vid användning av en 25 A-nätsäkring måste en lämpad nätkontakt anslutas av behörig elektriker.

#### Val

Service

< Avancerade inställningar

< Dynamisk effektanpassning

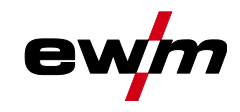

# 7 Avhjälp av störningar

Alla produkter genomgår stränga produktions- och slutkontroller. Om något trots detta inte fungerar, kan du kontrollera produkten med hjälp av följande lista. Leder ingen av de beskrivna åtgärderna till att produkten fungerar igen, ber vi dig kontakta auktoriserad återförsäljare.

## 7.1 Varningsmeddelanden

Ett varningsmeddelande visas enligt följande beroende av aggregatdisplayens visningsmöjligheter:

| Visningstyp – aggregatstyrning | Visning  |
|--------------------------------|----------|
| Grafisk display                | $\wedge$ |
| två 7-segments-displayer       | REE      |
| en 7-segments-display          | R        |

De möjliga orsakerna till varningen anges med motsvarande varningsnummer (se tabell).

- Om flera varningar uppstår visas dessa efter varandra.
- Notera aggregatvarningarna och uppge dessa för servicepersonalen vid behov.

| Varning |                                        | Möjlig orsak/åtgärd                                                                                      |  |  |
|---------|----------------------------------------|----------------------------------------------------------------------------------------------------|--|--|
| 1       | Övertemperatur                         | Risk för frånkoppling på grund av övertemperatur inom kort.                                              |  |  |
| 2       | Halvvågsbortfall                       | Kontrollera processparametrarna.                                                                         |  |  |
| 3       | Varning svetsbrännarkylning            | Kontrollera kylmedelsnivån och fyll på vid behov.                                                        |  |  |
| 4       | Skyddsgas                              | Kontrollera skyddsgasförsörjningen.                                                                      |  |  |
| 5       | Kylmedelsflöde                         | Kontrollera min. flöde. <sup>[2]</sup>                                                                   |  |  |
| 6       | Trådreserv                             | Det är bara lite tråd kvar på spolen.                                                                    |  |  |
| 7       | CAN-bussen fungerar inte               | Trådmatarenheten ej ansluten, automatsäkringen för<br>trådmatarmotorn (återställ den utlösta säkringen). |  |  |
| 8       | Svetsströmkrets                        | Svetsströmkretsens induktans är för hög för den valda<br>svetsuppgiften.                                 |  |  |
| 9       | Trådmatarkonfiguration                 | Kontrollera trådmatarkonfigurationen.                                                                    |  |  |
| 10      | Delinverter                            | En eller flera delinvertrar levererar ingen svetsström.                                                  |  |  |
| 11      | Övertemperatur kylmedel <sup>[1]</sup> | Kontrollera temperatur och kopplingströsklar. <sup>[2]</sup>                                             |  |  |
| 12      | Svetsövervakning                       | Det faktiska värdet för en svetsparameter ligger utanför angivna<br>toleranser.                          |  |  |
| 13      | Kontaktfel                             | Motståndet är för stort i svetsströmkretsen. Kontrollera<br>jordanslutningen.                            |  |  |
| 14      | Konfigurationsfel                      | Frånkoppla aggregatet och tillkoppla det igen. Kontakta<br>kundtjänst om felet upprepas.                 |  |  |
| 15      | Nätsäkring                             | Nätsäkringens effektgräns har uppnåtts och svetseffekten<br>minskar. Kontrollera säkringens inställning. |  |  |
| 16      | Skyddsgasvarning                       | Kontrollera gasförsörjningen.                                                                            |  |  |
| 17      | Plasmagasvarning                       | Kontrollera gasförsörjningen.                                                                            |  |  |
| 18      | Formeringsgasvarning                   | Kontrollera gasförsörjningen.                                                                            |  |  |
| 19      | Gasvarning 4                           | Reserverad                                                                                               |  |  |
| 20      | Kylmedelstemperaturvarning             | Kontrollera kylmedelsnivån och fyll på vid behov.                                                        |  |  |
| 21      | Övertemperatur 2                       | Reserverad                                                                                               |  |  |

# Avhjälp av störningar Felindikeringar (strömkälla)

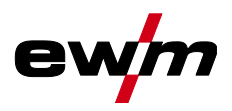

| Varning |                                   | Möjlig orsak/åtgärd                                                                                                    |  |
|---------|-----------------------------------|----------------------------------------------------------------------------------------------------|--|
| 22      | Övertemperatur 3                  | Reserverad                                                                                                    |  |
| 23      | Övertemperatur 4                  | Reserverad                                                                                                    |  |
| 24      | Kylmedelflödesvarning             | Kontrollera kylmedelsförsörjningen.<br>Kontrollera kylmedelsnivån och fyll på vid behov.<br>Kontrollera flöde och kopplingströsklar. <sup>[2]</sup> |  |
| 25      | Flöde 2                           | Reserverad                                                                                                    |  |
| 26      | Flöde 3                           | Reserverad                                                                                                    |  |
| 27      | Flöde 4                           | Reserverad                                                                                                    |  |
| 28      | Trådförrådsvarning                | Kontrollera trådmatningen.                                                                                                    |  |
| 29      | Trådbrist 2                       | Reserverad                                                                                                    |  |
| 30      | Trådbrist 3                       | Reserverad                                                                                                    |  |
| 31      | Trådbrist 4                       | Reserverad                                                                                                    |  |
| 32      | Varvräknarfel                     | Störning av trådmatarenheten – varaktig överbelastning av<br>trådmatningen.                                                                         |  |
| 33      | Överström trådmatarmotor          | Överströmsidentifiering tråd matarmotor.                                                                                                    |  |
| 34      | JOB okänt                         | JOB-valet genomfördes inte eftersom JOB-numret är okänt.                                                                                            |  |
| 35      | Överström trådmatarmotor<br>slave | Överströmsidentifiering trådmatarmotor slave (push/push-<br>system eller mellandrivning).                                                           |  |
| 36      | Varvräknarf el slave              | Störning av trådmatarenheten – varaktig överbelastning av<br>trådmatningen (push/push-system eller mellandrivning).                                 |  |
| 37      | FAST-bussen fungerar inte         | Trådmatarenheten ej ansluten (återställ trådmatarmotorns automatsäkring).                                                                           |  |
| 38      | Ofullständig detaljinformation    | Kontrollera XNET-detaljadministration.                                                                                                    |  |
| 39      | Nät-halvvågsbortfall              | Kontrollera matningsspänningen.                                                                                                    |  |
| 40      | Nätunderspänning                  | Kontrollera matningsspänningen.                                                                                                    |  |
| 41      | Kylmodul inte identifierad        | Kontrollera anslutningen för kylenheten.                                                                                                    |  |
| 47      | Batteri (Bluetooth-fjärrstyrning) | Låg batterinivå (byt batteri)                                                                                                    |  |

<sup>[1]</sup> Uteslutande på aggregatserie XQ

<sup>[2]</sup> Värden och/eller tröskelvärden, se tekniska data.

#### 7.2 Felindikeringar (strömkälla)

Visningen av möjliga felnummer är beroende av aggregatserien och dess utförande! Ett fel visas enligt följande beroende av ag gregatdisplayens visningsmöjligheter:

| Visningstyp – aggregatstyrning | Visning |
|--------------------------------|---------|
| Grafisk display                | ł       |
| två 7-segments-displayer       | Err     |
| en 7-segments-display          | Ε       |

Möjlig orsak till felet signaleras med tillhörande felnummer (se tabell). Vid ett fel stängs kraftenheten av.

- Notera felmeddelandena och uppge dessa för servicepersonalen vid behov.
- Om flera fel uppstår visas dessa efter varandra.

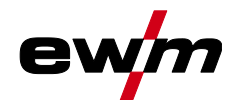

- Anteckna felen och ange vid behov dessa för servicepersonalen.
- Om flera fel inträffar på en styrning visas alltid felet med det lägsta felnumret (Err). När detta fel har åtgärdats visas nästa högre felnummer. Denna process upprepas tills alla fel har åtgärdats.

#### Återställ fel (förklaring kategori)

- <sup>A</sup> Felindikeringen släcks när felet åtgärdats.
- <sup>B</sup> Felindikeringen kan återställas genom att trycka på tryckknappen ◀.

Alla övriga felindikeringar kan endast återställas genom frånkoppling och återtillkoppling av aggregatet.

| Fel (kategori)        |                                | Möjlig orsak                                                            | Åtgärd                                                                                 |  |
|-----------------------|--------------------------------|-------------------------------------------------------------------------|----------------------------------------------------------------------------------------|--|
| 3 <sup>A, B</sup>     | Varvräknarfel                  | Störning av trådmatarenheten                                            | Kontrollera förbindelsen<br>(anslutningar, ledningar).                                 |  |
|                       |                                | Varaktig överbelastning av<br>trådmatningen.                            | Dra inte trådledaren med snäva<br>radier.                                              |  |
|                       |                                |                                                                         | Kontrollera att trådledaren går lätt.                                                  |  |
| <b>4</b> <sup>A</sup> | Övertemperatur                 | Svetsströmskällan överhettad                                            | Låt tillkopplat aggregat svalna.                                                       |  |
|                       |                                | Fläkten blockerad, smutsig eller<br>defekt.                             | Kontrollera fläkten, rengör eller byt<br>den.                                          |  |
|                       |                                | Luftinsläppeller -utsläpp<br>blockerat.                                 | Kontrollera luftinsläpp och -utsläpp.                                                  |  |
| 5                     | Nätöverspänning                | Nätspänningen för hög                                                   | Kontrollera nätspänningen och<br>jämför med svetsströmskällans<br>anslutningsspänning. |  |
| 7 <sup>B</sup>        | För lite kylmedel              | Lågt flöde                                                              | Fyll på kylmedel.                                                                      |  |
|                       |                                |                                                                         | Kontrollera kylmedelsflödet – åtgärda<br>knäckar på slangpaketet.                      |  |
|                       |                                |                                                                         | Anpassa flödeströskeln. <sup>[1] [3]</sup>                                             |  |
|                       |                                |                                                                         | Rengör vattenkylaren.                                                                  |  |
|                       |                                | Pumpen roterar inte                                                     | Vrid runt pumpaxeln.                                                                   |  |
|                       |                                | Luft i kylmedelskretsen                                                 | Avlufta kylmedelskretsen.                                                              |  |
|                       |                                | Slangpaketet är inte helt fyllt<br>med kylmedel.                        | Stäng av och sätt på aggregatet igen<br>> pumpen går > påfyllning.                     |  |
|                       |                                | Drift med gaskyld                                                       | Avaktivera svetsbrännarkylningen.                                                      |  |
|                       |                                | svetsbrännare.                                                          | Anslut kylmedelstillopp och -retur<br>med slangbrygga.                                 |  |
|                       |                                | Automatsäkring har löst ut <sup>[2]</sup>                               | Återställ automatsäkringen.                                                            |  |
| 8 <sup>A, B</sup>     | 3 <sup>A, B</sup> Skyddsgasfel | Ingen skyddsgas                                                         | Kontrollera skyddsgasförsörjningen.                                                    |  |
|                       |                                | Förtrycket för lågt.                                                    | Åtgärda knäckar på slangpaketet<br>(börvärde: 4-6 bar förtryck).                       |  |
| 9                     | Sekundär överspänning          | Överspänning på utgången:<br>Inverterfel                                | Tillkalla service.                                                                     |  |
| 10                    | Jordslutning (PE-fel)          | Förbindelse mellan svetstråd<br>och aggregathöljet                      | Koppla från den elektriska<br>anslutningen.                                            |  |
| 11 <sup>A, B</sup>    | Snabbfrånkoppling              | Borttagning av den logiska<br>signalen "Robot redo" under<br>processen. | Åtgärda fel på den överlagrade<br>styrningen.                                          |  |

# Avhjälp av störningar Felindikeringar (strömkälla)

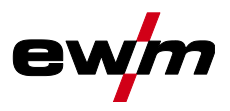

| Fel (kategori)  |                                                 | Möjlig orsak                                        | Åtgärd                                       |
|-----------------|-------------------------------------------------|-----------------------------------------------------|----------------------------------------------|
| 16 ^            | Pilotljusbåge, allmänt                          | Fel nödstoppskrets                                  | Kontrollera nödstoppskretsen.                |
|                 |                                                 | Temperaturfel                                       | Se beskrivningen av fel 4.                   |
|                 |                                                 | Kortslutning på svetsbrännare                       | Kontrollera svetsbrännaren.                  |
|                 |                                                 | Tillkalla service                                   |                                              |
| 17 <sup>в</sup> | Kalltrådsfel                                    | Se beskrivningen av fel 3.                          | Se beskrivningen av fel 3.                   |
| 18 <sup>в</sup> | Plasmagasfel                                    | För lite gas                                        | Se beskrivningen av fel 8.                   |
| 19 <sup>в</sup> | Skyddsgasfel                                    | För lite gas                                        | Se beskrivningen av fel 8.                   |
| 20 <sup>в</sup> | För lite kylmedel                               | Se beskrivningen av fel 7.                          | Se beskrivningen av fel 7.                   |
| 22 <sup>^</sup> | A För hög<br>kylmedelstemperatur <sup>[1]</sup> | Kylmedel överhettat <sup>[3]</sup>                  | Låt tillkopplat aggregat svalna.             |
|                 |                                                 | Fläkten blockerad, smutsig eller<br>defekt.         | Kontrollera fläkten rengör eller byt<br>den. |
|                 |                                                 | Luftinsläppeller -utsläpp<br>blockerat.             | Kontrollera luftinsläpp och -utsläpp.        |
| 23 ^            | Övertemperatur i<br>HF-drossel                  | Extern HF-tändenhet<br>överhettad                   | Låt tillkopplat aggregat svalna.             |
| 24 <sup>B</sup> | Pilotljusbåge tändfel                           | Pilotljusbågen kan inte tända.                      | Kontrollera svetsbrännarens<br>utrustning.   |
| 25 <sup>B</sup> | Formeringsgasfel                                | För lite gas                                        | Se beskrivningen av fel 8.                   |
| 26 <sup>A</sup> | Övertemperatur Hilibo-<br>modul                 | Hilibo-modul överhettad                             | Se beskrivningen av fel 4.                   |
| 32              | Fel I>0 [1]                                     | Strömregistrering defekt                            | Tillkalla service.                           |
| 33              | Fel U-ÄR <sup>[1]</sup>                         | Spänningsregistrering defekt                        | Ta bort kortslutning i<br>svetsströmkretsen. |
|                 |                                                 |                                                     | Ta bort extern givarspänning.                |
|                 |                                                 |                                                     | Tillkalla service.                           |
| 34              | Elektronikfel                                   | A/D-kanalfel                                        | Stäng av aggregatet och starta det<br>igen.  |
|                 |                                                 |                                                     | Tillkalla service.                           |
| 35              | Elektronikfel                                   | Flankfel                                            | Stäng av aggregatet och starta det<br>igen.  |
|                 |                                                 |                                                     | Tillkalla service.                           |
| 36              | S-Fel                                           | ≤-Villkor följs inte.                               | Stäng av aggregatet och starta det igen.     |
|                 |                                                 |                                                     | Tillkalla service.                           |
| 37              | Elektronikfel                                   | Temperaturfel                                       | Låt tillkopplat aggregat svalna.             |
| 38              | Fel I-ÄR <sup>[1]</sup>                         | Kortslutning i svetsströmkretsen<br>före svetsning. | Ta bort kortslutning i<br>svetsströmkretsen. |
|                 |                                                 |                                                     |                                              |
| 39              | Elektronikfel                                   | Sekundär överspänning                               | stang av aggregatet och starta det<br>igen.  |
|                 |                                                 |                                                     | Tillkalla service.                           |
| 40              | Elektronikfel                                   | l>0-fel                                             | Tillkalla service.                           |
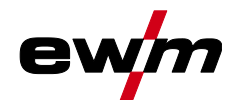

| Fel (kategori)  |                             | Möjlig orsak                                                                            | Åtgärd                                                                                                    |  |  |  |  |  |
|-----------------|-----------------------------|-----------------------------------------------------------------------------------------|----------------------------------------------------------------------------------------------------|--|--|--|--|--|
| 47 <sup>B</sup> | Bluetooth-fel               | -                                                                                       | Beakta den medföljande<br>dokumentationen om Bluetooth-<br>funktionen.                                                                                                    |  |  |  |  |  |
| 48 <sup>в</sup> | Tändfel                     | Ingen tändning vid processtart                                                          | Kontrollera trådmatningen                                                                                                    |  |  |  |  |  |
|                 |                             | (automatiserade aggregat).                                                              | Kontrollera lastkabelns anslutningar<br>till svetsströmskretsen.                                                                                                    |  |  |  |  |  |
|                 |                             |                                                                                         | Rengör vid behov korroderade ytor<br>på arbetsstycket före rengöringen.                                                                                                    |  |  |  |  |  |
| 49 <sup>B</sup> | Ljusbågsbrott               | Under svetsning med en                                                                  | Kontrollera trådmatningen.                                                                                                    |  |  |  |  |  |
|                 |                             | inträffade ett ljusbågsbrott.                                                           | Anpassa svetshastigheten.                                                                                                    |  |  |  |  |  |
| 50 <sup>в</sup> | Programnummer               | Internt fel                                                                             | Tillkalla service.                                                                                                    |  |  |  |  |  |
| 51 <sup>A</sup> | Nödstopp                    | Svetsströmskällans<br>nödstoppskrets har aktiverats.                                    | Avaktivera åter aktiveringen av<br>nödstoppskretsen (frige<br>skyddskretsen).                                                                                                    |  |  |  |  |  |
| 52              | Ingen trådmatarenhet        | Ingen trådmatarenhet (DV)<br>identifierades efter tillkoppling<br>av den automatiserade | Kontrollera resp. anslut<br>styrledningarna till<br>trådmatarenheterna;                                                                                                    |  |  |  |  |  |
|                 |                             | anläggningen.                                                                           | Korrigera ID-nummer för den<br>automatiserade trådmatarenheten<br>(vid 1DV: säkerställ nummer 1, vid<br>2DV ska en trådmatarenhet ha<br>nummer 1 och en trådmatarenhet ha<br>nummer 2). |  |  |  |  |  |
| 53 <sup>B</sup> | Ingen trådmatarenhet 2      | Trådmatarenhet 2 ej<br>identifierad.                                                    | Kontrollera styrledningarnas<br>förbindelser.                                                                                                    |  |  |  |  |  |
| 54              | VRD-fel                     | Fel på<br>tomgångsspänningsreduceringe                                                  | Koppla ev. från extern enhet från<br>svetsströmkretsen.                                                                                                    |  |  |  |  |  |
|                 |                             | n.                                                                                      | Tillkalla service.                                                                                                    |  |  |  |  |  |
| 55 <sup>B</sup> | Överström trådmatning       | Överström registrerad på<br>trådmatningen.                                              | Dra inte trådledaren med snäva<br>radier.                                                                                                    |  |  |  |  |  |
|                 |                             |                                                                                         | Kontrollera att trådledaren går lätt.                                                                                                    |  |  |  |  |  |
| 56              | Bortfall nätfas             | Avbrott på en fas i<br>nätspänningen.                                                   | Kontrollera nätanslutning, nätkontakt<br>och nätsäkringar.                                                                                                    |  |  |  |  |  |
| 57 <sup>B</sup> | Varvräknarf el slave        | Störning av trådmatarenheten<br>(Slave-drift).                                          | Kontrollera anslutningar, ledningar,<br>förbindelser.                                                                                                    |  |  |  |  |  |
|                 |                             | Varaktig överbelastning av<br>trådmatningen (Slave-drift).                              | Dra inte trådledaren med snäva<br>radier.                                                                                                    |  |  |  |  |  |
|                 |                             |                                                                                         | Kontrollera att trådledaren går lätt.                                                                                                    |  |  |  |  |  |
| 58 <sup>B</sup> | Kortslutning                | Kontrollera svetsströmkretsen                                                           | Kontrollera svetsströmskretsen.                                                                                                    |  |  |  |  |  |
|                 |                             | avseende konsidtning.                                                                   | Lägg alltid ifrån dig svetsbrännare på<br>isolerat underlag.                                                                                                    |  |  |  |  |  |
| 59              | Inkompatibelt aggregat      | Ett aggregat som är anslutet till<br>systemet är inte kompatibelt.                      | Koppla bort inkompatibelt aggregat<br>från systemet.                                                                                                    |  |  |  |  |  |
| 60              | Inkompatibel<br>programvara | Programvaran till ett aggregat<br>är inte kompatibel.                                   | Tillkalla service.                                                                                                    |  |  |  |  |  |

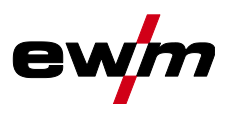

| Fel (kate | gori)                                          | Möjlig orsak                                         | Åtgärd                                                         |  |  |  |  |
|-----------|------------------------------------------------|------------------------------------------------------|----------------------------------------------------------------|--|--|--|--|
| 61        | 61 Svetsövervakning Det faktiska värdet för en |                                                      | Följ toleranserna.                                             |  |  |  |  |
|           |                                                | svetsparameter ligger utanför<br>angivna toleranser. | Anpassa svetsparametrarna.                                     |  |  |  |  |
| 62        | Systemkomponenter <sup>[1]</sup>               | Systemkomponenter hittades inte.                     | Tillkalla service.                                             |  |  |  |  |
| 63        | Fel nätspänning                                | Drifts- och nätspänning är<br>inkompatibla           | Kontrollera och anpassa vid behov<br>drifts- och nätspänningen |  |  |  |  |

- <sup>[1]</sup> endast aggregatserie XQ.
- <sup>[2]</sup> inte aggregatserie XQ.
- <sup>[3]</sup> värden och/eller tröskelvärden, se tekniska data.

# 7.3 Återställa svetsparametrarna till fabriksinställningen

Alla kundspecifikt sparade svetsparametrar ersätts av fabriksinställningarna.

Val

Service

< Återställa

Kabriksinställningar

## 7.4 Visa aggregatstyrningens programvaruversion

Identifieringen av apparatprogrammet är basen till en snabb felsökning för auktoriserad servicepersonal! Versionsnumret visas under ca. 5 s på startbildskärmen på apparatstyrningen (koppla från och till apparaten) >*se kapitel 5.1.1*.

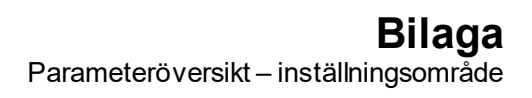

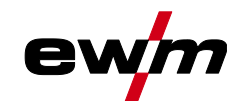

#### 8 Bilaga

#### Parameteröversikt – inställningsområde 8.1

#### 8.1.1 **TIG-svetsning**

| Namn                                          | Visni | ng       |       | Inställningsområde |   |      |  |
|-----------------------------------------------|-------|----------|-------|--------------------|---|------|--|
|                                               | Kod   | Standard | Enhet | min.               |   | max. |  |
| Gasförströmningstid                           | [JPr  | 0,5      | S     | 0                  | - | 20   |  |
| Elektroddiameter (metrisk)                    | ndR   | 2,4      | mm    | 1,0                | - | 4,8  |  |
| Elektroddiameter (brittisk)                   | ndR   | 93       | mil   | 40                 | - | 187  |  |
| Tändoptimering                                | cor   | 100      | %     | 25                 | - | 175  |  |
| Startström (procent av 💷)                     | 1 SE  | 50       | %     | 1                  | - | 200  |  |
| Startström (absolut, beroende på strömkällan) | 1 SE  | -        | А     | -                  | - | -    |  |
| Starttid                                      | £5£   | 0,01     | s     | 0,01               | - | 20,0 |  |
| Slope-tid (tid från 🛛 5上 till 💷)              | ĿИР   | 0,00     | s     | 0,00               | - | 20,0 |  |
| Huvudström (beroende på strömkälla)           |       | -        | А     | -                  | - | -    |  |
| Slope-tid (tid från 🗀 till 🗁)                 | E5 1  | 0,00     | s     | 0,00               | - | 20,0 |  |
| Slope-tid (tid från 🗀 till 💷)                 | E52   | 0,00     | s     | 0,00               | - | 20,0 |  |
| Sänkström (procent av 💷 )                     | 12    | 50       | %     | 1                  |   | 200  |  |
| Sänkström (absolut, beroende på strömkälla)   | 12    | -        | А     | -                  |   | -    |  |
| Slope-tid (tid från 💷 till 🗉 🖉                | Edn   | 0,00     | s     | 0,00               | - | 20,0 |  |
| Slutström (procent av 💷 🥼                     | I Ed  | 20       | %     | 1                  | - | 200  |  |
| Slutström (absolut, beroende på strömkälla)   | I Ed  | -        | А     | -                  | - | -    |  |
| Slutströmtid                                  | ĿЕd   | 0,01     | s     | 0,01               | - | 20,0 |  |
| Gasefterströmningstid                         | БРЕ   | 8        | s     | 0,0                | - | 40,0 |  |
| activArc (beroende på huvudström)             | RRP   |          |       | 0                  | - | 100  |  |
| Svetsuppgifter (JOB)                          | Job   | 1        |       | 1                  | - | 100  |  |
| spotArc-tid                                   | ĿΡ    | 2        | s     | 0,01               | - | 20,0 |  |
| spotmatic-tid ( <u>525</u> > on)              | ĿΡ    | 200      | ms    | 5                  | - | 999  |  |
| spotmatic-tid $(5E5 > oFF)$                   | E P   | 2        | s     | 0,01               | - | 20,0 |  |
| JOB-minnesplatser                             | cPJ   | -        |       | 1                  |   | 100  |  |

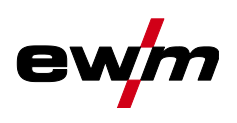

### 8.1.1.1 Pulsparametrar

| Namn                                        | Visn | ing      |       | Inställningsområd<br>e |   |       |  |
|---------------------------------------------|------|----------|-------|------------------------|---|-------|--|
|                                             | Kod  | Standard | Enhet | min.                   |   | max.  |  |
| Pulsström (medelvärdespulsning)             | I PL | 140      | %     | 1                      |   | 200   |  |
| Pulstid (termisk pulsning)                  | E I  | 0,01     | s     | 0,00                   | - | 20,0  |  |
| Pulspaustid (termisk pulsning)              | E 2  | 0,01     | s     | 0,00                   | - | 20,0  |  |
| Pulsbalans (medelvärdespulsning, AC och DC) | ЬЯL  | 50,0     | %     | 0,1                    | - | 99,9  |  |
| Pulsfrekvens (medelvärdespulsning, DC)      | FrE  | 2,00     | Hz    | 0,10                   | - | 20000 |  |
| Pulsfrekvens (medelvärdespulsning, AC)      | FrE  | 2,00     | Hz    | 0,10                   | - | 5,00  |  |

### 8.1.1.2 Växelströmparametrar

| Namn                   | Visni                    | ng   |    | Inställningsområde |      |     |  |
|------------------------|--------------------------|------|----|--------------------|------|-----|--|
|                        | Kod<br>Standard<br>Enhet |      |    | min.               | max. |     |  |
| Balans                 | ЬЯL                      | 65   | %  | 40                 | -    | 90  |  |
| Frekvens               | FrE                      | 50   | Hz | 30                 | -    | 300 |  |
| Kommuteringsoptimering | 1 00                     | auto |    | 1 - 10             |      | 100 |  |
| Amplitudbalans         | <i>868</i>               | 100  | %  | 70                 | -    | 160 |  |

## 8.1.2 Manuell elektrodsvetsning

| Namn                                            | Visning  |          |       | Inställningsområde |   |      |  |
|-------------------------------------------------|----------|----------|-------|--------------------|---|------|--|
|                                                 | Kod      | Standard | Enhet | min.               |   | max. |  |
| Hotstartström (procent av [/])                  | l hE     | 120      | %     | 1                  | - | 200  |  |
| Hotstartström (absolut, beroende på strömkälla) | 1 hE     | -        | А     | -                  | - | -    |  |
| Hotstarttid                                     | <u> </u> | 0,5      | S     | 0,0                | - | 10,0 |  |
| Huvudström (beroende på strömkälla)             |          | -        | А     | -                  | - | -    |  |
| Arcforce                                        | Rrc      | 0        |       | -40                | - | 40   |  |
| JOB-minnesplatser                               | cPJ      | -        |       | 102                | - | 108  |  |
| JOB-minnesplatser (CEL)                         | cPJ      | -        |       | 109                | - | 116  |  |

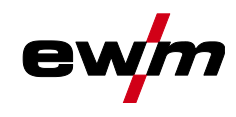

## 8.1.2.1 Pulsparametrar

| Namn                                        | Visning |          |       | Inställningsområde |   |      |  |
|---------------------------------------------|---------|----------|-------|--------------------|---|------|--|
|                                             | Kod     | Standard | Enhet | min.               |   | max. |  |
| Pulsström (medelvärdespulsning)             | I PL    | 142      |       | 1                  | - | 200  |  |
| Pulsbalans (medelvärdespulsning, AC och DC) | ЬAL     | 30       | %     | 0,1                | - | 99,9 |  |
| Pulsfrekvens (medelvärdespulsning, DC)      | FrE     | 1,2      | Hz    | 0,1                | - | 500  |  |
| Pulsfrekvens (medelvärdespulsning, AC)      | FrE     | 1,2      | Hz    | 0,1                | - | 5    |  |

#### 8.1.2.2 Växelströmparametrar

| n Visning |     |          |       | Inställningsområde |   |      |  |  |  |
|-----------|-----|----------|-------|--------------------|---|------|--|--|--|
|           | Kod | Standard | Enhet | min.               |   | max. |  |  |  |
| Frekvens  | FrE | 100      | Hz    | 30                 | - | 300  |  |  |  |
| Balans    | ЬЯL | 60       | %     | 40                 | - | 90   |  |  |  |

#### 8.1.3 Globala parametrar

| Namn                                                | Visn         | ing      |       | Inställningsområd<br>e |   |      |  |
|-----------------------------------------------------|--------------|----------|-------|------------------------|---|------|--|
|                                                     | Kod          | Standard | Enhet | min.                   |   | max. |  |
| Standby                                             | 5 <i>5</i> 8 | 20       | m     | 5                      | - | 60   |  |
| Återtändning efter ljusbågsbrott                    | 1 <i>E R</i> | Job      | s     | 0,1                    | - | 5    |  |
| Brännarläge                                         | Łod          | 1        | -     | 1                      | - | 6    |  |
| Stignings-/sänkningshastighet                       | ulld         | 10       | -     | 1                      | 1 | 100  |  |
| Strömhopp                                           | dl           | 1        | Α     | 1                      | - | 20   |  |
| Aktivera JOB-nummer                                 | nrd          | 100      | -     | 1                      | - | 100  |  |
| Start-JOB                                           | SEJ          | 1        | -     | 1                      |   | 100  |  |
| Minimalström fotkontroll (AC)                       | l Fr         | 10       | Α     | 3                      | - | 50   |  |
| Svetsbrännarkylning, eftergångstid                  | ٢٢           | 7        | -     | 1                      | - | 60   |  |
| Svetsbrännarkylning, temperatur felgräns            | ٤Ŀ           | 70       | С     | 50                     | - | 80   |  |
| Svetsbrännarkylning, temperatur felgräns (brittisk) | EE           | 158      | F     | 122                    | - | 176  |  |
| Svetsbrännarkylning, flöde felgräns                 | FLo          | 0,6      | Ι     | 0,5                    | - | 2,0  |  |
| Svetsbrännarkylning, flöde felgräns (brittisk)      | FLo          | 0.16     | gal   | 0.13                   | - | 0.53 |  |
| Dynamisk effektanpassning                           | FUS          | 16       | -     | 10                     | - | 32   |  |
| Ljusbågeidentifiering för svetshjälmar (TIG)        | 0PE          | 0        | -     | 0                      | - | 2    |  |

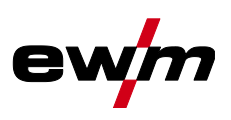

# 8.2 Återförsäljarsökning

Sales & service partners www.ewm-group.com/en/specialist-dealers

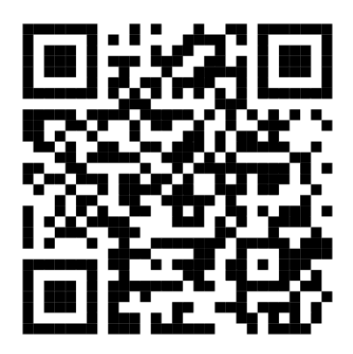

"More than 400 EWM sales partners worldwide"